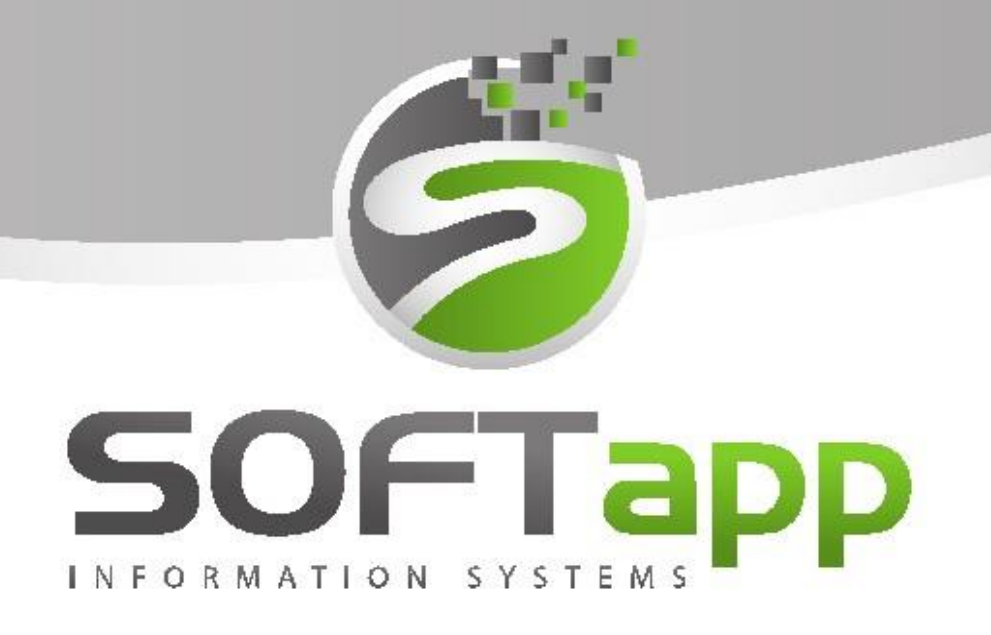

Ekonomické Informační systémy

# MANUÁL

SALON (nové vozy) PEU, CIT a DS

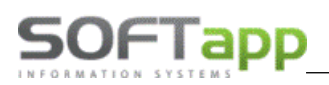

# 1. Spuštění a přihlášení do modulu

### 1.1 Spuštění programu

Program modulu Salón lze jednoduše spustit pomocí zástupce na ploše pomocí dvojkliku.

V případě, že zástupce modulu Salón z nějakého důvodu chybí, lze se k zástupci dostat v příslušné složce, kde je program nainstalován. Dle standartní instalace složku je možné nalézt v C:/Klient/Auto/Salon/salon.exe.

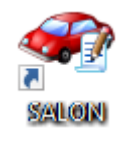

V případě, že program v této složce není, je vhodné kontaktovat správce vaší firemní sítě nebo jinou osobu odpovědnou za instalaci nových verzí.

Pokud tedy program je nainstalován v dané složce, ale na ploše zástupce chybí, lze zástupce vytvořit standartní způsobem:

- a) Nalézt salon.exe
- b) Pravý klik myší
- c) Odeslat
- d) Plocha (vytvořit zástupce)

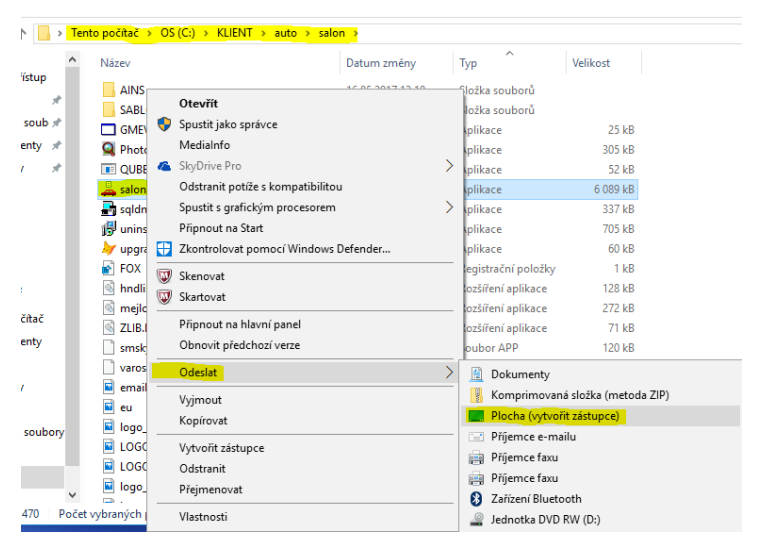

### 1.2 Přihlášení do programu

Po dvojkliku na zástupce programu se zobrazí přihlašovací tabulka, kde je nutné zadat přihlašovací jméno a heslo.

| Uživatel<br>Heslo<br>Rok | 2020 <b>•</b>   | SALON<br>verze 3.88.1<br>Přihlásit Zpět |
|--------------------------|-----------------|-----------------------------------------|
| Nastavení připo          | jení            |                                         |
| Server / ODBC            | FOXDBCVM        | Jazyk                                   |
| Databáze                 | PEUGEOT         | Česky 🗸                                 |
| Typ připojení            | pomocí ODBC 🗸 🗸 |                                         |
|                          |                 |                                         |

Dále je vhodné zkontrolovat aktuální rok a přihlásit se.

V případě nezdárného přihlášení je doporučeno zkontrolovat nastavení připojení (pokud je skryté, pomocí šipky v levém dolním rohu rozkrýt).

Server/ODBC je propojení lokálního počítače se serverem.

Pole Databáze obsahuje název databáze, do které se modul přihlašuje.

Pokud se opětovně nelze přihlásit do modulu, je vhodné kontaktovat správce vaší sítě nebo jinou pověřenou osobu a provést kontrolu přihlášení či přihlašovacích údajů. V případě že ani potom se do modulu nedostanete, kontaktujte náš hotline.

Po přihlášení do modulu Salón se může (po instalaci nové verze) nebo nemusí (dle nastavení modulu) objevit informační okno s novinkami. Toto okno lze bez problému zavřít nebo nastavit aby se již po dalším spuštění nezobrazovalo (pomocí zaškrtávacího pole v levém dolním rohu).

| Co je nového v programu                                                                                                    |     |
|----------------------------------------------------------------------------------------------------|-----|
| Verze 3.88                                                                                                    |     |
| PPCR - nove VOP.<br>1984 - v ješaladu smluv Optivov sa tabratula čísla dodatku                                                                                                    |     |
| Program umožňuje měnit ceny v položkách faktury s nulovou sazbou DPH. Při stisku tlačítka "0% DPH" se ceny položek faktury označi<br>kurzívou a je možné ceny libovolně měnit.                                                                                                    |     |
| Verze 3.86                                                                                                    |     |
| *Možnost uzamčení exportovaných dokumentů PDF. Heslo pro uzamčení dokumentů lze zadat v modulu Klient. *V doplňujících údajích k objednávce byla doplněna možnost zapsání textu poznámky pro export na web (obdoba poznámky). Editace textu je povolena na právo. Text je možné zobravit ve volitelných sloupcích |     |
| *V doplňujících údajích k objednávce byla doplněna možnost zadání data zpětného odkupu (BUYBACK).                                                                                                    |     |
| *SK - na fakturách a zálohových fakturách je možné tisknout QR kód. Zobrazení QR kódu se nestavuje v modulu Klient.                                                                                                    |     |
| *Marže na vozidle - doplněna možnost zadávání celkového očekávaného zisku.                                                                                                    |     |
|                                                                                                    |     |
| verze 3.85<br>*v doblácích umožněno whledávat podle pázvu pebo kódu opce. Po zapsání části pázvu program skočí na řádek obsahující uvedený tr                                                                                                    | ext |
| Opělovné vyhledání stiskem tlačítka >=.                                                                                                    |     |
| *oprava odběratelské faktury - program nabízel duplicitu čísla "V" faktury.                                                                                                    |     |
| *DSSK - Smlouw Drive - doplněnv tiskové sestavy pro všechny typy smluv.                                                                                                    |     |
|                                                                                                    |     |
| Verze 3.84                                                                                                    |     |
| PSC - nive obcioum pointing DS Dive                                                                                                    |     |
| *PSK - unravena sestava Nahírka                                                                                                    |     |
| Tuto zprávu příště nezobrazovat Zpět                                                                                                    | ſ   |
|                                                                                                    |     |

# 2. Práce s modulem

### 2.1 Nabídka

Pro práci s nabídkou je zapotřebí spustit okno nabídek, který je k dispozici v horní liště.

| <b>1</b> | Nabídky Fil      | tr F5, tisk F7 |       |                                           |      |          |  | - |          |
|----------|------------------|----------------|-------|-------------------------------------------|------|----------|--|---|----------|
| Π,       | c Dat.nab.       | Zákazník.      | Model | Verze                                     |      |          |  |   | <b>_</b> |
|          | 21.05.2017 00:00 | SOFTAPP s.r.o. | 2008  | 2008 ACTIVE 1.6 BlueHDI 75k S&S MAN5      |      |          |  |   |          |
|          | 04.06.2017 00:00 |                | 208   | 208 5P ALLURE 1.2 PureTech 82k MAN5 EURO6 |      |          |  |   |          |
|          | 21.05.2017 00:00 | Název firmy    | 301   | 301 ALLURE 1.6 BlueHDi 100 MAN5           |      |          |  |   |          |
|          |                  |                |       |                                           |      |          |  |   | •        |
|          | 3                |                |       | Uu. 16.12.2012                            | NOVA | апаріска |  | > |          |

we want the

Objednávky zákazníků Objednávky na sklad Objednávky vyřízené Skladovka Nabídky Zákazníci Tisky a nastavení Nápověda Konec

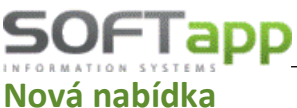

#### Nová nabídka

Pro zcela novou nabídku je možno použít v okně nabídky tlačítko "Nová nabídka". Následně se zobrazí samotný formulář, který umožňuje vytvoření nabídky. Při vytvoření nabídky postupujeme následovně:

| 🔀 Nová nabídka                     |                          |                     |                  |        |                                         |                                           |                         |                |                |                  |                | ×       |
|------------------------------------|--------------------------|---------------------|------------------|--------|-----------------------------------------|-------------------------------------------|-------------------------|----------------|----------------|------------------|----------------|---------|
|                                    |                          |                     |                  |        | Značka:                                 | Peugeo                                    | t 🖂                     |                |                |                  |                |         |
| Kupující: 45194921                 | 0                        | Číslo nab.:         | 325              |        | Mod.rok:                                |                                           |                         |                | Le             | asing            |                | $\sim$  |
| SOFTAPP, s. r. o.                  |                          | nabidky:            | 17.03            | .2020  | Model: (                                | 2008                                      |                         |                | Ú              | věr              |                | $\sim$  |
| Adresa: Kouty                      | 1419                     | Datum<br>platnosti: | 01.04            | .2020  | Verze: (                                | 🕤 2008 A                                  | LLURE 1.2               | PureTech 130   | <b>S&amp;S</b> | MAN6             |                |         |
| 757 01 Valašské Meziříčí           |                          | Prodejce:           | saklient         |        | Kód:                                    | 1PI4SY                                    | HLHKK0A0                | HO             | На             | varijní          |                | $\sim$  |
| +420 377777777                     |                          | Provoz.:            |                  | $\sim$ | Barva: (                                | M5F3                                      |                         |                | Po             | vinné            |                | $\sim$  |
| Jméno:                             |                          | Středisko:          | 3                | $\sim$ | Interiér: (                             | <b>9</b> D                                | FX                      |                |                |                  | Přihlásit      | vozidlo |
| Vůz: 404 958.6<br>Barva: 14 049.5  | B Akční slo<br>Akční slo | eva 1:<br>eva 2: 2  | 0.00<br>2 024.79 | D      | (UF02)-Grij<br>(WLU2)-Na<br>(ZH4E)-Hlir | ip Control<br>avigace 3D<br>níková kola 1 | 7" ERIDAN               | šedá s         | Ŷ              | Fin <sup>.</sup> | Užitkový       |         |
| Interiér: 0.0<br>Doplňky: 21 487.6 | ) Sk<br>) Sk             | eva 1: 44<br>eva 2: | 4 049.59<br>0.00 | Р      | (110-PT)-T<br>(11110-PT                 | aška povin.<br>T)-Dřevěná                 | výbavy Peu<br>podlaha 1 | geot 1 KS      | Ŷ              | Účel:<br>DEMO    | Zákaznický     |         |
| Příslušenství: 11 704.1            | 3 Sleva fir              | nanc.:              | 0.00             |        | Celkem bez                              | z DPH:                                    | Celke                   | em včetně DPH: |                | Zapsal:          | Správce s      | ystémi  |
| Přestavba: 0.0                     | )                        |                     |                  |        |                                         | 386 125.6                                 | 3                       | 467 212.       | 00             | Změnil:          |                |         |
| Vůz: 490 000.                      | 0 Akční s                | eva 1:              | 0.00             | %      | 0.00                                    |                                           |                         |                |                |                  |                | leet    |
| Barva: 17 000.                     | 0 Akční sl               | eva 2: 2            | 6 650.00         | %      | 5.00                                    |                                           |                         |                |                | •                |                |         |
| Interiér: 0.                       | 0 S                      | leva 1: 5           | 3 300.00         | %      | 10.00                                   |                                           |                         |                |                |                  |                |         |
| Doplňky: 26 000.                   | 0 S                      | leva 2:             |                  | %      | 0.00                                    |                                           |                         |                |                | Ŀ÷               | alsi udaje     |         |
| Příslušenství: 14 162.             | 0 Sleva f                | nanc.:              |                  | 09     | % DPH                                   |                                           |                         |                |                |                  | <u>U</u> ložit |         |
| Přestavba:                         |                          | Šrotovn             | ié 🎡             | DPH:   | 21                                      | 🎤 🛛 Z                                     | áloha:                  | 25 000.        | 00             |                  | <u>Z</u> pět   |         |

- 1) Z číselníku zákazníků se vybere daný zákazník nebo se vytvoří nový (viz kapitola práce se zákazníkem)
  - a. Zákazníka lze vybrat z CELÉHO číselníku, který se vyvolá, když kurzor stojí v kolonce kupující, přes dvojklik levým tlačítkem myši nebo klávesou F2.
  - b. Zákazníka lze vybrat z ÚŽENÉHO číselníku, který se vyvolá, když do první kolonky "Zákazník' se vepíše část jména zákazníka a po stisku klávesy Enter se zobrazí všichni zákazníci, která mají ve jméně zadanou část jména.
  - c. Pokud zákazník v seznamu zákazníků není, je potřeba vytvořit nového (dle kapitola práce se zákazníkem)
  - přes tlačítko ,Editace kupujícího' se edituje karta obchodního partnera (kupujícího)

| Obchodní      | partneři    |             |                                         |         |        |                         |              |          |                    |     |                |              |            |
|---------------|-------------|-------------|-----------------------------------------|---------|--------|-------------------------|--------------|----------|--------------------|-----|----------------|--------------|------------|
| Karta         | zákazníka   |             | Dalš                                    | í údaje |        | Historie změn           | 1            | K        | ontaktní historie  |     | Info           | E F          | ĥlohy      |
| lákladní údaj | ie          |             |                                         |         |        |                         | Hlavni kon   | taktni u | idaje              |     | Souhlas s posi | kytováním o: | sobních úd |
| ıć            | 45194921    | ĸ           | 4519492                                 | 1       | ARES   | Firma                   | 1            | Telefon  | +420 377777777     |     | Zákazník sout  | nlasí        |            |
| DIČ           | CZ4519492   | 1 IČ DF     | 4519492                                 | 1       | VIES   | Právnická <u>o</u> soba |              | Mobil    |                    |     | Datum změny    | 24.01.2019   | 16:57      |
| Firma         | SOFTAPP, s  | i. r. o.    |                                         |         |        | Dodavatel               |              | Fax      |                    |     |                | Je die G     | DPR        |
|               |             |             |                                         |         |        | ✓ Ověřen                |              | Email    | hotline@softapp.cz |     |                | Ochrana osob | ních údajů |
| Ulice a č. p. | Kouty       |             |                                         | 141     | 9      | Rizik, obch. partner    | Odpovědná    | i osoba  |                    |     | Typy (skupiny) | )            |            |
| PSČ / město   | 757 01      | Valašské Me | ziříčí                                  |         |        | Zakázat zobrazení       | Poznámka     |          |                    | æ   |                |              |            |
| Stát / kraj   | cz          |             |                                         |         | $\sim$ |                         | 06.10.2016 1 | 4:55 Sp  | rávce systému      | ^   | Typ 1 1        | *            |            |
|               | Ověřit na v | www         |                                         |         |        |                         |              |          |                    |     | Typ 2          |              | •.         |
| ontakty       |             |             |                                         |         |        |                         | -            |          |                    | ~   |                |              |            |
| Přijmení      | Jm          | éno Tel     | efon                                    | Mot     | bil (  | Email                   |              |          | Poznán             | nka |                | 1            | Modul      |
|               |             | +420 371    | ,,,,,,,,,,,,,,,,,,,,,,,,,,,,,,,,,,,,,,, |         | h      | offine@soffapp.cz       |              |          |                    |     |                | -            |            |
|               |             |             |                                         |         |        |                         |              |          |                    |     |                |              | •          |
|               |             |             |                                         |         |        |                         | 1            |          |                    |     |                | 1110-52      | Zolit      |

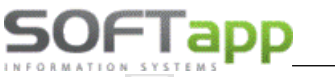

přes tlačítko ,' se vepisuje centrální (napříč moduly) poznámka k daménu obchodnímu partneru. Pokud je ikona zbarvena do modra (viz obrázek), tak poznámka již nějaké informace má uloženy. Pokud je ikona zašedlá poznámka k obchodnímu partnerovi zatím není.

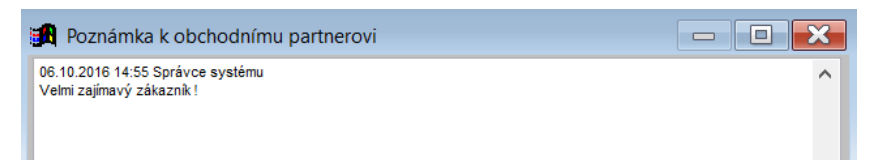

- 2) Zkontroluje se číslo nabídky (pro lepší následující práci s nabídkami), datum nabídky, vyplní se datum platnosti nabídky (přes klávesu ,D' se vyplní aktuální datum, šipkami doleva a doprava se pohybuje datum je jeden den, šipkami nahoru a dolu se datum pohybuje po týdnu nebo pomocí dvojkliku se zobrazí kalendář, ve kterém lze označit datum a pomocí fajfky odsouhlasit a vložit do pole), prodejce (přes dvojklik levým tlačítkem myši nebo klávesu F2 se zobrazí číselník prodejců) a zkontroluje se provozovna (pokud existuje) či středisko.
- 3) Z číselníků, které jsou dostupné v rozbalovacím menu, nadefinujeme značku, model, verzi, barvu a interiér vozidla. Po tomto kroku se zobrazí i základní ceníková cena vozidla popřípadě ceníková cena barvy a potahu atd., které jsou viditelné v levém dolním rohu formuláře. Tyto ceny jsou uvedeny včetně DPH (pro zobrazení ceny bez DPH slouží tlačítko, l' uprostřed obrazovky)
- 4) Po definici interiéru se automaticky zobrazí číselník doplňků (modifikací), které jsou k danému vozidlu aktuálně k dispozici. Tento číselník lze po zavření vyvolat pomocí tlačítka ,D' uprostřed formuláře.
  - Červenou barvou je značena základní (sériová) výbava vozu. Tato výbava je vždy označena fajfkou.
  - Černou barvou je značena doplňková placená výbava vozu.
     Tato výbava je automaticky označena křížkem. Pokud se klikem za křížek výbava označí fajfkou, doplněk se aktivuje pro vytvářenou nabídku.
  - Doplněk lze editovat, když se položka klikem označí a po stisku tlačítka ,Editace doplňku' se ve formuláři editace se záznam opraví a uloží. Tahový záznam se následně v číselníku zobrazuje kurzívou.

| /ybrat   | Kód  | Popis                                             | Cena (Kč) | Cena bez DPH | Doh. cena (Kč |
|----------|------|---------------------------------------------------|-----------|--------------|---------------|
| ×        | 1120 | Výškově nastavitelné sedadlo řidiče               | 0.00      | 0.00         | 0.00          |
| × .      | 1320 | Sportovní sedadla                                 | 0.00      | 0.00         | 0.00          |
| × .      | 1420 | Podélné střešní lišty                             | 0.00      | 0.00         | 0.00          |
| ×        | EK08 | Přední halogenové světlomety s LED denními světly | 0.00      | 0.00         | 0.00          |
| ×        | HU02 | Elektricky sklopná vnější zpětná zrcátka          | 0.00      | 0.00         | 0.00          |
| × .      | LE05 | Elektricky ovládaná zadní okna                    | 0.00      | 0.00         | 0.00          |
| <b>V</b> | LU02 | Elektricky ovládaná přední okna                   | 0.00      | 0.00         | 0.00          |
| × .      | NF04 | 6x Airbag                                         | 0.00      | 0.00         | 0.00          |
| × .      | PR03 | Přední mlhové světlomety s přisvícením do zatáčky | 0.00      | 0.00         | 0.00          |
| × .      | RE07 | Automatická dvouzónová klimatizace                | 0.00      | 0.00         | 0.00          |
| × .      | RG10 | Programovatelný tempomat a omezovač rychlosti     | 0.00      | 0.00         | 0.00          |
| ×.       | RS06 | Náhradní ocelové kolo 15"                         | 0.00      | 0.00         | 0.00          |
| × .      | UB01 | Zadní parkovací asistent                          | 0.00      | 0.00         | 0.00          |
| × .      | UE05 | Detektor stavu tlaku vzduchu v pneumatikách       | 0.00      | 0.00         | 0.00          |
| × .      | VD09 | Zatmavená skla zadních oken                       | 0.00      | 0.00         | 0.00          |
| ¥.       | VH04 | Kompaktní multifunkční sportovní kožený volant    | 0.00      | 0.00         | 0.00          |
| × .      | WV33 | Paket ViditeInost                                 | 0.00      | 0.00         | 0.00          |
| х        | JQ01 | Přehrávač CD                                      | 4 000.00  | 3 305.78     | 4 000.00      |
| х        | JB04 | Středová loketní opěrka vpředu                    | 4 000.00  | 3 305.78     | 4 000.00      |
| Υ.       | UF02 | Grip Control                                      | 6 000.00  | 4 958.67     | 6 000.00      |
| × .      | ZH4E | Hliníková kola 17" ERIDAN šedá s výbrusem         | 6 000.00  | 4 958.67     | 6 000.00      |
| x        | NA01 | Vyhřívaná přední sedadla                          | 6 000.00  | 4 958.67     | 6 000.00      |
| х        | UB09 | Couvací kamera + zadní parkovací asistent         | 7 000.00  | 5 785.12     | 7 000.00      |
| x        | D401 | Active City Brake                                 | 7 000.00  | 5 785.12     | 7 000.00      |
| x        | AB08 | Alarm                                             | 7 000.00  | 5 785.12     | 7 000.00      |
|          |      |                                                   | -         |              | •             |
|          | I    | Nový doplněk 📋 Editace doplňku 🎲 Cena             | : 26 0    | 00.00        | 21 487.6      |
| _        |      |                                                   |           |              | 014           |

- Pokud je vybrána placená výbava, tato výbava se zobrazí v základním formuláři nabídky vedle tlačítka ,D' uprostřed obrazovky.
- 5) Po vybrání opcí je možné do nabídky přidat i různá příslušenství pomocí číselníku, který se vyvolá stiskem tlačítka, P' uprostřed obrazovky. Tento číselník může obsahovat ručně psané příslušenství nebo příslušenství vázané na skladové hospodářství (takové příslušenství obsahuje přesné číslo materiálu, název a cenu ze skladové karty) popřípadě práce jako montáž a přestavbu.

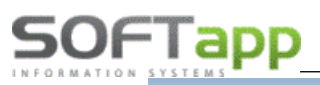

| 9 | Příslu            | šenství       |                           |       |    |           |     |              | -              |            |        | ŝ |
|---|-------------------|---------------|---------------------------|-------|----|-----------|-----|--------------|----------------|------------|--------|---|
| Γ | Vybrat            | Číslo         | Popis                     | Počet | MJ | Cena [Kč] | DPH | Cena bez DPH | Doh. cena [Kč] | Nabiz      | Poče 🔺 |   |
| C | V                 | 1111          | ručně psané příslušenství | 1     |    | 500.00    | 21  | 413.22       | 500.00         | X          | 0      |   |
| Ŀ | $\mathbf{\nabla}$ | 1607396780    | SADA ZÁSTĚREK             | 1     |    | 974.00    | 21  | 804.95       | 974.00         | ×          | 0      |   |
|   | X                 | 1607403580    | CESTOV NAVIGACE           | 0     |    | 1 322.00  | 21  | 1 092.56     | 1 322.00       | ×          | 0      |   |
|   | ×                 | 961514        | NOSIČ LYŽÍ                | 0     |    | 3 084.00  | 21  | 2 548.76     | 3 084.00       | ×          | 0      |   |
| Γ | x                 | 123654        | montáž                    | 0     |    | 400.00    | 21  | 330.57       | 400.00         | ×          | 0      |   |
|   | x                 | 98756         | přestavba                 | 0     |    | 500.00    | 21  | 413.22       | 500.00         | ×          | 0      |   |
| L |                   |               |                           |       |    |           |     |              |                |            |        | l |
| L |                   |               |                           |       |    |           |     |              |                |            |        |   |
| L |                   |               |                           |       |    |           |     |              |                |            |        |   |
| L |                   |               |                           |       |    |           |     |              |                |            |        |   |
| L |                   |               |                           |       |    |           |     |              |                |            |        |   |
| L |                   |               |                           |       |    |           |     |              |                |            |        |   |
| L |                   |               |                           |       |    |           |     |              |                |            |        | 7 |
|   | •                 |               | 1                         |       |    | 1         |     |              |                |            | ►      | Ĩ |
| Γ |                   | Nové přísluše | nství                     | Cena: |    | 1.474     |     | 121          | 8.18 2         | <u>o</u> k | V      | , |
|   |                   |               |                           |       |    |           |     |              |                |            |        |   |

- Příslušenství se vybírá do nabídky klikem na křížek (následně se zobrazí u vybraných položek zatržítko).
   Nové příslušenství lze přidat pomocí tlačítka ,Nové příslušenství'. Posléze se zobrazí formulář pro
   informace o příslušenství.
- Materiál z číselníku (příznak) jedná se o příslušenství navázané na skladové hospodářství. Pomocí modelu lze toto příslušenství omezit jen na daný model. V tomto případě lze napsat jen číslo materiálu ve skladovém hospodářství a automaticky se vyplní i další hodnoty ze skladové karty. Popřípadě pomocí dvojkliku levým tlačítkem myši nebo pře tlačítko F2 se zobrazí číselník materiálu. V tomto číselníku lze zúžit výběr na materiál, který je označen ve skladovém hospodářství jako příslušenství nebo na materiál, který má skladovou kartu. Následně lze v tomto zúženém výběru filtrovat jak na

| 🕂 Číselník příslušenství |                         |        |
|--------------------------|-------------------------|--------|
| Model :                  | Bez omezení 🗸           |        |
| Příznak :                | Materiál z číselníku    |        |
| Číslo materiálu :        | 1607119480              |        |
| Název materiálu :        | SADA BOČ ROLET          |        |
| Prodejní cena bez DPH :  | 1032.510 Sazba DPH : 21 |        |
| Cena montáže bez DPH :   |                         |        |
| Měrná jednotka :         |                         |        |
| Cena celkem včetně DPH : | 1 249.34                |        |
|                          | 110.5#                  | Znět 🖨 |

číslo materiálu, tak na název materiálu (cena montáže, pokud se vyplní, se automaticky přičítá k ceně příslušenství).

• Použití filtru vyhledávání - napíše se filtrovaná část bez hvězdiček a odentruje se.

| <b>A</b>        |                              |              | - • ×   |
|-----------------|------------------------------|--------------|---------|
| 16              | sada                         |              |         |
| Číslo mat.      | Název                        | Cena         | <b></b> |
| 1606631780      | SADA KOBERCŮ P 208 (T)       | 648.13       |         |
| 1606632280      | SADA KOBERCŮ P 208,2008(G)   | 992.21       |         |
| 1607119480      | SADA BOČ ROLET               | 1032.51      |         |
| 1607396780      | SADA ZÁSTĚREK                | 804.61       |         |
| 1607396880      | SADA ZÁSTĚREK                | 804.61       |         |
| 1607558280      | SADA OZDO KRYTŮ              | 805.72       |         |
| 1608028980      | SADA KOBERCŮ P 301 (G)       | 1044.74      |         |
| 1608039480      | SADA KOBERCŮ P 301 (T)       | 682.32       |         |
| 1608474680      | SADA TYČE NOSIČ              | 3483.84      |         |
| 1609351380      | SADA KOBERCŮ                 | 1279.03      |         |
| 1609351480      | SADA KOBERCŮ                 | 1279.03      |         |
| 1609351680      | SADA KOBERCŮ                 | 1279.03      |         |
| 1609551580      | SADA KOBERCŮ P 2008 (T)      | 682.32       |         |
| 1609853080      | SADA KOBERCŮ P 308 T9 (G)    | 1190.92      |         |
| 1609853280      | SADA KOBERCŮ P308T9KOMBI     | 1285.98      |         |
| 1610040980      | SADA BOČ ROLET               | 1284.31      |         |
| 1610092680      | SADA ZÁSTĚREK                | 758.47       |         |
| 1610821680      | SADA KOBERCŮ                 | 652.85       |         |
| 1610824680      | SADA KOBERCŮ                 | 973.30       |         |
| 1612584080      | SADA LOKET OPĚR              | 2281.52      | -       |
|                 |                              | 50.200       |         |
| Vybrat jen díly | , které maji skladovou kartu |              |         |
| Vybrat jen díly | označené jako příslušenství  | <u>о</u> к ♥ | Zpět 🗂  |

Např.: se hledá číslo materiálu začínající na číslo 16, tak se do filtru na číslo materiálu napíše číslo 16 a stiskne klávesa enter.

Pokud chceme hledat materiál, který má v názvu slovo ,SADA', vepíše se toto slovo do filtrovací kolonky pro název materiálu a stiskne se enter. Vyfiltrovaná část se následně zobrazí pod filtrovacími políčky. Následně tuto hodnotu stačí klikem označit a vložit potvrzením OK Dále je možné filtr rozšířit, že se zobrazí díly, které jsou označeny ve skladové kartě jako příslušenství (pokud není zaškrtnuté, zobrazí se všechny díly včetně např.: nových brzd) nebo zobrazení dílů, které mají ve skladovém hospodářství skladovou kartu (díl může být jen v číselníku materiálu, ale pokud nikdy nebyl na skladě, nemá skladovou kartu)

6

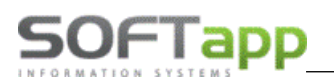

- Nestandartní materiál nebo služba (příznak) tento typ příslušenství nemá vazbu na skladové hospodářství. Jednoduše se vyplní číslo materiálu (určí si sám uživatel), název materiálu, cenu včetně DPH popřípadě měrnou jednotku. Tento příznak je značen v číselníku zeleně.
- Montáž nebo přestavba (příznaky) nejedná se o příslušenství jako materiál, ale jako práce. Místo čísla materiálu a jeho názvu se napíše jen číslo práce a název práce. Tyto příznaky nejsou vázány na žádné číselníky. V číselníku je montáž značena modře s přestavba fialově.

| 🔀 Číselník příslušenství              |                                                   |        |
|---------------------------------------|---------------------------------------------------|--------|
| Model :<br>Příznak :                  | Bez omezení 🗸 Nestandardní materiál nebo služba 🗸 |        |
| Číslo materiálu :                     | 22222                                             |        |
| Název materiálu :                     | ručně psané příslušenstv                          |        |
| Cena včetně DPH :<br>Měrná jednotka : | Sazba DPH : 21                                    |        |
|                                       | Uožit 📻                                           | Zpět 🗂 |

- 6) Ve spodní prostřední části formuláře Nabídky lze definovat slevy na dané vozidlo a to buďto pomocí částky nebo procentuální hodnoty.
  - Do prvního sloupce se vždy píše částka, která po odentrování se přepočítá <u>na procentuální hodnotu</u> ve druhém sloupci a do třetího sloupce se zapisuje název slevy.
  - Pro zadávání procentuální slevy se aktivuje klikem na % pole pro <u>procentuální slevu</u>. Tato sleva se také přepočítá na částku v prvním sloupci a název slevy se zapisuje do třetího sloupce.
  - Akční sleva 1 je určena pro automatické slevy dealara zasílané s číselníkem.
- 7) Poznámková část je umístěna pod informacemi o kupujícím (je možné že je zakryta informacemi o voze -> poznámková část se aktivuje pomocí tlačítka ,l' uprostřed formuláře)
  - Poznámka k nabídce zobrazuje se na tiskové sestavě nabídky (část s cenovou kalkulací). Uvádí se zde dodatečné informace, na kterých se prodejce se zákazníkem dohodli.
  - Poznámka prodejce k nabídce jedná se o prodejcovi informace k dané nabídce, které nejsou tisknuty na sestavě pro klienta.

| Poznámka<br>k nabídce | toto je poznámka k nabídce                  | ^ |
|-----------------------|---------------------------------------------|---|
|                       |                                             | ~ |
| Poznámka<br>prodeice  | toto je poznámka k nabídce jen pro prodejce | ^ |
|                       |                                             | ~ |

#### 8) Následně se vyplňují další doplňkové informace jako (pravá strana formuláře):

- a. Leasing leasingové společnosti, které jsou nadefinovány v číselnících
- b. Úvěr úvěrové společnosti, které jsou nadefinovány v číselnících
- c. Havarijní pojišťovny, které jsou nadefinovány v číselnících
- d. Povinné pojišťovny, které jsou nadefinovány v číselnících
- e. Přihlásit vozidlo příznak pro přihlášení vozidla do registru
- f. Užitkové příznak pro užitkový vůz
- g. Ojeté příznak pro ojeté vozidlo
- h. Fin. způsob financování vozidla
- i. Účel informace o účelu vozidla
- j. DEMO jízda informace zda byla provedena předváděcí jízda
- k. MA příznak marketingové akce
- I. Fleet příznak pro fleetové vozidlo

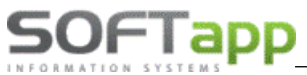

www.softapp.cz 🔀 hotline@softapp.cz \$\tel:+420 571615244

9) Je možné vyplnit další údaje o nabídce v části další údaje – doplňující informace k nabídce:

| Doplňující informace k na       | bídce          |      |                                      | ×      |
|---------------------------------|----------------|------|--------------------------------------|--------|
| Lokalizace vozu :               |                |      | Datum dodání : 16.03.2020 (          |        |
| Nájemce 🧕                       |                |      | Typ kontaktu :                       | $\sim$ |
| Specifikace vozu na protiúčet : | Výkupní cena : | 0.00 | Předchozí značka :                   | $\sim$ |
|                                 |                | ^    | Kdy koupí vůz :                      | $\sim$ |
|                                 |                |      | Následný kontakt : 01.01.1900 00:    | 00     |
|                                 |                |      | Konkurenční nabídka :                |        |
|                                 |                | ~    |                                      |        |
|                                 |                |      |                                      |        |
|                                 |                |      | <u>U</u> ložit <b>_</b> <u>Z</u> pět | ť      |

10) Je možné do nabídky zaznamenat i domluvenou zálohu na voze.

Po vyplnění všech informací se nabídka uloží pomocí tlačítka ,Uložit' v tomto případě se zobrazí dialogová okna tisku nabídky a také je možno nabídku elektronicky podepsat přes modul DMS Softapp E-podpis (pokud tuto aplikaci nemate k dispozici, informujte se prosím o možnostech jejího pořízení na obchodním oddělení vy Softapp s.r.o.) :

| Nabídka                                                                                    |                                                                                                    |               | [38] 9                                    | Σ                      | 3 |  |  |  |  |  |  |  |  |
|--------------------------------------------------------------------------------------------|----------------------------------------------------------------------------------------------------|---------------|-------------------------------------------|------------------------|---|--|--|--|--|--|--|--|--|
| Prohlížení     Tisk     Export do Excelu     Uložit jako soubor:     Uložit jako dokument: | Volba sestavy :<br>Počet kopií :<br>Strany od :<br>Název souboru :<br>Adresář                                                                                                    | Nabidka Peuge | ot CZ - v2<br>Tiskr<br>do : 999<br>PPOUT\ | iout jen součty        |   |  |  |  |  |  |  |  |  |
| E-podpis                                                                                   | E-signotec                                                                                                    |               | <u>о</u> к                                | <u>Z</u> pět           |   |  |  |  |  |  |  |  |  |
| Preview <u>E</u> N Previ                                                                   | ew <u>C</u> Z                                                                                                    |               | Edit <u>L</u> ocalizatio                  | on Edit <u>R</u> eport |   |  |  |  |  |  |  |  |  |
| Epodpis                                                                                    |                                                                                                    |               |                                           |                        | × |  |  |  |  |  |  |  |  |
| Nyní je soubor připrav<br>zajistěte podepsání PD<br>Po udělení podpisu a<br>Storno u       | <ul> <li>Epodpis</li> <li>Nyní je soubor připraven k podpisu. Prosím, přejděte do WWW aplikace E-podpis a zajistěte podepsání PDF s názvem: Nabídka Peugeot CZ - v2_45194921_20200317.PDF.</li> <li>Po udělení podpisu a po návratu do DMS stiskněte níže Uložit nebo Uložit a odeslat emailem.</li> <li>Storno ukončí souhlas a tento dokument nebude uložen.</li> </ul> |               |                                           |                        |   |  |  |  |  |  |  |  |  |
| Storno                                                                                     | Uložit a <u>o</u> de                                                                                                    | eslat Emailem |                                           | <u>U</u> ložit         | ) |  |  |  |  |  |  |  |  |

popřípadě zruší pomocí tlačítka "Zpět" (u nové nabídky se pomocí tlačítka zpět zavře formulář pro novou nabídku a vymažou se veškeré vyplněné hodnoty).

Uložená nabídka se zobrazí v přehledu nabídek a dále se s ní dá pracovat přes pravý klik.

#### Nová nabídka z existující nabídky

SOFIapp

Pokud je zapotřebí udělat nabídku na stejné vozidlo je možné udělat kopii existující nabídky a tu následně pozměnit. Postup je následující:

- 1) V okně nabídek se na dané vozidlo klikne pravým tlačítkem myši
- 2) Objeví se plovoucí menu, ve kterém se zvolí funkce "Kopie nabídky"
- 3) Následně se zobrazí zkopírovaná existující nabídka
- 4) Je zapotřebí dvojklikem načíst číslo nabídky
- 5) Následně je nabídka připravena na potřebné úpravy a uložení
- Pokud je zapotřebí vyměnit zákazníka v první řadě je vhodné vymazat číslo zákazníka (IČO nebo ID soukromé osoby) a odentrovat, tím se zruší vybraný zákazník a lze přiřadit nového

# Nová nabídka ze skladovky (tj. okno - aktualizovaný seznam objednaných vozidel u importéra tzv. "na cestě do dealerství)- spouští se z menu v horní liště modulu

Nová nabídka lze vytvořit z okna pro skladovky. Okno pro Skladovky se zapne po kliku na "Skladovka" v horním menu modulu. Zde se zobrazují veškeré "skladovky" posílané daty od importéra. Postup pro vytvoření nabídky je následující:

- 6) V okně skladovka se na dané vozidlo klikne pravým tlačítkem myši
- 7) Objeví se plovoucí menu, ve kterém se zvolí funkce "Nabídka"
- 8) Následně se zobrazí nová nabídka s hodnotami předdefinované skladovkou

#### V případě skladovky stačí vyplnit údaje o zákazníkovi a nabídku uložit Poznámka!!!

- Na danou skladovku lze vytvořit více nabídek, ale jen jedna objednávka
- Hodnoty ve skladovce jsou přesně určeny importérem. Občas se stává, že není vyplněna cena vozidla. V tomto případě je uživatel informován upozorněním při vytvoření nabídky. I v tomto případě lze nabídku úspěšně uložit, pokud uživatel přes dvojklik do kolonky ceny vozu vejde do kalkulace vozidla a cenu vypíše ručně. Určující pro nabídku vozu je vždy prodejní cena vozidla.

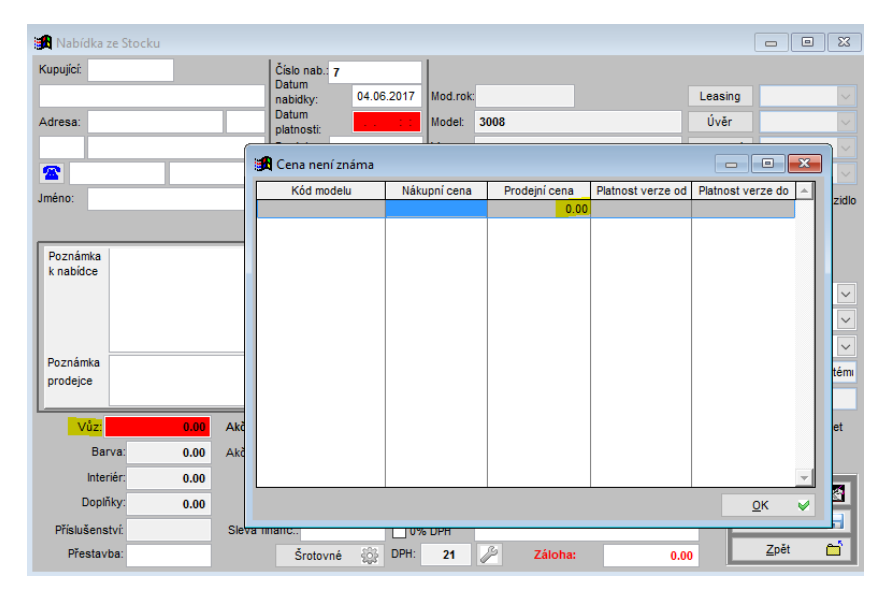

#### Nová nabídka z existující objednávky

Pokud je zapotřebí udělat nabídku na stejné vozidlo, které existuje v objednávce, je možné udělat kopii existující objednávky a tu následně pozměnit. Postup je následující:

Objednávka na zákazníka

1) V okně objednávky na zákazníka se na dané vozidlo klikne pravým tlačítkem myši

# SOFTapp

- 2) Objeví se plovoucí menu, ve kterém se zvolí funkce ,Nabídka'
- 3) Následně se zobrazí nová nabídka s hodnotami existující objednávky
- 4) Nabídka je připravena na potřebné úpravy a uložení
- Pokud je zapotřebí vyměnit zákazníka v první řadě je vhodné vymazat číslo zákazníka (IČO nebo ID soukromé osoby) a odentrovat, tím se zruší vybraný zákazník a lze přiřadit nového

Objednávka na sklad

- 5) V okně objednávky na sklad se na dané vozidlo klikne pravým tlačítkem myši
- 6) Objeví se plovoucí menu, ve kterém se zvolí funkce "Nabídka"
- 7) Následně se zobrazí nová nabídka s hodnotami existující objednávky
- 8) Nabídka je připravena na potřebné úpravy a uložení
- tímto způsobem se realizuj <u>nabídky vozidel, které máte na Vašem skladě</u>, a je možno vložit i případného zákazníka

Objednávky vyřízené

- 9) V okně objednávky vyřízené se na dané vozidlo klikne pravým tlačítkem myši
- 10) Objeví se plovoucí menu, ve kterém se zvolí funkce "Nabídka"
- 11) Následně se zobrazí nová nabídka s hodnotami již vyřízenou objednávky
- 12) Nabídka je připravena na potřebné úpravy a uložení

#### Editace nabídky

Pokud je zapotřebí nabídku nějakým způsobem opravit, tak se editace provádí v okně nabídek následujícím způsobem:

| <b>60</b> | Nabídky      | Filtr F5, tisk F7       |         |           |                  |            |           |          |           |  |
|-----------|--------------|-------------------------|---------|-----------|------------------|------------|-----------|----------|-----------|--|
| ×         | Dat.nab.     | Zákazník.               | Model   |           | Verze            | Cena Kč    | Prevádzka | predajca | Email     |  |
| ▶         | ] 11.11.2020 | Softapp, s. r. o.       | 5008    | 5008 ALLI | JRE 1.2 PureTech | 730500.00  |           |          | hotline@s |  |
|           | ] 02.11.2020 | Firma                   | TRAVE   | TRAVELLE  | R Long (L3) ALLU | 1113200.00 |           |          |           |  |
|           |              |                         |         |           |                  |            |           |          |           |  |
| н         | Zm           | ěna nabídky             |         |           |                  |            |           |          |           |  |
| F         | Pře          | sun do objednávek       |         |           |                  |            |           |          |           |  |
| H         | Uza          | avření nabídky          |         |           |                  |            |           |          |           |  |
| Н         | Pro          | pojení se skladovou obi | iednávl | kou       |                  |            |           |          |           |  |
|           | Ma           | hídka - www.konfigurát  | or      |           |                  |            |           |          |           |  |
|           | i va         |                         | 01      |           |                  |            |           |          |           |  |
|           | KO           | pie nabidky             |         |           |                  |            |           |          |           |  |
| Н         | Tis          | k nabídky               |         |           |                  |            |           |          |           |  |
| Н         |              |                         |         |           |                  |            |           |          |           |  |
| Н         |              |                         |         |           |                  |            |           |          |           |  |
| Н         |              |                         |         |           |                  |            |           |          |           |  |
| Н         |              |                         |         |           |                  |            |           |          |           |  |
| Н         |              |                         |         |           |                  |            |           |          |           |  |
| Н         |              |                         |         |           |                  |            |           |          |           |  |
| Н         |              |                         |         |           |                  |            |           |          |           |  |
| Н         |              |                         |         |           |                  |            |           |          |           |  |
| Н         |              |                         |         |           |                  |            |           |          |           |  |
| H         |              |                         |         |           |                  |            |           |          |           |  |
| H         | 1            |                         |         |           |                  |            |           |          | I         |  |

- 1) V okně nabídek se na dané vozidlo klikne pravým tlačítkem myši
- 2) Objeví se plovoucí menu, ve kterém se zvolí funkce ,Změna nabídky'
- 3) Následně je nabídka připravena na potřebné úpravy a uložení
- Dokud se nabídka neuloží, jsou v systému uloženy předchozí data a pomocí tlačítka ,Zpět' se opravené hodnoty zruší

# SOF I APP

#### Přesun nabídky do objednávky

Pokud je nabídka odsouhlasena zákazníkem a zákazník chce přejít k závazné objednávce vozu, není zapotřebí vytvářet novou objednávku se stejnými hodnotami, ale lze využít funkce přesunutí nabídky do objednávek. Postup je následující:

- 1) V okně nabídek se na dané vozidlo klikne pravým tlačítkem myši
- 2) Objeví se plovoucí menu, ve kterém se zvolí funkce , Přesun do objednávek'
- Zobrazí se formulář objednávky s již předvyplněnými hodnotami, které obsahovala nabídka. Tyto hodnoty je potřeba doplnit.
- Pokud není z nějakého důvodu vyplněn zákazník je zapotřebí jej doplnit (dle návodu strana 3 odstavec 1)
- V případě vyplněného zákazníka se zákazník nemění
- Vozidlo se zpravidla neupravuje, případnou potřebnou úpravu však provést lze
- Je nutné vyplnit datum dodání vozidla (přes klávesu ,D' se vyplní aktuální datum, šipkami doleva a doprava se pohybuje datum je jeden den, šipkami nahoru a dolu se datum pohybuje po týdnu nebo pomocí dvojkliku se zobrazí kalendář, ve kterém lze označit datum a pomocí fajfky odsouhlasit a vložit do pole), jelikož je to povinné pole a bez této hodnoty by se objednávka neuložila
- Pokud je objednávka hotová přes tlačítko ,Uložit' se objednávka uloží
- Zobrazí se okno s podobnými vozidly ve skladovce, což je informativní. V tomto okně je definitivní uložení objednávky pod tlačítkem ,Uložit objednávku'.
- Po uložení objednávky se nabídka označí jako úspěšně vyřízená a stane se neviditelnou
- Objednávka je následně dohledatelná v okně objednávek na zákazníka, které lze spustit pomocí volby ,Objednávky na zákazníka' o hodní liště modulu.
- V případě když v tomto kroku stiskne uživatel tlačítko ,Zpět', vrátí se do vytvoření objednávky, kterou může ještě editovat a následně uložit nebo ji zrušit.

#### Uzavření nebo zrušení nabídky

#### Uzavření nabídky

Uzavření nabídky znamená, že nabídka se uzavře buďto úspěšně nebo neúspěšně a nadále se s ní nepracuje. Jen vchází do následujícího vyhodnocení. Tyto nabídky jsou pak dále ,neviditelné'. Zobrazit je lze pomocí filtrů.

Postup je následující:

#### Jednotlivé uzavření nabídky

- 1) V okně nabídek se na dané vozidlo klikne pravým tlačítkem myši
- 2) Objeví se plovoucí menu, ve kterém se zvolí funkce ,Uzavření nabídky'
- 3) Zobrazí se formulář pro uzavření

| 🔀 Uzavřen     | í nabídky    |         |                     |   |                 | × |
|---------------|--------------|---------|---------------------|---|-----------------|---|
|               |              | Důvod : |                     |   |                 |   |
| Dlouho        | dobá nabídka | 0       | Zrušený prodej      | • | Zrušení nabídky | × |
| <u>O</u> dlož | tený prodej  | 0       | Zákazník nereagoval | • |                 |   |
| Výběr j       | iného modelu | 0       | Koupil u konkurence | • | <u>Z</u> pět    | Ċ |

 Je nutné vyplit důvod uzavření a vybrat kategorii buďto úspěšnou nebo neúspěšnou. Tím se uzavření uloží.

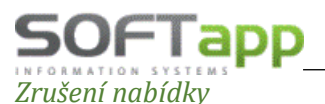

# Zrušení nabídky znamená její vymazání. Následně tato nabídka není postoupena do žádného vyhodnocení. Postup je následující:

- 1) V okně nabídek se na dané vozidlo klikne pravým tlačítkem myši
- 2) Objeví se plovoucí menu, ve kterém se zvolí funkce "Uzavření nabídky"
- 3) Zobrazí se formulář pro uzavření

| 🙀 Uzavření nabídky         |         |                     |   |                     |
|----------------------------|---------|---------------------|---|---------------------|
|                            | Důvod : |                     |   |                     |
| <u>D</u> louhodobá nabídka | 0       | Zrušený prodej      | • | Zrušení nabídky 🛛 🗙 |
| <u>O</u> dložený prodej    | 0       | Zákazník nereagoval | • |                     |
| Výběr jiného modelu        | 0       | Koupil u konkurence | • | Zpět 🗂              |

- V tomto formuláři se nic nevyplňuje jako je tomu u uzavření nabídky a klikne se rovnou na "Zrušení nabídky". Tímto krokem se nabídka vymaže.
- Nabídku lze vymazat jen jednotlivě, tento úkon nelze provádět hromadně (z bezpečnostních důvodů)

#### Propojení se skladovou objednávkou

Umožní nabídku propojit podobnou skladovou objednávkou. Úroveň vyhledávaných podobností vozů se nastaví zatržítky "Kontroly na shodu".

|   | 🛱 Podobné vozy v objednávkách na sklad 🛛 Detail - pravý klik 👘 👘 🔲 💽 |                                |       |       |                                       |       |            |  |  |  |  |  |  |  |
|---|----------------------------------------------------------------------|--------------------------------|-------|-------|---------------------------------------|-------|------------|--|--|--|--|--|--|--|
|   | Model                                                                | Verze                          | Barva | Potah | Dopinky                               | RTkod | Dop.Cena 🔺 |  |  |  |  |  |  |  |
|   | 508                                                                  | 508 SW ALLURE 2.0 HDI 163k MAN | K2M0  | 3FFX  | 0MM0 AB08 LA04 WA57 WLMW ZH1C         |       | 681080.00  |  |  |  |  |  |  |  |
| Γ |                                                                      |                                |       |       |                                       |       |            |  |  |  |  |  |  |  |
|   | ]                                                                    |                                |       |       |                                       |       |            |  |  |  |  |  |  |  |
|   |                                                                      |                                |       |       |                                       |       |            |  |  |  |  |  |  |  |
|   |                                                                      |                                |       |       |                                       |       |            |  |  |  |  |  |  |  |
|   |                                                                      |                                |       |       |                                       |       |            |  |  |  |  |  |  |  |
|   |                                                                      |                                |       |       |                                       |       |            |  |  |  |  |  |  |  |
| L |                                                                      |                                |       |       |                                       |       |            |  |  |  |  |  |  |  |
|   |                                                                      |                                |       |       |                                       |       |            |  |  |  |  |  |  |  |
|   |                                                                      |                                |       |       |                                       |       |            |  |  |  |  |  |  |  |
| L |                                                                      |                                |       |       |                                       |       |            |  |  |  |  |  |  |  |
| L |                                                                      |                                |       |       |                                       |       |            |  |  |  |  |  |  |  |
| L |                                                                      |                                |       |       |                                       |       |            |  |  |  |  |  |  |  |
| L |                                                                      |                                |       |       |                                       |       | ▼          |  |  |  |  |  |  |  |
|   | 47                                                                   | Kontrola na shodu: Model       | Verze | Barva | Potah Dopińky Zobrazit s vice dopińky |       |            |  |  |  |  |  |  |  |
|   |                                                                      |                                |       |       | Zpět Č                                | ĵ     |            |  |  |  |  |  |  |  |

Následně výběrem vyhovujícího skladového vozu se údaje z vybrané skladové objednávky přepíší do příslušné takové nabídky vozu.

### 2.2 Práce s objednávkou

SOFTapp

Práce s **objednávkami na zákazníka** se od objednávek na sklad liší v tom, že objednávka na zákazníka je vystavena na konkrétního obchodního partnera. To této sekce modulu salón se uživatel dostane přes volbu **,Objednávky zákazníků'** v horním menu modulu. **Objednávka na sklad** jsou pod volbou **,Objednávky na sklad'** tj. bez konkrétního zákazníka

| 👩 C | )bjednávky z | ákazníků filtr F5, | tisk F7    |                                                    |                   |    |    |    |    |                  |             | x        |
|-----|--------------|--------------------|------------|----------------------------------------------------|-------------------|----|----|----|----|------------------|-------------|----------|
| ,   | c Dat.obj.   | Zákazník           | Model      | Verze                                              | VIN               | ZF | VF | DF | FP | Kód modelu       | Obj. od     | lběrat 🔺 |
|     | 25.05.2017   | firma10057         | Partner VU | Partner Furgon Active L2 1.6 BlueHDi 100k MAN5 EUR |                   | х  | х  | х  | х  | 2PB95BGKE504A040 |             |          |
|     | 04.06.2017   | firma10085         | 5008       | 5008 ACTIVE 2.0 BlueHDi 150 S&S MAN6               | VF30EAHRMFS231038 | х  | х  | х  | х  | 1PP7CMHKBKB1A0B0 |             |          |
|     | 25.05.2017   | firma10024         | - 308      | 308 5dv. ACTIVE 1.2 PureTech 82k MAN5              | VF30UBHZMFS187586 | х  | х  | х  | х  | 1PT9A5JKQ5K0A0B6 |             |          |
|     | 04.06.2017   | firma1008          | - 208      | 208 5P ACCESS 1.2 PureTech 82k MAN5 EURO6          | VF30UBHZMFS187587 | х  | х  | х  | х  | 1PIAA5FKQ5K0A0G0 |             |          |
|     | 04.06.2017   | firma10084         | 2008       | 2008 ACTIVE 1.2 PureTech 82k MAN5 EURO6            | VF3CUHMZ6FY120730 | х  | х  | х  | х  | 1PI4SYLKQ5K0A0D0 | PO150       | 5000     |
| ▶   | 04.06.2017   | firma10087         | 308        | 308 5dv. ACTIVE 1.2 PureTech 130k S&S EAT6 MONDE   | VF3LPHNYHFS273740 | х  | х  | х  | х  | 1PT9A5LCXQK0A0B6 |             |          |
|     |              |                    |            |                                                    |                   |    |    |    |    |                  |             | •        |
|     | 0            |                    |            | Nova objednavka                                    |                   |    |    |    |    |                  | <u>Zper</u> |          |

Objednávky zákazníků Objednávky na sklad Objednávky vyřízené Skladovka Nabídky Zákazníci Tisky a nastavení Nápověda Konec

#### Nová objednávka na zákazníka

<mark>Nová objednávka na zákazníka <u>se tvoří obdobně jako nabídka</u>. V okně ,Objednávky zákazníků' přes tlačítko ,Nová objednávka' se zobrazí prázdný formulář pro novou objednávku. Dále se postupuje následovně:</mark>

- 1) Z číselníku zákazníků se vybere daný zákazník nebo se vytvoří nový (viz kapitola práce se zákazníkem)
- 2) Zkontroluje se číslo objednávky (generování klikem nebo automaticky viz Tisky a nastavení), datum objednávky, vyplní se datum dodání vozidla (přes klávesu ,D' se vyplní aktuální datum, šipkami doleva a doprava se pohybuje datum je jeden den, šipkami nahoru a dolu se datum pohybuje po týdnu nebo pomocí dvojkliku se zobrazí kalendář, ve kterém lze označit datum a pomocí zatržítka odsouhlasit a vložit do pole), prodejce (přes dvojklik levým tlačítkem myši nebo klávesu F2 se zobrazí číselník prodejců) a zkontroluje se provozovna (pokud existuje) či středisko.
- 3) Z číselníků, které jsou dostupné v rozbalovacím menu, nadefinujeme značku, model, verzi, barvu a interiér vozidla. Po tomto kroku se zobrazí i základní ceníková cena vozidla popřípadě ceníková cena barvy a potahu atd., které jsou viditelné v levém dolním rohu formuláře. Tyto ceny jsou uvedeny včetně DPH (pro zobrazení ceny bez DPH slouží tlačítko ,l' uprostřed obrazovky)

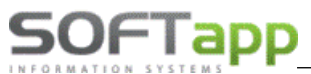

4) Po definici interiéru se automaticky zobrazí číselník doplňků, které jsou k danému vozidlu aktuálně k dispozici. Tento číselník lze po zavření vyvolat pomocí tlačítka ,D' uprostřed formuláře.

| ß | Dop   | olňky (mo | odifikace)                                        |           |              | - 0            | ×         |
|---|-------|-----------|---------------------------------------------------|-----------|--------------|----------------|-----------|
|   | Vybra | l Kód     | Popis                                             | Cena (Kč) | Cena bez DPH | Doh. cena (Kč) |           |
|   | ķ     | 1020      | PEUGEOT i-Cockpit                                 | 0.00      | 0.00         | 0.00           |           |
|   | V.    | 1120      | Výškově nastavitelné sedadlo řidiče               | 0.00      | 0.00         | 0.00           |           |
|   | V I   | 1320      | Sportovní sedadla                                 | 0.00      | 0.00         | 0.00           |           |
|   | V.    | 1420      | Podélné střešní lišty                             | 0.00      | 0.00         | 0.00           |           |
|   | V.    | EK08      | Přední halogenové světlomety s LED denními světly | 0.00      | 0.00         | 0.00           |           |
| Γ | V I   | HU02      | Elektricky sklopná vnější zpětná zrcátka          | 0.00      | 0.00         | 0.00           |           |
|   | V.    | LE05      | Elektricky ovládaná zadní okna                    | 0.00      | 0.00         | 0.00           |           |
|   | V.    | LU02      | Elektricky ovládaná přední okna                   | 0.00      | 0.00         | 0.00           |           |
|   | V I   | NF04      | 6x Airbag                                         | 0.00      | 0.00         | 0.00           |           |
|   | V.    | PR03      | Přední mlhové světlomety s přisvícením do zatáčky | 0.00      | 0.00         | 0.00           |           |
| Γ | V     | RE07      | Automatická dvouzónová klimatizace                | 0.00      | 0.00         | 0.00           |           |
|   | V.    | RG10      | Programovatelný tempomat a omezovač rychlosti     | 0.00      | 0.00         | 0.00           |           |
|   | V.    | RS06      | Náhradní ocelové kolo 15"                         | 0.00      | 0.00         | 0.00           |           |
|   | V.    | UB01      | Zadní parkovací asistent                          | 0.00      | 0.00         | 0.00           |           |
|   | V.    | UE05      | Detektor stavu tlaku vzduchu v pneumatikách       | 0.00      | 0.00         | 0.00           |           |
| Г | V I   | VD09      | Zatmavená skla zadních oken                       | 0.00      | 0.00         | 0.00           |           |
|   | V.    | VH04      | Kompaktní multifunkční sportovní kožený volant    | 0.00      | 0.00         | 0.00           | -         |
|   |       | 1         |                                                   | 0.00      |              | 0.00           |           |
|   | ۲.    |           |                                                   |           |              |                |           |
|   |       | I         | Nový doplněk 📋 <u>E</u> ditace doplňku 🎲 Cena :   |           | 26 000.00    |                | 21 487.60 |
|   |       |           | Dopinění ZV 🛟 Zrušení ZV 🖨                        |           |              | <u>о</u> к     | <b>V</b>  |

- 5) Po vybrání Doplňků (modifikací resp. opcí) je možné do nabídky přidat i různá příslušenství pomocí číselníku, který se vyvolá stiskem tlačítka ,P' uprostřed obrazovky.
  - V rámci objednávky je možné u příslušenství určit zda zákazník chce platit příslušenství a vozidlo jednou fakturou nebo na dvou. Toto označení je možné určit ve formuláři příslušenství ve sloupci faktura.
     Klikem na křížek v tomto sloupci uživatel určí, jaké položky příslušenství budou na samostatné faktuře (položky označené zatržítkem)

| 1 | Příslu       | šenství       |                           |        |    |           |     |              | -              |          |         |  |  |
|---|--------------|---------------|---------------------------|--------|----|-----------|-----|--------------|----------------|----------|---------|--|--|
|   | Vybrat       | Číslo         | Popis                     | Počet  | MJ | Cena [Kč] | DPH | Cena bez DPH | Doh. cena [Kč] | Fakt     | <b></b> |  |  |
|   | х            | 1111          | ručně psané příslušenství | 0      |    | 500.00    | 21  | 413.22       | 500.00         | ×        |         |  |  |
|   | V            | 123654        | montáž                    | 1      |    | 400.00    | 21  | 330.57       | 400.00         | <b>V</b> |         |  |  |
|   | V            | 1607396780    | SADA ZÁSTĚREK             | 1      |    | 974.00    | 21  | 804.95       | 974.00         | ¥        |         |  |  |
| • | $\checkmark$ | 1607403580    | CESTOV NAVIGACE           | 1      |    | 1 322.00  | 21  | 1 092.56     | 1 322.00       |          |         |  |  |
| Г | х            | 961514        | NOSIČ LYŽÍ                | 0      |    | 3 084.00  | 21  | 2 548.76     | 3 084.00       | ×        |         |  |  |
|   | х            | 98756         | přestavba                 | 0      |    | 500.00    | 21  | 413.22       | 500.00         | ×        |         |  |  |
|   |              |               |                           |        |    |           |     |              |                |          |         |  |  |
|   |              |               |                           |        |    |           |     |              |                |          |         |  |  |
|   |              |               |                           |        |    |           |     |              |                |          |         |  |  |
| L |              |               |                           |        |    |           |     |              |                |          |         |  |  |
| L |              |               |                           |        |    |           |     |              |                |          |         |  |  |
| L |              |               |                           |        |    |           |     |              |                |          |         |  |  |
| L |              |               |                           |        |    |           |     |              |                |          | - T     |  |  |
|   | -            |               | 1                         |        |    |           |     | 1            |                |          |         |  |  |
| Ē |              | Nové přísluše | inství ľ                  | Cena : |    | 2.556     |     | 2 22         | 8.09           | ок       |         |  |  |
|   |              |               |                           | ound.  |    |           |     |              |                |          |         |  |  |

- 6) Ve spodní prostřední části formuláře lze definovat slevy na dané vozidlo a to buďto pomocí částky nebo procentuální hodnoty.
- 7) Poznámková část je umístěna pod informacemi o kupujícím (je možné že je zakryta informacemi o voze -> poznámková část se aktivuje pomocí tlačítka ,l' uprostřed formuláře)
  - Poznámková část se dělí jako je tomu u nabídky na poznámku k objednávce, poznámku prodejce a dále i poznámku k zakázce (pro přijímacího technika nebo skladníka)
- 8) Následně se vyplňují další doplňkové informace (pravá strana formuláře)
- **9) Je možné do objednávky zaznamenat i domluvenou zálohu na voze.** (podrobnější informace viz strana 2 kapitola ,Nová nabídka')

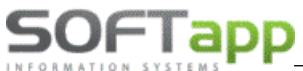

www.softapp.cz Notline@softapp.cz Stel.: +420 571615244

| 10) Po vyplnění všech informací se objednávka uloží pomocí                                                                                                    | 🛃 Objednávka                                                                                                    | [38] 9                                                                                                    |
|----------------------------------------------------------------------------------------------------|----------------------------------------------------------------------------------------------------|----------------------------------------------------------------------------------------------------|
| tlačítka ,Uložit' v tomto případě se zobrazí dialogová<br>okna tisku nabídky a také je možno objednávku<br>elektronicky podepsat přes modul DMS Softapp E-podpis<br>(pokud aplikaci E-podpis máte k dispozici) : | Prohližení     Trak     Trak     Expodpis     Uložit jako dokument     Uložit jako dokument     Expodpis     Erpodpis     granedo                                                                          | Objednávka právnická osoba            1          Tisknouť jen součky           1          do :         999            :         R_obijneu            :         C:KLENTAUTOISERVISZ |
|                                                                                                    | Preview £N Preview £2<br>Feodpis<br>Nyni je soubor připraven k podpisu. 1<br>zajistěte podepsání PDF s názvem: Ob<br>Po udělení podpisu a po návratu do l<br>Storno ukončí souhlas z<br>Storno Uložit a go | Edf Locsization Edf Beport                                                                                                    |

#### Nová objednávka na sklad

Nová objednávka na sklad se tvoří stejně jako objednávka na zákazníka s rozdílem nevyplněného obchodního <mark>partnera</mark>. V okně "Objednávky na sklad' přes tlačítko "Nová objednávka' se zobrazí prázdný formulář pro novou objednávku.

| Objednávky zákazníků | Objednávky na sklad | Objednávky vyřízené | Skladovka | Nabídky | Zákazníci | Tisky a nastavení | Nápověda | Konec |
|----------------------|---------------------|---------------------|-----------|---------|-----------|-------------------|----------|-------|
|                      |                     |                     |           |         |           |                   |          |       |

| 👧 Ol | ojednávky na | sklad filtr F5,  | tisk F7, 🛛 Nabídky se | základní výb | avou F3, N | labídky F4 |      |     |                  |  |   |      |              | ×   |
|------|--------------|------------------|-----------------------|--------------|------------|------------|------|-----|------------------|--|---|------|--------------|-----|
| ×    | Dat. obj.    | Model            | Verze                 | Barva        | V          | /IN        | DF   | FP  | Číslo objednávky |  |   |      |              | -   |
| ▶⊻   | 21.05.2017 3 | 301              | 301 ACTIVE 1.6 VTi 11 | 9PM0         |            |            | х    | X 2 | 2                |  |   |      |              |     |
|      | 04.06.2017 2 | 2008             | 2008 ACTIVE 1.2 PureT | WPP0         | VF3CUHNZ   | 6FY140908  | х    | 19  | )                |  |   |      |              |     |
|      | 04.06.2017 2 | 2008             | 2008 ACTIVE 1.2 PureT | WPPO         | VF3CUHNZ   | 6FY140908  | ×    |     |                  |  |   |      |              |     |
| H    |              |                  |                       |              |            |            |      |     |                  |  |   |      |              |     |
| H.   |              |                  |                       |              |            |            |      |     |                  |  |   |      |              | × . |
|      | _            |                  |                       |              |            |            |      |     | _                |  |   | <br> |              |     |
|      | 2            | B 📓 AD01 WLL8 ZH | 174                   |              |            | Nová objed | návk | a   |                  |  | _ | > 0  | <u>Z</u> pĕt | ΞŤ  |

#### Objednávka ze skladovky

(Skladovka je aktualizovaný seznam objednaných vozidel u importéra tzv. "na cestě do dealerství) - spouští se z menu v horní liště modulu

MAY

# SOFTapp

Nová objednávka lze vytvořit z okna pro skladovky. Okno pro Skladovky se zapne po kliku na ,Skladovka' v horním menu modulu. Zde se zobrazují veškeré ,skladovky' posílané daty od importéra. Postup pro vytvoření objednávky je následující:

Objednávky zákazníků Objednávky na sklad Objednávky vyřízené Skladovka Nabídky Zákazníci Tisky a nastavení Nápověda Konec

| 1  | 🕽 Skladovka filtr F5, tisk F7 poslední aktualizace: 09.11.2015 20:39 vr192481.zip |         |        |        |             |         |              |  |      |       |       |             |                   |            |     |                  |    |    |          |              |            |            |
|----|-----------------------------------------------------------------------------------|---------|--------|--------|-------------|---------|--------------|--|------|-------|-------|-------------|-------------------|------------|-----|------------------|----|----|----------|--------------|------------|------------|
|    | x Status                                                                          | Model   |        |        | 1           | Verze   |              |  | Akce | Barva | Potah | Doplňky S   | i VIN             | Číslo mot. | Dea | Kód modelu       | TV | TS | RT kod   | Dat. obj. D  | at. vyroby | Dat.dopr 🔺 |
|    | Ve výrobě                                                                         | 108     | 108 SP | ACTIVE | E 1.0 68k N | IAN5 EI | URO6         |  |      | P8P0  | UFL   | 0MP0 RS02 0 |                   |            | SOF | 1PB1A5FRC5K0A020 | M3 | M3 | TC021286 | 02.10.2015 0 | 1.11.2015  |            |
| Πē | Blokace PSAF                                                                      | 2008    | 2008 A | TIVE 1 | 1.2 PureTe  | ch 110  | k MAN5 EURO6 |  |      | G5M0  | 9BFX  | OMM0 NA015  | VF3CUHNZ6FY142240 |            | SOF | 1PI4SYLCQJK0A0D0 | XY | XY | TC020344 | 09.09.2015 0 | 1.10.2015  |            |
|    | Ve výrobě                                                                         | 2008    | 2008 A | TIVE 1 | 1.2 PureTe  | ch 110  | k MAN5 EURO6 |  |      | N9M6  | 9BFX  | 0MM6 NA010  |                   |            | SOF | 1PI4SYLCQJK0A0D0 | M2 | M2 | TC021518 | 06.10.2015 0 | 1.11.2015  |            |
|    | Zobrazit detail                                                                   |         |        | TIVE 1 | 1.2 PureTe  | ch 110  | k MAN5 EURO6 |  |      | V7M0  | 9BFX  | OMMO NA01 C | VF3CUHNZ6FY139586 |            | SOF | 1PI4SYLCQJK0A0D0 | L2 | XY | TC020374 | 09.09.2015 0 | 1.10.2015  |            |
|    | Nabídka                                                                           |         |        | TIVE 1 | 1.2 PureTe  | ch 110  | k MAN5 EURO6 |  |      | VLM0  | 9BFX  | OMM0 NA010  | VF3CUHNZ6FY143612 |            | SOF | 1PI4SYLCQJK0A0D0 | XY | XY | TC020375 | 09.09.2015 0 | 1.10.2015  |            |
|    |                                                                                   |         |        | TIVE 1 | 1.2 PureTe  | ch 110  | k MAN5 EURO6 |  |      | VLM0  | 9BFX  | OMMO NA01 C |                   |            | SOF | 1PI4SYLCQJK0A0D0 | M2 | M2 | TC021503 | 06.10.2015 0 | 1.11.2015  |            |
|    | Přesun do obje                                                                    | dnávek  |        | TIVE 1 | 1.2 PureTe  | ch 110  | k MAN5 EURO6 |  |      | WPP0  | 9BFX  | NA01 RE07 S |                   |            | SOF | 1PI4SYLCQJK0A0D0 |    |    | TC021919 | 03.11.2015 0 | 1.12.2015  |            |
|    | Propojení s obj                                                                   | ednávko | u      | TIVE 1 | 1.2 PureTe  | ch 110  | k MAN5 EURO6 |  |      | WPP0  | 9BFX  | NA01 RE07 S | VF3CUHNZ6FY140908 |            | SOF | 1PI4SYLCQJK0A0D0 | XY | XY | TC020376 | 09.09.2015 0 | 1.10.2015  |            |
|    |                                                                                   |         |        | TIVE   | 1.2 PureTe  | ch 110  | k MAN5 EURO6 |  |      | WPPO  | 9BFX  | NA01 RE07 0 | VF3CUHNZ6FY136315 |            | SOF | 1PI4SYLCQJK0A0D0 | XY | XY | TC020364 | 09.09.2015 0 | 1.10.2015  |            |

- 1) V okně skladovek se na dané vozidlo klikne pravým tlačítkem myši
- 2) Objeví se plovoucí menu, ve kterém se zvolí funkce ,Přesun do objednávek'
- 3) Následně se zobrazí nová objednávka s hodnotami předdefinované skladovkou
- 4) V případě skladovky stačí vyplnit údaje o zákazníkovi a nabídku uložit (pokud je Skladovka objednávána na sklad zákazník se nevyplňuje)

Poznámka!!!

- Na danou skladovku lze vytvořit více nabídek, ale jen jedna objednávka
- Hodnoty ve skladovce jsou přesně určeny importérem. Občas se stává, že není vyplněna cena vozidla. V tomto případě je uživatel informován upozorněním při vytvoření nabídky. I v tomto případě lze nabídku úspěšně uložit, pokud uživatel přes dvojklik do kolonky ceny vozu vejde do kalkulace vozidla a cenu vypíše ručně. Určující pro nabídku vozu je vždy prodejní cena vozidla.

#### Editace objednávky

Pokud je zapotřebí objednávku na zákazníka nějakým způsobem opravit, tak se editace provádí v okně objednávek na zákazníka následujícím způsobem:

Objednávky zákazníků Objednávky na sklad Objednávky vyřízené Skladovka Nabídky Zákazníci Tisky a nastavení Nápověda Konec

| 🕄 Objednávky zákazníků filtr      | F5, tisk F7 |                                                    |                   |    |    |     |
|-----------------------------------|-------------|----------------------------------------------------|-------------------|----|----|-----|
| x Dat.obj. Zákazník               | Model       | Verze                                              | VIN               | ZF | VF | T   |
| ▶ 25.05.2017 firma10057           | Partner VU  | Partner Furgon Active L2 1.6 BlueHDi 100k MAN5 EUR |                   | х  | x  | T   |
| 04.06.2017 firma10085             | 5008        | 5008 ACTIVE 2.0 BlueHDi 150 S&S MAN6               | VF30EAHRMFS231038 | х  | x  | T   |
| 25.05.2017 firma10024             | 308         | 308 5dv. ACTIVE 1.2 PureTech 82k MAN5              | VF30UBHZMFS187586 | х  | х  | l   |
| Změna objednávky                  | 208         | 208 5P ACCESS 1.2 PureTech 82k MAN5 EURO6          | VF30UBHZMFS187587 | х  | x  | l   |
| Zálohová faktura                  | 2008        | 2008 ACTIVE 1.2 PureTech 82k MAN5 EURO6            | VF3CUHMZ6FY120730 | х  | x  | II. |
| Lídaje o voze                     | 308         | 308 5dv. ACTIVE 1.2 PureTech 130k S&S EAT6 MONDE   | VF3LPHNYHFS273740 | х  | x  | ļ   |
| Příjem vozu                       |             |                                                    |                   |    |    |     |
| Založení zakázky do autoservisu   |             |                                                    |                   |    |    |     |
| Odběratelská faktura              |             |                                                    |                   |    |    |     |
| Výdej vozu                        |             |                                                    |                   |    |    |     |
| Ostatní                           | •           |                                                    |                   |    |    |     |
| Doplňující informace k objednávce |             |                                                    |                   |    |    |     |
| Ekonomické informace              |             |                                                    |                   |    |    |     |
| Detailní údaje                    |             |                                                    |                   |    |    |     |
| Údaje o zákazníkovi               |             |                                                    |                   |    |    |     |
| Nabídka                           |             |                                                    |                   |    |    |     |
| Kopie objednávky                  |             |                                                    |                   |    |    |     |
| Marže na vozidle                  | <b>F</b>    |                                                    |                   |    |    |     |
| Tisky                             | •           |                                                    |                   |    |    |     |
| H                                 | -           |                                                    |                   |    |    |     |

16 MANUÁL Nové vozy Verze v. 2020

# SOFTapp

- 1) V okně objednávek na zákazníka se na dané vozidlo klikne pravým tlačítkem myši
- 2) Objeví se plovoucí menu, ve kterém se zvolí funkce ,Změna objednávky'
- 3) Následně je objednávka připravena na potřebné úpravy a uložení
- Není vhodné v uložené objednávce měnit obchodního partnera nebo nějak rozsáhle měnit vozidlo.
   Změny na vozidle se provádějí přes dvojklik na dané pole, které je zapotřebí měnit. Po změně jedné položky se musí načíst a znovu vybrat navazující specifikace vozidla. Např. Změní se barva vozidla, musí se znovu nadefinovat interiér.

Stejným způsobem se edituje i objednávka na sklad.

#### Vytvoření zakázky na nové vozidlo

Před vytvořením samotné zakázky pro nové vozy do servisu je nutné vyplit ,údaje o voze' přes pravý klik myši. Po odkliknutí volby ,údaje o voze' se zobrazí příslušný formulář, kde je zapotřebí vyplnit VIN kód vozu a datum uvedení do provozu. Další údaje je vhodné doplnit zejména data uvedení do provozu a registrace, některé se automaticky doplní z VIN kódu<sup>1</sup>.

POZNAMKA !!! Pokud je VIN kód z nějakého důvodu zadán špatně, lze špatný VIN kód opravit přes modul Servis.

U data uvedení do provozu a registrace funguje stejný princip jako je tomu u data dodání v objednávce nebo datum platnosti u nabídky (přes klávesu ,D' se vyplní aktuální datum, šipkami doleva a doprava se pohybuje

| 🛃 Založení zak       | ázky pro autoservis |   |                                        | X              |
|----------------------|---------------------|---|----------------------------------------|----------------|
| Založené zakázky k   | objednávce:         |   |                                        |                |
| Číslo                | Popis               | - |                                        | - 1            |
| PA20170006 VF        | 374110001151545     | - |                                        |                |
| Předprodení příprava | a standardní        | ^ |                                        |                |
|                      |                     | ~ |                                        | ~              |
| Datum ukončení :     | 18.03.2020 19:15    |   | Založení první zakázky do servisu (NV) |                |
| Převzal :            |                     |   |                                        |                |
| Provozovna :         | ×                   |   | Další zakázka do servisu               | \$ <u>\$</u> } |
| Typ zakázky :        | ~                   |   |                                        |                |
| Středisko nákladů:   | 3 🗸                 |   |                                        |                |
| VIN :                | VF3 74110001151545  |   | <u>Z</u> pět                           | Ċ              |

| 🔀 Údaje o vo:      | zidle             |                                | - 0 🗙                      |
|--------------------|-------------------|--------------------------------|----------------------------|
| VIN : VF3          | 53145344543514    | RZ :                           |                            |
| Model :            | Partner           |                                | Kódy                       |
| Název vozu :       | Partner           | blokace :                      |                            |
| Číslo motoru :     |                   | kiic:                          |                            |
| Typ motoru :       |                   | rádio :                        |                            |
| Převod. skříň :    | automatická 4 🗸 🗸 | plip :                         |                            |
|                    |                   | baterie :                      |                            |
| Barva :            | MOVL              | CO2 CAFE :                     | 0.00                       |
| Rok výroby :       | 20192             | Datum da                       | klavana i                  |
| DAM :              |                   | (Datum počátku                 | zaruky) 28.01.1900 00      |
| Palivo :           | ×                 | Datum reg<br>(Datum uvedeni do | istrace : 09.12.2020 00    |
|                    | Po uložen         | í formuláře bude datum regis   | strace odeslán importérovi |
| Poznámka           |                   |                                |                            |
|                    |                   |                                | ^                          |
|                    |                   |                                |                            |
|                    |                   |                                |                            |
|                    |                   |                                | ~                          |
| Pñloha k vozidlu : |                   | ок 📄                           | Zpět 🗂                     |

datum je jeden den, šipkami nahoru a dolu se datum pohybuje po týdnu nebo pomocí dvojkliku se zobrazí kalendář, ve kterém lze označit datum a pomocí fajfky odsouhlasit a vložit do pole).

Následně přes pravý klik myši na vybrané vozidlo a volbu "Založení zakázky do autoservisu' založí první zakázka do autoservisu pro nový vůz

V tomto formuláři je nutné vyplnit, kdo vozidlo převzal a popis. Přes tlačítko ,Založení první zakázky do servisu (NV)' se do modulu servis vytvoří zakázka, se kterou mohou pracovat servisní technici.

<sup>1</sup> VIN kód se skládá z dvou částí FAB kód (VF3, VF7,...), který má 3 znaky a 14-ti znakový VIN kód.

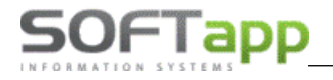

Stejný způsob vytvoření zakázky se praktikuje i na objednávku na sklad.

#### Naskladnění vozidla

Poté co je do systému zavedena dodavatelská faktura (DF) na dané vozidlo, případně je vozidlo fyzicky v dealerství, je vhodné vozidlo naskladnit.

Ve formuláři objednávek na zákazníka je vidět jaké doklady jsou na dané vozidlo již vystaveny.

| <b>1</b> | Ob                      | jednávky zá | ikazníků filtr F5, | tisk F7    |                            |                   |    |    |    |    |  |  | • • | 3 |
|----------|-------------------------|-------------|--------------------|------------|----------------------------|-------------------|----|----|----|----|--|--|-----|---|
|          | x                       | Dat.obj.    | Zákazník           | Model      | Verze                      | VIN               | ZF | VF | DF | FP |  |  |     | - |
|          | $\overline{\mathbf{v}}$ | 25.05.2017  | firma10057         | Partner VU | Partner Furgon Active L2 1 |                   | х  | x  | х  | x  |  |  |     |   |
|          | $\leq$                  | 25.05.2017  | firma10024         | 308        | 308 5dv. ACTIVE 1.2 PureT  |                   | х  | х  | х  | x  |  |  |     |   |
|          | $\checkmark$            | 21.05.2017  | SOFTAPP s.r.o.     | 3008       | 3008 ALLURE 1.2 PureTecl   | VF30UBHZMFS187588 | х  | x  | 1  | х  |  |  |     |   |
|          |                         |             |                    |            |                            |                   |    |    |    |    |  |  |     |   |
|          |                         |             |                    |            |                            |                   |    |    |    |    |  |  |     |   |
|          |                         |             |                    |            |                            |                   |    |    |    |    |  |  |     |   |
|          |                         |             |                    |            |                            |                   |    |    |    |    |  |  |     |   |
|          |                         |             |                    |            |                            |                   |    |    |    |    |  |  |     |   |

Při naskladnění vozidla se postupuje následovně:

- 1) V okně objednávek na zákazníka se na dané vozidlo klikne pravým tlačítkem myši
- 2) Objeví se plovoucí menu, ve kterém se zvolí funkce "Příjem vozu"
- 3) Objeví se formulář pro samotné přijetí vozidla

| Příjem vozu                       |                       |         |              |
|-----------------------------------|-----------------------|---------|--------------|
| Datum fyzického příjmu :          | 28.08.2015 11:43 Pozr | iámka : |              |
| Číslo skladu :                    | 2 - Nové vozy 🗸 🗸     |         |              |
| Středisko :                       | 3 🗸                   |         |              |
| Datum příjmu :                    | 28.08.2015 (          |         |              |
| Číslo pohybu :                    |                       |         |              |
| Číslo příjemky :                  | 0                     |         |              |
| Předpokládaná nákupní cena :      | 0.00                  |         |              |
| Název vozu pro zápis do skladu :  | VF3LPHNYHFS214160     | 308     | Vůz z dovozu |
| Částka na faktuře od dodavatele : | 377 320.66            |         | <br>         |
| Číslo faktury :                   | 159300292             |         |              |
| Částka ve skladovce :             | 377 320.66            |         |              |
|                                   |                       | Uložit  | Zpět 🗂       |

- Datum fyzického příjmu datum kdy vozidlo je skutečně na skladě
- Číslo skladu číslo skladu, kam se bude naskladňovat vůz. V seznamu se vyberou jen ty sklady, které jsou ve skladě označeny jako sklad NV.
- **Středisko** číslo střediska, na které je proveden příjem, je nastaveno v konfiguraci.
- Datum příjmu program nabízí aktuální datum.

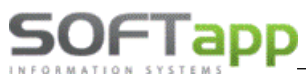

- Číslo příjemky na dvojklik je možno opravit.
- Částka na faktuře od dodavatele zobrazí cenu uvedenou v dodavatelské faktuře, která je pořízena v modulu ÚČTO – Dodavatelé.
- Částka ve skladovce nákupní cena uvedená ve skladovce. Pokud není uvedena ani jedna částka, je možno ji dopsat ručně do kolonky Částka na skladovce pomocí dvojkliku myší.
- 4) Po odsouhlasení formuláře přes tlačítko "Uložit' se uloží příjemka a vozidlo je naskladněno

DATUM V PŘÍJEMCE VOZILA, BY MĚLO BÝT TOTOŽNÉ S DATEM UZP DODAVATELSKÉ FAKTURY

Stejný způsob naskladnění vozu se praktikuje i na objednávku na sklad.

#### Fakturace objednávky

Fakturace platí jen pro objednávky na zákazníka.

#### Zálohová faktura

Pokud je zapotřebí vystavit na dané vozidlo zálohovou fakturu tak postup je následující:

- 1) V okně objednávek na zákazníka se na dané vozidlo klikne pravým tlačítkem myši
- 2) Objeví se plovoucí menu, ve kterém se zvolí se funkce "Zálohová faktura"
- 3) Zobrazí se formulář pro vytvoření zálohové faktury

| 🙀 Vydání záloho | ové faktury       |                           |                  |              |                   |        |          |        | - • •               |
|-----------------|-------------------|---------------------------|------------------|--------------|-------------------|--------|----------|--------|---------------------|
| Číselná řada :  | 151               | ✓ Dat                     | tum vystavení :  | 26.05.2017   |                   | Účet   | : 124567 | 789/03 | 00ČSOB 🗸 🗸          |
| Středisko :     | 3                 | <ul> <li>→ Dat</li> </ul> | tum splatnosti : | 09.06.2017   |                   | Úhrada | Hotově   |        | ~                   |
| Číslo dokladu : | 0                 |                           |                  |              |                   |        |          |        |                     |
| Odběratel : 4   | 45194921          | SOFTAP                    | P s.r.o., Kouty  | 1419, 757 01 | Valašské Meziříčí | 1      |          |        | Měna :              |
| Příjemce :      |                   |                           |                  |              |                   |        |          |        |                     |
| Úvodní text :   |                   |                           |                  |              |                   |        |          | ^      | Kursk:              |
|                 |                   |                           |                  |              |                   |        |          | ~      |                     |
| Znak            |                   |                           | Popis            |              |                   | MJ     | Pocet    | -      | Castka zálohy:      |
| Číslo podvozku: | VF3 0UBHZMFS      | 187588                    |                  |              |                   |        |          |        | 30 000.00           |
| Barva:          | EGM0 - Modrá M    | agnetic / N               | letalický Lak    |              |                   |        |          |        | Celková částka ·    |
| Čalounění:      | QRFX - Kůže Cla   | udia / čeri               | ná               |              |                   |        |          |        | 707.000.00          |
|                 | Doplňky a přísluš | enství                    |                  |              |                   |        |          |        | 707 000.00          |
|                 | Alarm a superza   | mykání                    |                  |              |                   | AB     | 1.000    |        | Vyfakturováno :     |
|                 | PEUGEOT Full LE   | D Technol                 | logy             |              |                   | ZE     | 1.000    |        | 0.00                |
| Þ               | Hliníkové disky k | ol 19 WAS                 | HINGTON + ná     | hr           |                   | .ZH    | 1.000    |        | Zhiavá fakturovat : |
| Ц               |                   |                           |                  |              |                   |        |          |        | 2094 100000         |
| Ц               |                   |                           |                  |              |                   |        |          |        | 707 000.00          |
| Ц               |                   |                           |                  |              |                   |        |          |        |                     |
| Ц               |                   |                           |                  |              |                   |        |          |        |                     |
|                 |                   |                           |                  |              |                   |        |          | -      | Uložit 🕞            |
| Záv. text :     |                   |                           |                  |              |                   |        |          | ^      | 2                   |
|                 |                   |                           |                  |              |                   |        |          | ~      | Zpět 🗂              |

- 4) Pokud je vše řádně nastaveno tak je zapotřebí jen kontrola číselné řady, střediska, účtu, úhrady, odběratele a popisu.
- Datum vystavení je vždy aktuální den a datum splatnosti je vždy dopočítán ... tyto data je možné opravit
- 5) Zadat zálohovou částku.

# SOFTapp

- 6) Závěrečný text se tiskne na faktuře.
- 7) Následně uložit a vytisknout fakturu.

#### Odběratelská - konečná faktura

Odběratelskou (konečnou) fakturu lze v modulu Salón vytvořit jen jednu. Postup je následující:

- 1) V okně objednávek na zákazníka se na dané vozidlo klikne pravým tlačítkem myši
- 2) Objeví se plovoucí menu, ve kterém se zvolí se funkce ,Odběratelská fakturať
- 3) Zobrazí se formulář pro vytvoření odběratelské faktury

| 🛃 Odběratelské f   | aktury                                                 |                           |                   |                                  |                      |              |     |                   |                     |  |  |
|--------------------|--------------------------------------------------------|---------------------------|-------------------|----------------------------------|----------------------|--------------|-----|-------------------|---------------------|--|--|
| Číselná řada : 76  | V Účet :                                               | 7827730257/0100KB         | ×.                | Datum vystavení : 09.12.2020     |                      |              |     | Zaokro            | uhlení :            |  |  |
| Středisko : 300    | Úhrada :                                               | Převodním příkazem        | ×.                | Datum usk.zd.plnění : 09.12.2020 |                      |              | 020 | Nezaokrouhlovat 🖂 |                     |  |  |
| Číslo dokladu :    | Typ dokladu :                                          | A                         | ~                 | 020                              | Základní sazba DPH : |              |     |                   |                     |  |  |
| Odběratel : 451949 | 21 Softapp, s. r. o                                    |                           | ské Mezíříčí      |                                  |                      |              |     | 21.0              | 801                 |  |  |
| Néiomoo : 454040   | 24 Caffara a a a                                       | Kauta 4440, 757, 04 Malaž | -1.4 14           |                                  |                      |              |     | Snížená saz       | Snížená sazba DPH : |  |  |
| Najerrice : 451949 | 301tapp, S. 1. 0., Kotty 1415, 757 01 ValaSSKe mežinci |                           |                   |                                  |                      |              |     |                   |                     |  |  |
| Úvodní text :      | 2. snížená s                                           | azba DPH :                |                   |                                  |                      |              |     |                   |                     |  |  |
| <u> </u>           |                                                        |                           |                   |                                  |                      |              |     | 10.0              | 702                 |  |  |
| Zobra              | 0% DPH                                                 |                           | Osvobozeno od DPH |                                  |                      |              |     |                   |                     |  |  |
| Zál. Znak          |                                                        | Popis                     | MJ                | Počet                            | % DP                 | Za kus s DPH |     | 0.0               | 424                 |  |  |
| Fakturujeme:       | nový osobní vůz Peugeo                                 | t                         | ks                | 1.0                              | 21.0                 | 864 000.000  |     |                   |                     |  |  |
| Verze:             | 508 SW ALLURE 2.0 Blu                                  | ueHDi 150 S&S MAN6        |                   |                                  |                      |              |     |                   |                     |  |  |
| Číslo podvozku:    | VF34E54A54E5F4A5F                                      |                           |                   |                                  |                      |              |     |                   |                     |  |  |
| Barva:             | M09V-Cerná Perla Nera                                  | / Metalický lak           |                   |                                  |                      |              |     | Fakturova         | áno záloh           |  |  |
|                    | Q1FX-Kozene calounen                                   | I CLAUDIA cema            |                   |                                  |                      |              |     |                   | 22 000.00           |  |  |
|                    | Hands-free otevírání vík:                              | a kufru                   |                   | 10                               |                      | 0.000        |     |                   |                     |  |  |
|                    | Automatická čtvřzónová                                 | klimatizace               |                   | 1.0                              |                      | 0.000        |     | Ména :            |                     |  |  |
|                    | Sluneční clony                                         |                           |                   | 1.0                              |                      | 0.000        |     |                   |                     |  |  |
|                    | ZF 962074, 04.12.2020                                  |                           |                   | 1.0                              | 21.0                 | -22 000.000  |     |                   |                     |  |  |
|                    |                                                        |                           |                   |                                  |                      |              |     |                   |                     |  |  |
|                    |                                                        |                           |                   |                                  |                      |              |     | K úhradě          |                     |  |  |
|                    |                                                        |                           |                   |                                  |                      |              | -   | 8                 | 42 000.00           |  |  |
| Záv text : c *: :  |                                                        |                           | 1                 | 1                                |                      |              |     | Uk                | ožit 📊              |  |  |
| Q Děkujer          | ne za Vaši návštěvu                                    |                           |                   |                                  |                      |              |     |                   | oět 🖻               |  |  |

# 4) Pokud je vše řádně nastaveno tak je zapotřebí jen kontrola číselné řady, střediska, účtu, úhrady, odběratele a popisu.

- Číselná řada číselná řada vydaných faktur nastavená v konfiguraci. V rozbalovacím menu se zobrazí pouze ty číselné řady, které má uživatel k dispozici.
- Středisko číslo střediska, které je ve vydaných fakturách nastavené v konfiguraci.
- Číslo dokladu vyplňuje se automaticky. Pokud je potřeba zvolit vlastní číslo, dvojklikem levým tlačítkem myši se aktivuje pole a poté je možné zapsat libovolné číslo (využívá se zejména při opětovném vystavení faktury).
- Datum vystavení, datum uskutečnitelného zdanitelného plnění modul nabízí aktuální datum.
- Datum splatnosti nabízí se aktuální datum + počet dní nastavených v modulu účetnictví v údajích o uživatelích.
- Celková částka celková částka na faktuře
- K úhradě částka, kterou je potřeba uhradit.
- Úvodní text na faktuře text, který se objeví jako úvodní na tisku faktury. Text lze pořídit ručně nebo přes číselník textů, který lze vyvolat pomocí stisknutí klávesy F2.
- **Zobrazit cenu u položek** zatržením této volby lze vystavit fakturu položkově tj. s uvedením cen nejen celého vozu, ale i doplňků a příslušenství.
- Tělo faktury údaje doplněné z objednávky. Šipkou z klávesnice je možnost přidat další řádky. Pomocí zatržítka ve sloupci Zál. lze měnit příznak, zda se jedná o zálohu. Je zde možnost editovat popis jednotlivých položek a % sazby DPH. Po změně sazby DPH dojde k automatickému přepočtu částky bez daně.

- Závěrečný text na faktuře text, který se objeví jako úvodní na tisku faktury. Text lze pořídit ručně nebo přes číselník textů, který lze vyvolat pomocí stisknutí klávesy F2.
- Účet účet vlastní firmy vybraný z číselníku účtů a nastavený v modulu účetnictví k přihlášenému uživateli.
- **Úhrada** způsob úhrady.

OFTapp

5) Následně uložit a vytisknout fakturu. V tomto případě se zobrazí dialogová okna tisku faktury a také je možno nabídku elektronicky podepsat přes modul DMS Softapp E-podpis (pokud tuto aplikaci nemate k dispozici, informujte se prosím o možnostech jejího pořízení na obchodním oddělení vy Softapp s.r.o.) :

| објесначка                                                                        |                                                                                                    | [38] 9                                                                                                    | ×                                               |
|-----------------------------------------------------------------------------------|----------------------------------------------------------------------------------------------------|----------------------------------------------------------------------------------------------------|-------------------------------------------------|
| Prohližení Tisk Export do Excelu Uložit jako soubor: Uložit jako dokument:        | Volba sestavy :<br>Počet kopií :<br>Strany od :<br>Název souboru :<br>Adresář                      | Objednávka právnická osoba           1 (\$\operatorn constraints)           1 (\$\operatorn constraints)           1 (\$\operatorn constraints)           do :         \$999 (\$\operatorn constraints)           R_objecu         C:KLENTAUTO\SERVIS2\ | součty                                          |
| E-p                                                                               | odpis E-lignotec                                                                                   | <u>0</u> K                                                                                                    | <u>Z</u> pět                                    |
| Preview <u>E</u> N                                                                | Preview <u>C</u> Z                                                                                 | Edit Localization                                                                                                    | Edit <u>R</u> eport                             |
|                                                                                   |                                                                                                    |                                                                                                    |                                                 |
| Epodpis<br>Nyní je soubor při<br>zajistěte podepsání<br>Po udělení podpis<br>Stor | ipraven k podpisu. Pr<br>PDF s názvem: Obje<br>su a po návratu do Di<br>e<br>no ukončí souhlas a f | osim, přejděte do WWW aplikac<br>dnávka právnická osoba5961_<br>MS stiskněte níže Uložit nebo Ulo<br>mailem.<br>tento dokument nebude uložen.                                                                                                    | e E-podpis a<br>20200320.PDF.<br>ožit a odeslat |

#### Fakturace příslušenství (zvlášť – mimo konečnou fakturu za vozidlo)

Fakturace příslušenství umožňuje vyfakturovat zvlášť vozidlo a příslušenství, které bylo k vozidlu objednáno. Po tom, co je v objednávce <u>dané příslušenství řádně označeno zatržítkem ve formuláři pro příslušenství ve sloupci</u> faktura je možné vystavit <mark>samostatnou fakturu následujícím způsobem:</mark>

- 1) V okně objednávek na zákazníka se na dané vozidlo klikne pravým tlačítkem myši
- 2) Objeví se plovoucí menu, ve kterém se rozbalí podmenu ,Ostatní' a zvolí se funkce ,Faktura za příslušenství'

| 9 | 🛿 Faktura za pi | říslušenství       |                 |                    |          |         |         |         |                |           |          |                     |          | x        |
|---|-----------------|--------------------|-----------------|--------------------|----------|---------|---------|---------|----------------|-----------|----------|---------------------|----------|----------|
|   | Číselná řada :  | 153 💊              | ∠ Účet :        | 12456789/0300      | _ČSOB    |         | $\sim$  | Datu    | m vystavení :  | 02.06.201 | 17       | Zaokro              | uhlení : |          |
|   | Středisko :     | 3 🔽                | v Úhrada :      | Hotově             |          |         | ~       | Datum u | sk.zd.plnění : | 02.06.201 | 17       | Na koruny           |          | $\sim$   |
|   | Číslo dokladu : |                    | Typ dokladu :   | A                  |          |         | $\sim$  | Datu    | m splatnosti : | 16.06.201 | 17       | Základní            | sazba (  | DPH :    |
|   | Odběratel :     | 45194921           | SOFTAPP s.r.o., | Kouty 1419, 757 01 | l Valaša | ské Mez | íříčí 1 |         |                |           |          | 21.0                |          | 801      |
|   | Nájemce :       | 45194921           | SOFTAPP s.r.o., | Kouty 1419, 757 01 | l Valašs | ské Mez | íříčí 1 |         |                |           |          | Snížená sazba DPH : |          |          |
|   | Úvodní text :   |                    |                 |                    |          |         |         |         |                |           | ^        | 15.0                |          | 802      |
|   |                 | _                  |                 |                    |          |         |         |         |                |           | ¥        | 2. snížená s        | sazba D  | PH :     |
|   | Znak            |                    | Popis           |                    |          | MJ      | Počet   | % DPH   | Cena za kus    | bez DPH   | ▲        | 10.0                |          | 702      |
|   |                 | Fakturujeme:       |                 |                    |          |         |         |         |                |           |          | _                   |          |          |
| Г | 1607396780      | SADA ZÁSTĚREK      |                 |                    |          |         | 1.0     | 21.0    |                | 804.960   | 1        | Osvoboze            | eno od ( | DPH :    |
| Г | 961514          | NOSIČ LYŽÍ         |                 |                    |          |         | 1.0     | 21.0    | 2              | 2548.760  | 1        | 0.0                 |          | 0        |
|   | 1111            | ručně psané příslu | išenství        |                    |          |         | 1.0     | 21.0    |                | 413.220   | 1        |                     |          |          |
|   | 1               |                    |                 |                    |          |         |         |         |                |           | 1        |                     |          |          |
|   | 1               |                    |                 |                    |          |         |         |         |                |           |          |                     |          |          |
|   | 1               |                    |                 |                    |          |         |         |         |                |           |          |                     |          |          |
| E | 1               |                    |                 |                    |          |         |         |         |                |           |          |                     |          |          |
| E |                 |                    |                 |                    |          |         |         |         |                |           |          | K úb                | radě     |          |
|   | 1               |                    |                 |                    |          |         |         |         |                |           |          | i v un              | 4 550    | 00       |
|   | 1               |                    |                 |                    |          |         |         |         |                |           |          |                     | 4 000    | .00      |
|   | 1               |                    |                 |                    |          |         |         |         |                | -         |          |                     |          |          |
| E | 1               |                    |                 |                    |          |         |         |         |                |           | <b>-</b> | U                   | ložit    |          |
|   | Záv. text :     |                    |                 |                    |          |         |         |         |                |           | ^        |                     |          |          |
|   |                 |                    |                 |                    |          |         |         |         |                |           | 4        | Z                   | pět      | <u> </u> |

3) Následně se postupuje obdobně jako u odběratelské faktury.

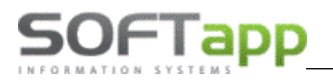

#### Vyskladnění vozidla

Vyskladnění platí jen pro objednávky na zákazníka. (U objednávek na sklad je umožněn pouze výdej do majetku firmy – dealerství)

Výdej vozu je možný ve dvou variantách:

Výdej vozidla jinému dealerovi – provede se výdejka a vystavení předávacího protokolu pro jiného dealera Výdej vozidla se zákazníkovi – provede se klasická výdejka a vystavení předávacího protokolu.

Postup pro vytvoření výdeje vozu je následující:

- 1) V okně objednávek na zákazníka se na dané vozidlo klikne pravým tlačítkem myši
- 2) Objeví se plovoucí menu, ve kterém se zvolí se funkce, Výdej vozidlať
  - Modul může poukázat na otevřenou zakázku k danému vozidlu, je vhodné tuto zakázku uzavřít.
- 3) Zobrazí se formulář pro vytvoření odběratelské faktury, který je zapotřebí vyplnit

| Datum výdeje:       09.12.2020 (       Datum uvedení do provozu :       01.01.1900 (         Středisko :       300       Image: Constraint of the stress of the stress |          |
|----------------------------------------------------------------------------------------------------|----------|
| Středisko:         300         Středisko:         Stávila k kní kteri po prodeji           Číslo TP :         789456123p         Datum příští STK :         09.12.2024         Kontaktní údaje :            Stav km :         1(q)         Jméno :         Test         Přijmení :         Test           Číslo pohybu :         p         Vůz vydán jinému dealerovi         Telefon :         +420 571111111           Číslo výdejky :         0         Email :         Mobil :                                                                                                    |          |
| Číslo TP :       789456123p       Datum příští STK :       09.12.2024       Kontaktní údaje :          Stav km :       1d       Jméno :       Test         Číslo pohybu :       p       Příjmení :       Test         Číslo skladu :       4       Vůz vydán jinému dealerovi       Telefon :       +420 571111111         Číslo výdejky :       0       Mobil :       Mobil :       Imáli :                                                                                                    | _        |
| Stav km:         1q         Jméno:         Test           Číslo pohybu :         p         Příjmení:         Test           Číslo skladu :         4         Vůz vydán jinému dealerovi         Telefon:         +420 571111111           Číslo výdejky :         0         Email :         Mobil :                                                                                                    |          |
| Číslo pohybu :         p         Příjmení :         Test           Číslo skladu :         4         Vůz vydán jinému dealerovi         Telefon :         +420 57111111           Číslo výdejky :         0         Email :         Mobil :                                                                                                    |          |
| Číslo skladu :         4         Vůz vydán jinému dealerovi         Telefon :         +420 57111111           Číslo výdejky :         0         Mobil :         Email :                                                                                                    |          |
| Číslo výdejky : 0 Mobil :                                                                                                    |          |
|                                                                                                    |          |
| hotline@softapp.cz                                                                                                    |          |
| S vozem bylo současně předáno:                                                                                                    | ~        |
| rezervní kolo nebo sada na opravu pneumatík, zvedák, klič na kola, kliče od vozídla 2x, technický průkaz od vozídla                                                                                                    |          |
| Kupující potvrzuje, že byl seznámen s činností vozu, s podmínkami smluvní záruky, Peugeot assistance a servisními službami. Kupující byl přítomen při kontrole, při převzetí vozu a zkušební lízdě.                                                                                                    |          |
| Κυπυιδοί πατυτσμία, σα νύσ πλαιδικά παπηδέκησαπύ, να εταντι σπύεπηλιζατι κη παιλική και τισχύεται                                                                                                    | <u> </u> |
|                                                                                                    |          |
|                                                                                                    |          |
| Zapůjčení EČ 🎦 Uložit 📊 Zpět f                                                                                                    | ŕ        |

- Význam jednotlivých položek:
  - Datum výdeje program nabízí aktuální datum.
  - Datum uvedení do provozu u DEMO vozů může být odlišný.
  - Středisko číslo střediska, na které je proveden výdej, je nastaveno v konfiguraci.
  - Číslo TP číslo technického průkazu.
  - Datum příští STK datum kontroly STK
  - Stav km stav kilometrů při výdeji.
  - Číslo pohybu nastavuje se v konfiguraci (způsob zaúčtování).
  - Číslo skladu číslo skladu, ze kterého vozidlo vydáváme
  - Číslo výdejky možnost měnit dvojklikem číslo výdejky.
  - Text předávacího protokolu text, který se objeví jako úvodní na tisku faktury. Text lze pořídit ručně nebo přes číselník textů, který lze vyvolat pomocí stisknutí klávesy F2.
  - Vůz vydán jinému dealerovi určující parametr pro prodej vozidla jinému dealerovi (tyto vozidla se následně nedostanou do některých vyhodnocení)

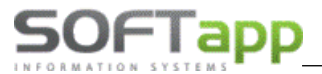

Souhlas s kontaktem po prodeji – zákazní buďto souhlasí nebo nesouhlasí s dalším kontaktováním. Pokud nesouhlasí zatržítko se odtrhne a pole je červené, nic se dále nevyplňuje. Pokud zákazník souhlasí s následným kontaktem, zatržítko se nechá zaškrtnuté, pole zůstane zelené a vyplní se potřebné kontaktní údaje (jméno, přímení, telefon, mobil, email) ručně nebo přes tři teček se zobrazí seznam kontaktních osob pro daného zákazníka a pomocí výběru ze seznamu se hodnoty vyplní z informací z databáze.

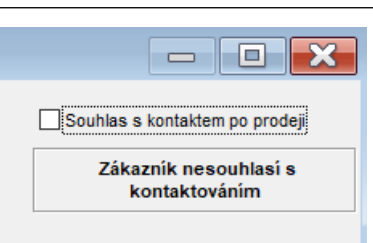

#### 4) Po vyplnění a kontrole údajů lze výdej vozu uložit a vytisknout výdejku a předávací protokol k vozidlu

#### 5) Následně je výdej ukončen

- Objednávka na zákazníka se přesune do ,Objednávek vyřízené'

#### Výdej vozu do majetku

Pro výdej je nutno nastavit v menu Tisky a nastavení – Konfigurace, práva, utility – Konfigurace programu záložka Sklad + zakázky – Zakázku pro výdej do majetku. Tuto zakázku zároveň pořídíte v modulu Účetnictví do číselníku středisek. Výdej vozu je možný pouze z formuláře "Objednávky na sklad". Poté se objednávka přesune do vyřízených. V poprodejních informacích je možno objednávku propojit s evidencí HIM z důvodů zapsání výnosu na vozidle.

#### Propojení objednávky se skladovkou

V některých případech je zapotřebí propojit již existující objednávku, která je stále otevřená, se skladovkou. Tento krok se dělá přes okno Skladovky. Okno pro Skladovky se zapne po kliku na "Skladovka" v horním menu modulu. Zde se zobrazují veškeré "skladovky" posílané daty od importéra. Postup pro propojení je následující:

- 5) V okně skladovek se na dané vozidlo klikne pravým tlačítkem myši
- 6) Objeví se plovoucí menu, ve kterém se zvolí funkce , Propojení s objednávkouť
- 7) Následně se zobrazí formulář s odpovídajícími objednávkami (případně jen jednou)

| www.softapp.cz 🔀 hotline@softapp.cz 💊 | tel.: +420 571615244 |
|---------------------------------------|----------------------|
|---------------------------------------|----------------------|

| 🚮 Kontrola ( | objednávek proti skladovce |        |      |            |       |                                         |              | × |
|--------------|----------------------------|--------|------|------------|-------|-----------------------------------------|--------------|---|
| s číslem     | 1PT9A5LCXQK0A0B6           | F4M0   | 1RFX |            |       | všechny nevyřízené objednávky           | ,            |   |
| čís.obj.imp. | Kód 1                      | Kó     | d 2  | Zákazník   | Model | Verze                                   | RTkod        | - |
| ►-1          | 1PT9A5LCXQK0A0B6           | F4M01F | RFX  | firma10087 | 308   | 308 5dv. ACTIVE 1.2 PureTech 130k S&S E | :/           |   |
|              |                            |        |      |            |       |                                         |              |   |
|              |                            |        |      |            |       |                                         |              |   |
|              |                            |        |      |            |       |                                         |              |   |
| Ц            |                            |        |      |            |       |                                         |              |   |
| Н            |                            |        |      |            |       |                                         |              |   |
|              |                            |        |      |            |       |                                         |              |   |
|              |                            |        |      |            |       |                                         |              |   |
| H            |                            |        |      |            |       |                                         |              |   |
| H            |                            |        |      |            |       |                                         |              |   |
| H            |                            |        |      |            |       |                                         |              |   |
| H            |                            |        |      |            |       |                                         |              |   |
| H            |                            |        |      |            |       |                                         |              |   |
| H            |                            |        |      |            |       |                                         |              |   |
| H            |                            |        |      |            |       |                                         |              |   |
| H            |                            |        |      |            |       |                                         |              |   |
| H            |                            |        |      |            |       |                                         |              |   |
| H            |                            |        |      |            |       |                                         |              |   |
| Н            |                            |        |      |            |       |                                         |              |   |
| H.           |                            |        |      | l          |       |                                         |              | - |
| •            |                            |        |      |            |       |                                         |              | • |
|              |                            |        |      |            |       | <u>O</u> K 🖌                            | <u>Z</u> pět | ť |

8) Po odsouhlasení se do informací o vozidle zapíše RT kód a číslo objednávky importéra (viditelné přes pravý klik na danou objednávku přes volbu Doplňující údaje k objednávce), které jsou důležité pro různé žádosti. (např.: žádost o TP, atd.), dále je vhodné vyplnit další údaje jako Lokalizace vozu, Rezervaci, Číslo TP poznámky prodejce, vložit přílohy k zákazníkovi, k objednávce specifikovat případný vůz na protiúčet a další - viz obrázek:

| 🛃 Doplňující údaje k obje | dnávce    |                      |           |        |                        |                        |              | N 83    |
|---------------------------|-----------|----------------------|-----------|--------|------------------------|------------------------|--------------|---------|
| Lokalizace vozu :         |           |                      |           |        |                        |                        | Datum        | (a čas) |
| Rezervace vozu :          |           |                      | Do        | kdy :  | 01.01.1900 00:00       | Předání vozu :         | 01.01.1900   | 00:00   |
| Číslo a název HIM :       | 0         |                      |           |        |                        | Deklarace prodeje :    | 01.01.1900   | 00:00   |
| Číslo RV (TP):            |           | Zkr                  | atka konc | ese :  | SOF                    | Poprodejní informace : | 01.01.1900   | 00:00   |
| Obj. odběratele :         |           |                      | RT        | kód :  | TC020926               | Počátek skladného :    | 01.01.1900   |         |
| Dodavatel vozu :          | ~         |                      | Cis.obj.i | imp. : | PO150900084965         | Předpokládané dodáni   | 08.07.2017   |         |
| Pozáruční servis :        | $\sim$    |                      |           |        |                        | importerem.            |              |         |
| Týden výroby :            | XY        | Nájemce 🥵            |           |        | ?                      |                        |              |         |
| Poznámka importérovi :    |           |                      |           |        |                        |                        |              |         |
|                           |           |                      |           |        |                        |                        |              |         |
| Poznámka prodejce :       |           |                      |           | Spec   | ifikace vozu na protii | účet : Výkupní cena :  |              | 0.00    |
|                           |           |                      | ^         |        |                        |                        |              | ^       |
|                           |           |                      |           |        |                        |                        |              |         |
|                           |           |                      |           |        |                        |                        |              |         |
|                           |           |                      | ¥         |        |                        | _                      |              | ~       |
|                           |           |                      |           | · 🗌    | Vůz na EXPORT          | 1110 **                | Zažt         | <u></u> |
| Příloha k záka            | zníkovi : | Příloha k objednávce | : 0       |        |                        | <u>o</u> idzit         | <u>z</u> per |         |

9) Pro skladovku ve Slovenské republice je přístupný systém odesílání vybraných závazných objednávek vozů importérovi a automatické propojení skladovky s objednávkami. Odesílají se vozy, které prodejce označí zatržítky vlevo na řádcích objednávek a odešlou se volbou "Jiné" - "Exporty dat importérovi "

50FTapp

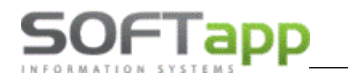

|                                                                          | Zmena objednávky                                  | <b>19</b> 0 | bjednávky na :   | sklad filter | r F5, tlač F7, P    | onuka so zá | základnou výbavou F3, Ponuky F4                |
|--------------------------------------------------------------------------|---------------------------------------------------|-------------|------------------|--------------|---------------------|-------------|------------------------------------------------|
|                                                                          | Údaje o vozidle                                   | ×           | Dát. obj.        | Model        | Verzia              | Farba       | VIN DF FP Zákazka Farba Dát.prijmu RZ Cena eur |
|                                                                          | Príjem vozidla                                    | ►           | 06.10.2020 00:00 | 508          | 508 RXH 2.0 BlueHDi | I N9M6      |                                                |
|                                                                          | Založenie zákazky do autoservisu<br>Výdaj vozidla |             | 09.10.2020 00:00 | C-Zero       | C-ZERO C-ZERO       | E4M0        | 🛱 Exporty dat importérovi 📃 🔳 🔀                |
| Zrušenie objednávky<br>Potvrdenie objednávky                             | Iné                                               | H           |                  |              |                     |             | Export objednávok Peugeot                      |
| Export dát importérovi<br>Fyzicky prijem vozidla<br>Evidencia dobropisov | Ekonomické informácie<br>Detailné údaje<br>Ponuka | -           |                  |              |                     |             | Počet vybraných záznamov : 2 Export            |
| Realokácia - výdaj vozidla<br>Medziskladový prevod                       | Kópia objednávky                                  | E           |                  |              |                     |             | Export skladových vozidiel na web Peugeot      |
| Zapožičanie evidenčných čísel                                            | Marza na vozidle                                  | H           |                  |              |                     |             | Adresár :                                      |
| Evidencia kľúčov                                                         |                                                   | Н           |                  |              |                     |             | Číslo koncesie : 7046 Export                   |
|                                                                          |                                                   | H           |                  |              |                     |             | Export ankety NETEQC nové vozy                 |
| Soubory s ode                                                            | eslanými vozy se                                  | H           |                  |              |                     |             | Détur postedaéba evocitu                       |
| automaticky o                                                            | odesílaií                                         |             |                  |              |                     |             |                                                |
|                                                                          | saconaj.                                          | Н           |                  |              |                     |             | Spär 🛅                                         |
| importérovi n                                                            | a DmsC                                            |             |                  |              |                     |             |                                                |

v periodách 30minut. Tyto vozy se poté překlápí do souborů skladovky a po následujícím exportu skladovky do DMS se vozy automaticky propojí s těmito vozidly v objednávkách zákazníků nebo na sklad a přenos automaticky **zapíše k těmto vozidlům RT kód a číslo objednávky importéra** (viditelné přes pravý klik na danou objednávku přes volbu Doplňující údaje k objednávce).

### 2.3 Ekonomické informace

Ekonomické informace je formulář, který <mark>obsahuje zásadní informace</mark> o všech fakturách, daňových dokladech, příjmu a výdeji, také o zakázce či zakázkách nebo i informace o zákazníkovi.

K těmto informacím je možné se dostat přes pravý klik na dané vozidlo a přes volbu ,ekonomické informace' se zobrazí níže uvedený formulář.

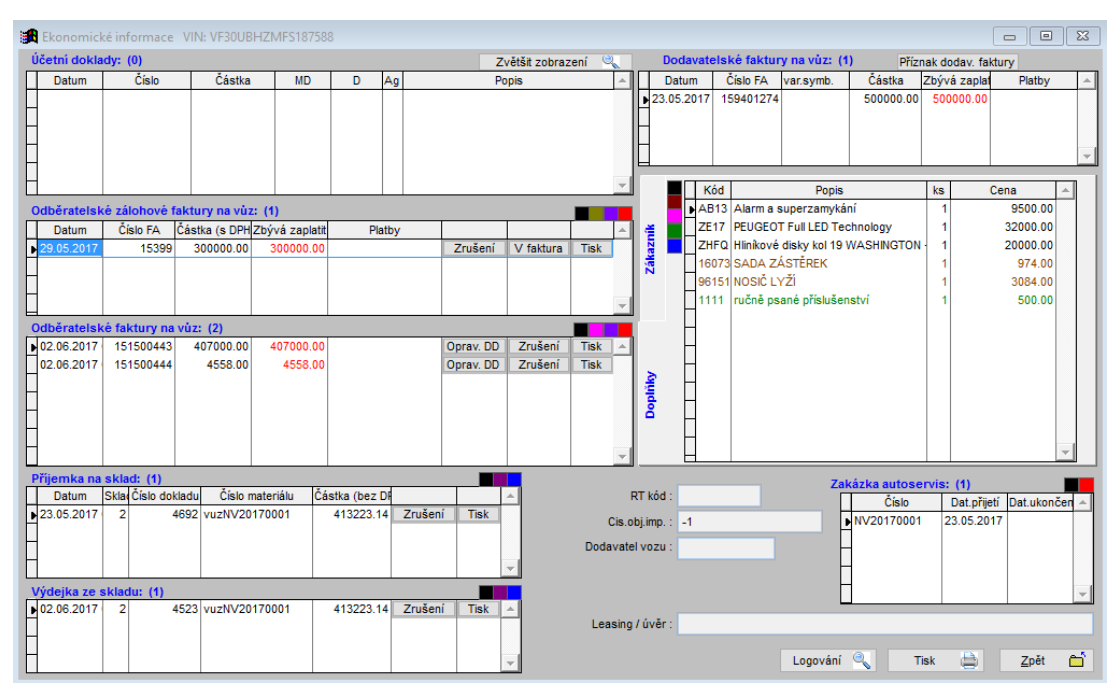

- V tomto formuláři lze opětovně tisknout faktury, příjemky a výdejky, nebo tyto doklady zrušit (Smazání dokladů lze pouze provést ve stejném měsíci jako je datum UZP. Rušit může pouze ten uživatel, který má oprávnění).
- V případě zálohové faktury lze vytvořit její vypořádání.

- Tlačítko Příznak dodavatelské faktury význam tohoto tlačítka je v tom, že pokud je u konkrétního vozu aktivní, tak je ve formuláři tabulka nahrazena textem "Faktura nebyla pořízena v DMS Klient". Program se chová tak, jako by pořízena byla, tj. nehlásí chybu v kontrolních sestavách.
- Pokud Účetní doklady v hlavičce dodavatelské faktury nebude vyplněna zakázka, tak ji program vezme z likvidace dokladu (dobropisy, bonusy – jedna faktura na více vozů)
- Tlačítko ,Logování slouží pro zobrazení informací o úpravách, které byli provedeny na objednávce, popřípadě zobrazení žurnálu ve kterém jsou uvedeny zásahy (mazání apod. např.: vrácení stavu vyřízené objednávky) uživatelů k danému vozu.

### 2.4 Číselníky

Program obsahuje následující číselníky, které se zobrazí po vybrání volby Menu – Tisky a nastavení.

| Skladovka koncesionáře<br>Přehled nákupu a prodeje                       | ^      | Skladovka koncesionáře<br>Objednávky dealerů       | ^ | ^    |
|--------------------------------------------------------------------------|--------|----------------------------------------------------|---|------|
| Zapůjčení evidenčních čísel                                              |        |                                                    |   |      |
| čontrolní sestavy<br>Zákazníci                                           |        |                                                    |   |      |
| eporty obchodního úseku                                                  |        |                                                    |   |      |
| ktivity prodejců                                                         |        |                                                    |   |      |
| labidky                                                                  |        |                                                    |   |      |
|                                                                          |        |                                                    |   |      |
|                                                                          |        |                                                    |   |      |
|                                                                          | $\sim$ |                                                    | ~ | ок 🥪 |
| Šíselníky zákazníků a partnerů<br>Šíselníky vozidel<br>Ostatní číselníky | ^      | Zákazníci<br>Skupiny<br>Dealeři,Leasing,Pojištovny | ^ |      |
| lany, navstevy, DEMO jizdy                                               |        |                                                    |   |      |
| mporty a exporty dat Peugeot + Citr                                      |        |                                                    |   |      |
| mporty a exporty dat Renault + Dacia                                     |        |                                                    |   |      |
| mporty a exporty dat Opel                                                |        |                                                    |   |      |
| mporty a exporty dat Ford                                                |        |                                                    |   |      |
|                                                                          |        |                                                    |   |      |
| mporty a exporty dat jiné značky                                         |        |                                                    |   |      |

#### Příslušenství

Tento číselník slouží pro evidenci možných příslušenství vozidel SALONu ( je to podsložka Číselníků vozidel). Příslušenství jsou položky dodávané na nové vozidlo přímo u Dealera .

| Číselníky zákazníků a partnerů        | ~ | Značky                  | ~      |    |            |              |  |
|---------------------------------------|---|-------------------------|--------|----|------------|--------------|--|
| Číselníky vozidel                     |   | Verze a modely          |        |    |            | + +          |  |
| Ostatní číselníky                     |   | Barvy                   |        |    |            | · · · ·      |  |
| Plány, návštěvy, DEMO jízdy           |   | Potahy                  |        |    |            | <b>1</b>     |  |
| Importy a exporty dat Peugeot + Citro |   | Potahy 2                |        |    | ×          | *            |  |
| Importy a exporty dat Renault + Dacia |   | Doplňky (Opce)          |        |    | ¥          | ¥/           |  |
| Importy a exporty dat Opel            |   | Kombinace Verze-Doplňky |        |    | - <b>+</b> | **/          |  |
| Importy a exporty dat Ford            |   | Kombinace DopInky-Verze |        |    |            |              |  |
| Importy a exporty dat jiné značky     |   | Příslušenství           |        |    |            |              |  |
| Konfigurace, práva, utility           |   |                         |        |    |            |              |  |
|                                       | ~ |                         | $\sim$ | OK | <b>V</b>   | <u>Z</u> pět |  |

V této volbě můžeme položky příslušenství přidávat, upravovat a mazat

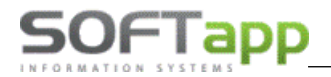

| www. softapp.cz 🛛 🔀 hotline@sc | oftapp.cz |
|--------------------------------|-----------|
|--------------------------------|-----------|

| ß | Číselník příslu | šenství              |              |                 |
|---|-----------------|----------------------|--------------|-----------------|
|   |                 | Výběr modelu:        | ~            |                 |
|   | Číslo           | Popis                | Model        | Cena s DP 🔺     |
|   | a1              | 1                    |              | 0.00            |
|   | 107             | fgffghfgh107         | 107          | 1 000.00        |
|   | X10509628       | medvěd blok 206      |              | 1 000.00        |
| Г | 2               | nafta nepoužívat     |              | 27.00           |
| Г | 0000            | Správní poplatek     |              | 800.00          |
| Г | X10509631       | Zamykání řadící páky | 206          | 6 957.00        |
| Г |                 |                      |              |                 |
|   |                 |                      |              |                 |
|   |                 |                      |              |                 |
| L |                 |                      |              |                 |
| L |                 |                      |              |                 |
| L |                 |                      |              |                 |
| L |                 |                      |              |                 |
|   |                 |                      |              |                 |
|   |                 |                      |              |                 |
| L | L.,             |                      |              |                 |
| L | •               |                      |              | ► I             |
|   | Editovat 🞲      | Přidat 📋 Smazat 🔀    | <u>о</u> к 🖌 | <u>Z</u> pĕt ĈĹ |

Položky standardně přidáváme výběrem konkrétního modelu anebo bez omezení, výběrem příznaku, ceny, sazby DPH a měrné jednotky.

| Číselník příslušens                                            | tví                                                                                                    |    |              | ×        |
|----------------------------------------------------------------|----------------------------------------------------------------------------------------------------|----|--------------|----------|
| Model :<br>Příznak :<br>Číslo materiálu :<br>Název materiálu : | Bez omezení V<br>Materiál z čiselniku<br>Materiál z čiselniku<br>Nestandardní materiál nebo služba<br>Montáž<br>Přestavba | Y  |              |          |
| Cena včetně DPH :<br>Měrná jednotka :                          | Sazba DPH :                                                                                                    | 21 |              |          |
|                                                                | Шоžit                                                                                                    | -  | <u>Z</u> pět | <b>6</b> |

#### Příznak:

Při volbě *Materiál z číselníku* - má vazbu na číselník materiálu ve skladu. Při pořizování je nutno zadat jednoznačné číslo materiálu (není zde uplatněna klávesa F2), automaticky se vyplní název, nákupní cena (tj. ta, která je v číselníku materiálu uvedena jako CENA2), prodejní cena, (tj. ta, která je v číselníku materiálu uvedena jako CENA2), prodejní cena, (tj. ta, která je v číselníku materiálu uvedena jako CENA2), prodejní cena bez DPH a včetně DPH. V případě, že se uživatel rozhodne nevyplnit cenu montáže, bude prodejní cenou pouze cena za díl.

Nestandardní materiál nebo služba – nemá vazbu na číselník materiálu ve skladu. Po výběru této volby se formulář zjednoduší. Zadává se: Číslo a Název materiálu, Model Cena včetně DPH a Cena celkem včetně DPH. Tuto funkci lze využít i na různé operace typu "rok servisu zdarma" apod. V číselníku příslušenství je pak označena zeleným písmem.

*Montáž* – taktéž nemá vazbu na číselník materiálu ve skladu. Zadávání je shodné s nestandardním materiálem jen cena je včetně DPH.

*Přestavba* – taktéž nemá vazbu na číselník materiálu ve skladu. Zadávání je shodné s nestandardním materiálem jen cena je včetně DPH.

Položka Model slouží k rozlišení příslušenství dle jednotlivých modelů. Přípustné hodnoty jsou jednotlivé modely nebo prázdná hodnota. Při editaci objednávky se po stisku tlačítka "P" zobrazí jen ty doplňky, které patří k příslušnému modelu nebo ty, které mají políčko model nevyplněno.

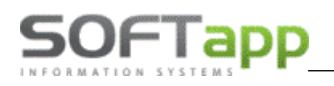

#### Dealeři, Leasing, Pojišťovny

| Číselníky zákazníků a partnerů<br>Číselníky vozidel<br>Ostatni číselníky<br>Plány, návštěvy, DEMO jízdy<br>Importy a exporty dat Pengeot + Citrr<br>Importy a exporty dat Pengeit + Dacia | ^ | Zákazníci<br>Skupiny<br>Dealeři, Leasing, Pojištovny |             |
|----------------------------------------------------------------------------------------------------|---|------------------------------------------------------|-------------|
| Importy a exporty dat Opel<br>Importy a exporty dat Ford<br>Importy a exporty dat Ford<br>Importy a exporty dat jiné značky<br>Konfigurace, práva, utility                                | ~ | ~                                                    | ок V Zpět Č |

Tento číselník slouží pro evidenci koncesionářů, subdealerů, leasingových společností, pojišťoven a společností poskytujících dlouhodobý pronájem. O tom, kterou skupinu partnerů bude uživatel editovat, rozhoduje výběrem z komba **Typ**. Poté je možno vybrat a editovat jednotlivý záznam. Při přidávání je nejprve nutno vyplnit kód zákazníka (IČ) nebo vybrat z číselníku stiskem F2 (popř. pravým tlačítkem myši). Automaticky se vyplní název firmy. Pokud uživatel potřebuje "zneviditelnit" partnera v dalších výběrech je potřeba použít "zatržítko" u položky Vyřazeno z užívání.

U koncesionářů a subdealerů je nutno ještě vyplnit používanou zkratku koncesionáře a subdealera, popřípadě jeho finanční limit pro zálohové financování.

| 🚮 Číse | lník partnerů                                                                             |             | = <b>□</b> ×  |
|--------|-------------------------------------------------------------------------------------------|-------------|---------------|
| Тур :  |                                                                                           |             |               |
|        | Koncesionáři<br>Subdealeři<br>Leasingové společnosti<br>Pojišťovny<br>Dlouhodobý pronájem | Název firmy | Koncesionář 🔺 |
| Edit   | ovat Přidat                                                                               | Smazat      | <u>o</u> k v  |

#### Zákazníci (obchodní partneři)

Číselník majitelů vozidel, firem a soukromých osob. Tento číselník slouží pro evidenci majitelů vozidel, ať už právnických osob (firem) nebo soukromých osob. Modul autosalon přebírá z modulu účetnictví KLIENT údaj Zobrazovat/Nezobrazovat neaktivní záznamy z databáze obchodních partnerů. Tento parametr se nastavuje na konkrétního uživatele v Klientovi ve *Správci – Soubory – Uživatelé – Editovat*. V záložce všeobecné je volba *Skrýt nepoužívat záznamy v obch. partnerech*.

| 🛱 Obchodní par | tneři           |                   |                | 1                                |                           | r.                                                                              |             | ł                           |
|----------------|-----------------|-------------------|----------------|----------------------------------|---------------------------|---------------------------------------------------------------------------------|-------------|-----------------------------|
| Karta          | zákazníka       | D                 | alší údaje     | Historie změn                    |                           | Kontaktní historie                                                              | Info        | Přílohy                     |
| Základní údaj  | ie              |                   |                |                                  | Hlavní ko                 | ntaktní údaje                                                                   | Souhlas s   | poskytováním osobních údajů |
| ıč             | 45194921        | Kód 4519          | 94921 AR       | ES Firma                         |                           | Telefon +420 571616501                                                          | Zákazni     | souhlasí                    |
| DIČ            | CZ45194921      | IČ DPH            |                | Fyzická <u>o</u> soba            |                           | Mobil +420 725602904                                                            | Datum změr  | 10.07.2015 00:00            |
| Firma          | Softapp, s.r.o. |                   |                | Dodavatel                        |                           | Fax                                                                             |             | Není dle GDPR               |
|                |                 |                   |                | ✓ Ověřen                         |                           | Email info@softapp.cz                                                           |             | Ochrana osobních údajů      |
| Ulice a č. p.  | Kouty           |                   | 1419           | Rizik. obch. partner             | Odpovědr                  | ná osoba                                                                        | Typy (sku   | piny)                       |
| PSČ / město    | 757 1           | /alašské Meziříčí |                | Zakázat zobrazení                | Poznámk                   | a                                                                               | Re 1        | 4. 7.                       |
| Stát / kraj    | CZ              |                   |                | My Opel                          | Poskytován<br>rybníkářsty | í služeb pro zemědělství, zahradnictví,<br>í lesnictví a myslivost              | ^ Typ 1     | 3 5 8                       |
|                | Ověřit na www   | /                 |                |                                  | Nakládání s               | reprodukčním materiálem lesních dřevin<br>a jejich výcyjk (e výjimkou živočiěné | Тур 3       | 6: 10:                      |
|                |                 |                   |                |                                  | výroby)                   | a jojon vyonk (a vyjinkou ziročiano                                             | Kategorie   |                             |
|                |                 |                   |                |                                  | Výroba pot                | ravinářských a škrobárenských výrobků                                           | Rychlosen   | isový řetězec 🗸 🗸           |
|                |                 |                   | Poslední       | kontrola ARES : 30.03.2017 11:24 | Výroba krm                | palení<br>liv, krmných směsí, doplňkových látek a                               | Kód člena p | rođejniho klubu             |
| Kontakty       |                 | -                 |                |                                  | premixů<br>Wireho tov     | III tautileisk uúrakků, adžuž a adžusiek                                        | ✓ C12345    |                             |
| Přijmení       | Jméno           | Telefon           | Mobil          | Email                            |                           | Poznámk                                                                         | a           | Modul                       |
| F              |                 | +420 57 1010501   | +420 723002904 | into@sonapp.cz                   |                           |                                                                                 |             | -                           |
|                |                 |                   |                |                                  |                           |                                                                                 |             |                             |
|                |                 |                   |                |                                  |                           |                                                                                 |             |                             |
|                |                 |                   |                |                                  |                           |                                                                                 |             |                             |
|                |                 |                   |                |                                  |                           |                                                                                 |             |                             |
| П              |                 |                   |                |                                  |                           |                                                                                 |             |                             |

V případě evidování právnické osoby je potřeba tlačítko v levé horní části přepnout tak, aby obsahovalo text **"Firma".** Je potřeba vyplnit IČO, Kód (implicitně se nabízí IČO), DIČ, název a adresu firmy. Dále je zapotřebí zadat v **Kartě zákazníka** a **Dalších údajích** bankovní spojení, telefon, fax, email, typ zákazníka, slevu na práci, materiál a rabatní skupinu. Rabatní skupina určuje jednu z pěti prodejních cen materiálu při prodeji ze skladu (týká se prodeje materiálu ze skladu a závisí na konkrétní implementaci. Lze zde zapsat hodnoty od 0 do 5, přičemž hodnoty 0 a 5 jsou totožné). V případě zadání nového záznamu lze zaznamenat i to, zda je ověřen obchodní partner, tzn. zda byla správnost údajů ověřena v nějaké evidenci (obchodní rejstřík apod.). Tlačítka **"Ověřit na www"** a **"ARES"** provádí odkaz na ověření údajů o firmě, zobrazí polohu firmy na mapě a pokud je vyplněn odkaz na www stránky konkrétní firmy, tak je zobrazí.

V případě evidování soukromé osoby je potřeba tlačítko v levé horní části přepnout tak, aby obsahovalo text "Soukromá osoba". Je potřeba vyplnit Kód – RČ (ovšem jen v případě souhlasu zákazníka), pokud jej je neposkytuje, dvoj klikem myši necháme program vygenerovat náhodný kód. Dále se zadává Jméno, adresa, bankovní spojení, telefon, fax, email a rabatní skupina (viz výše jako u právnické osoby).

Důležité je ovšem také věnovat pozornost "Souhlasu s poskytováním osobních údajů"

| Souhlas s post | kytováním osobních údajů |
|----------------|--------------------------|
| Zákazník souł  | nlasí                    |
| Datum změny    | 29.04.2015 00:00         |
|                | Není dle GDPR            |
|                | Ochrana osobních údajů   |

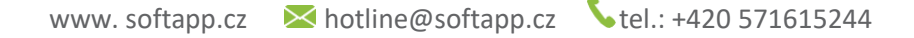

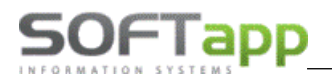

Kliknutím na tlačítko "Ochrana osobních údajů" vstoupíme do okna realizace souhlasu nebo nesouhlasu se zpracováním osobních údajů a poskytnutí třetím osobám"

| Subjekt údajů :    | Softapp, s. r. o.                                                                                                    |                                                      |                                                           |                                                      |
|--------------------|----------------------------------------------------------------------------------------------------|------------------------------------------------------|-----------------------------------------------------------|------------------------------------------------------|
|                    | Kouty 1419                                                                                                    |                                                      |                                                           |                                                      |
|                    | Valašské Meziříčí                                                                                                    |                                                      |                                                           |                                                      |
| Kód / RČ :         | 45194921                                                                                                    | Datum změ                                            | ny souhlasu                                               | 31.10.2019 12:01                                     |
|                    |                                                                                                    |                                                      |                                                           | Opakovaný tisk 🗎                                     |
| * *                | Souhlasím se zpracováním osobníci<br>Souhlasím s oslovováním pomocí Fil                                                                                                    | h údajů a poskyti<br>IAII II                         | nutím třetím st                                           | tranám<br>flann cz                                   |
| * •                | Souhlasím se zpracováním osobníci<br>Souhlasím s oslovováním pomocí El                                                                                                    | h údajů a poskyti<br>IAILU                           | nutím třetím st<br>hotline@so                             | tranám<br>ftapp.cz                                   |
| * •                | Souhlasím se zpracováním osobníci<br>Souhlasím s oslovováním pomocí Ek<br>Souhlasím s oslovováním pomocí TE                                                                           | h údajů a poskytr<br>IAILU<br>:LEFONU                | hotline@so<br>+420 77663                                  | tranám<br>ftapp.cz<br>34314, +420 571571571          |
| × v<br>v<br>v      | Souhlasím se zpracováním osobníci<br>Souhlasím s oslovováním pomocí El<br>Souhlasím s oslovováním pomocí TE<br>Souhlasím s oslovováním pomocí Sl                                      | h údajů a poskyti<br>IAILU<br>:LEFONU<br>IS          | nutím třetím st<br>hotline@so<br>+420 77663<br>+420 77663 | tranám<br>ftapp.cz<br>34314, +420 571571571<br>34314 |
| × ×<br>×<br>×<br>× | Souhlasim se zpracováním osobníci<br>Souhlasim s oslovováním pomocí EM<br>Souhlasim s oslovováním pomocí TE<br>Souhlasim s oslovováním pomocí SI<br>Souhlasim s oslovováním pomocí DO | h údajů a poskyti<br>IAILU<br>:LEFONU<br>IS<br>DPISU | hotline@so<br>+420 77663<br>+420 77663                    | tranám<br>ftapp.cz<br>34314, +420 571571571<br>34314 |

Zde se zvolí souhlas (nebo nesouhlas) a také poskytnutý komunikační kanál pro následné oslovování zákazníka. Souhlas se standardně tiskne, k podpisu nebo je možno použít taktéž digitální podpis na dotykovém tabletu E-podpis, který společnost Softapp s.r.o. také poskytuje. Dále je zde možnost tisknou samotné články 13., 14 a 15 nařízení GDPR (samotné nastavení Souhlasu a jednotlivých článků se nastavuje v modulu KLIENT)

#### Slevy na vozidle

Možnost samostatně zadávat maximální slevy na konkrétní vozy v databázi Autosalonu – jedná se o vozy na skladě dealera.

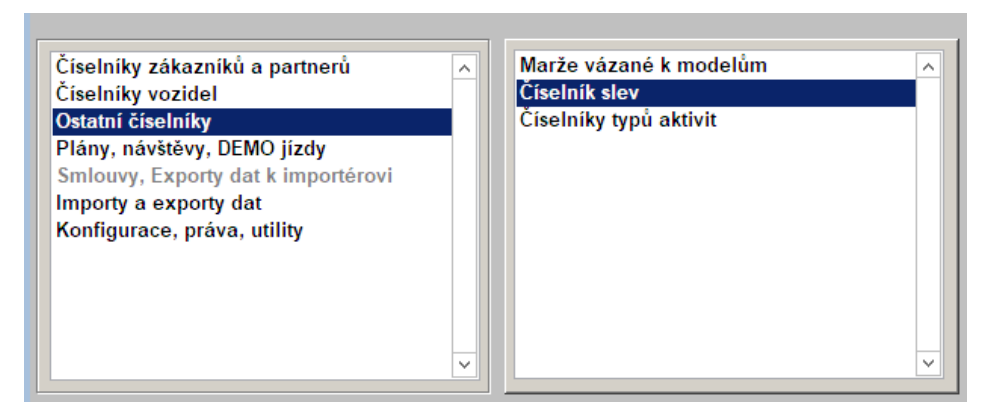

Tato volba je pro značku PEUGEOT, CITROEN a DS znepřístupněna (je zašedlá) požít je možno slevy individuální v každé objednávce vozu.

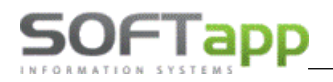

#### Marže vázané k modelům

Tento číselník má dva významy. Pro subdealery stanovuje výši marže vázané k jednotlivým verzím, pro vlastní firmu stanovuje maximální výši slevy vázané k jednotlivým verzím. Do seznamu *Koncesionář nebo partner* se dostane záznam tehdy, pokud je v číselníku Partneři uvedená zkratka koncese shodná s nastavením v Konfiguraci (viz níže). Práce s číselníkem spočívá ve vybrání subdealera (vlastní firmy), stisku tlačítka Doplnění verzí vozů, které vytvoří všechny možné kombinace modelů a verzí. Poté se nastaví marže (vůz, opce, ) u příslušného modelu. Marži (popř. mas. slevu) je také možno opravit ručně.

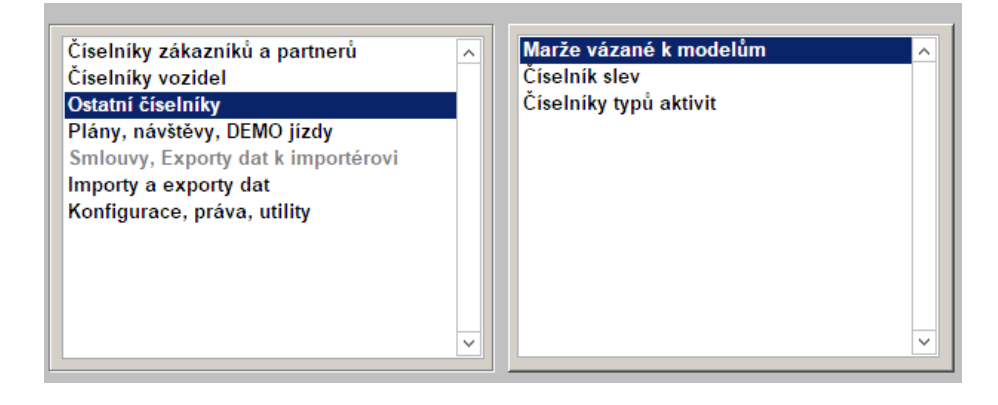

#### Číselníky vozidel

Program standardně pracuje s pravidelně importovanými číselníky nových vozidel značky PEUGEOT, CITROEN a DS. Tyto číselníky jsou importovány automaticky datovými přenosy od importéra a uživatel nemusí jinak tyto číselníky uživatelsky udržovat nebo doplňovat

Program dále umí pracovat s prodejem vozů i více značek např. Volvo, Jaguár, Lada. K tomu je nutno nejdříve naplnit číselníky Značky, Verze a Modely, Barvy a Potahy buď jednotlivě, nebo uživatelským importem číselníku. V číselníku Značek se vyplňuje i položka typ zakázky, která se váže k uvedené značce při pořizování objednávky. Pokud není uvedena, použije se hodnota z nastavení programu. V Nastavení – Práva a nastavení uživatelů je potřeba nastavit filtr značek (viz níže).

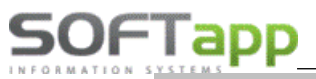

#### www.softapp.cz 🔀 hotline@softapp.cz \$\tel::+420 571615244

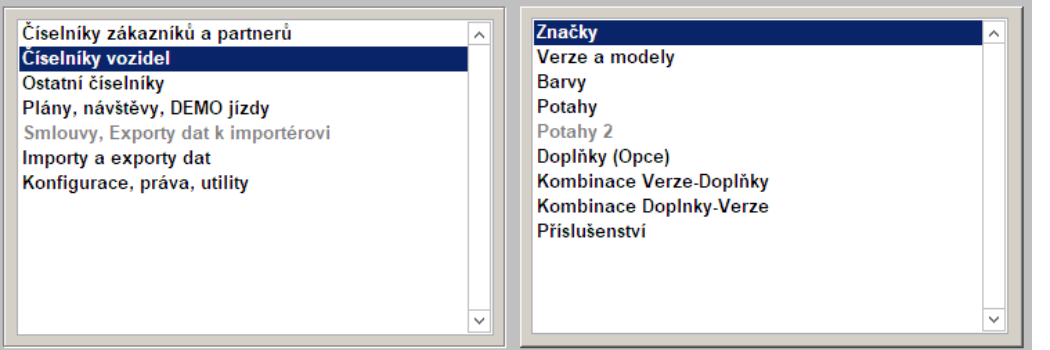

| 1  | Čís   | elník značek |           |        |
|----|-------|--------------|-----------|--------|
| L  | Kod   | Značka       | Popis     | Plat 🔺 |
| D  | 0     | Peugeot      | vůz       | 1      |
| IE | 1     | Peugeot      |           | 1      |
|    | 2     | Nissan       | Nissan    | 0      |
| l  |       |              |           |        |
| lE |       |              |           |        |
| ŀ  |       |              |           |        |
| F  |       |              |           |        |
| ļ  |       |              |           |        |
|    |       |              |           | -      |
|    |       |              |           |        |
| L  | Edito | vat 🞲 I      | řidatOK ♥ | Zpět 🗂 |

#### Import Číselníku vozidel

Číselníky nových vozidel zn. PEUGEOT, CITROEN a DS jsou importovány automaticky datovými přenosy od importéra na server Dealera a uživatel modulu Salon nemusí jinak tyto číselníky uživatelsky udržovat nebo doplňovat, jinými slovy uživatel má stále k dispozici aktuální ceníky vozů importéra.

#### Import číselníku nových vozů jiných značek (Volvo, Jaguár event. Lada)

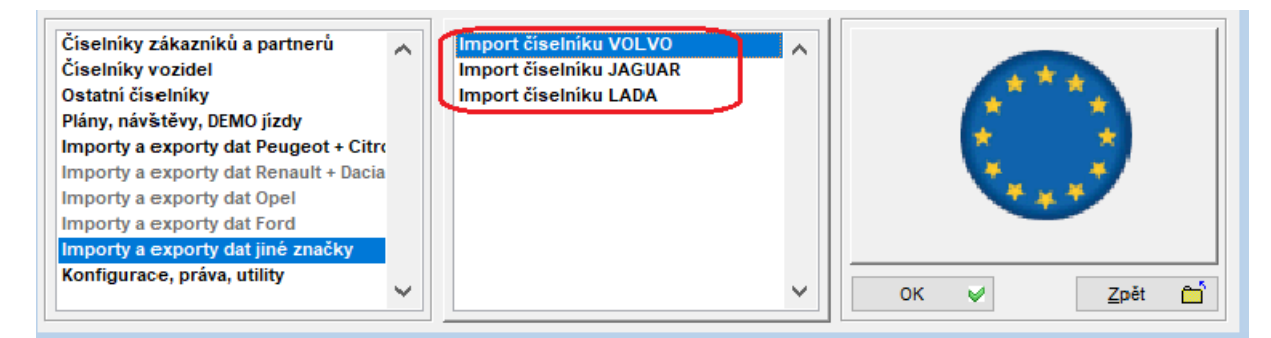

se provádí vybráním správného souboru včetně cesty tlačítkem ... a následným stiskem tlačítka Importovat.

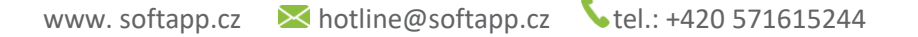

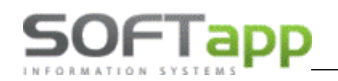

V průběhu importu je zobrazován přibližný stav importu. Vzhledem k velkému objemu dat může import trvat až několik desítek minut. Po skončení importu se provede hlášení o úspěšném provedení. Také je zobrazeno datum posledního úspěšného importu dat.

| 🖪 Import      | ceníků VOLVO                               |                |                    |          |                |                | - 🗆 🗙            |
|---------------|--------------------------------------------|----------------|--------------------|----------|----------------|----------------|------------------|
| Zadejte cesti | u k číselníku vozů,doplňků:                |                |                    |          |                | Platno         | st od 11.11.2020 |
| Číslo značky  | v DMS 23 Modelový rok                      |                | Model              |          |                | Načten         | í modelu 🗾 🚔     |
|               | ✓ Vý                                       | bava           | <u>^</u>           |          |                | <b>^</b>       |                  |
|               | ×                                          |                |                    | opce C3  | barvy D3       | interiér E3    | kola C3          |
| Import mode   | lů a verzíz XLS 🔒                          |                |                    | $\sim$   | $\sim$         | $\sim$         | $\sim$           |
| Export model  | lů a verzí do XLS 🔣                        |                | -                  | Zapsat 🞲 | Zapsat 🞲       | Zapsat 🞲       | Zapsat 🞲         |
|               | Verze                                      | Rok            | Cena               | Opce     | Barvy          | Interiér       | Kola 🔺           |
| Ukončit pla   | atnost předchozích ceníků<br>dchozí ceníky |                |                    |          |                |                | ∠<br>Zpět —      |
|               | Import ceníků JAGUAR                       | LAND R<br>ເພໍ: | OVER               |          |                |                | ×                |
|               | Číslo značky v DMS                         | 99             |                    |          |                |                |                  |
|               | Platnost od:                               | 11.11          | 1.2020             |          |                |                |                  |
|               | Sazba DPH %                                | 21             |                    |          |                |                |                  |
|               |                                            | Zr             | ušit předchozí cen | îky In   | mport ceniku 🔒 | <u>Z</u> pět ( |                  |

### 2.5 Servisní smlouvy (Optiway, Drive)

Servisní smlouvy jsou vytvořeny zvlášť pro značku Peugeot, Citroën a DS. U uživatele se nabízení typu servisních smluv určuje dle preferované značky.

Peugeot:

| Peugeot      | Optiway Nová zmluv          | а              |         |            |          |          |           |           |            |            |        |
|--------------|-----------------------------|----------------|---------|------------|----------|----------|-----------|-----------|------------|------------|--------|
| RZ           |                             |                | Kód     | 45194921   | ιčο      | 45194921 | DIČ CZ    | 245194921 | Typ zmluvy | Dodatky    | Pridať |
| VIN/séria    | VF3 1444SDAS745145          |                | Meno    |            |          |          |           |           | GARANCIA   |            | ^      |
| LCDV         | 1PI4SYLMDKK0A0G0            | Dátum začiatku | Názov   | SOFTAPP :  | s.r.o.   |          |           |           | PREHLIADKY |            |        |
| V07IDL 0     | 2009                        | záruky         | Adresa  | Kouty      |          |          |           | 1419      | SERVIS     |            |        |
| VOZIDEO      | 2006                        | 01.01.1800     | PSČ     | 757 01     | Mesto    | Valašské | Mezíříčí  |           | PREH.+GAR. |            | ~      |
| Model/verzia | 2008 ACTIVE 1.5 BlueHDi 100 | k BVM6 (EURO € | E- mail | hotline@so | ftapp.cz | z        |           |           | Koncesia   | Kód pr     | edaicu |
| Výkon        | UV                          | Diesel         | Telefón | +420 5716  | 16501    |          | IČ DPH CZ | 45194921  | 7046       | Správce sy | stému  |

MAY Siver

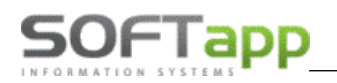

Citroen:

| <br>Citroën D | Drive                      |                |         |             |         |          |                 |            |        |       |         |          |       |  |
|---------------|----------------------------|----------------|---------|-------------|---------|----------|-----------------|------------|--------|-------|---------|----------|-------|--|
| RZ            |                            |                | Kód     | 45194921    | IČO 4   | 45194921 | DIČ             | CZ45194921 | Typ zr | nluvy | Dodatky | P        | ridať |  |
| VIN/séria     | VF7 JKIUHTFR452369         |                | Meno    |             |         |          |                 |            | Esse   | ntial |         |          | ^     |  |
| LCDV          | 2CU97LHKY604A0C2           | Dátum začiatku | Názov   | SOFTAPP s.  | r.o.    |          |                 |            | Re     | al    |         |          |       |  |
|               | lumper                     | záruky         | Adresa  | Kouty       |         |          |                 | 1419       | Fre    | e     |         |          |       |  |
| VOZIDEO       | Jumper                     | 01.01.1300     | PSČ     | 757 01      | Mesto   | Valašské | <i>leziříčí</i> |            | lde    | al    |         |          | ~     |  |
| Model/verzia  | Jumper FT 35+ L4H2 BlueHDi | 160k           | E- mail | hotline@sof | tapp.cz |          |                 |            | Konc   | esia  | Kó      | d predai | cu    |  |
| Výkon         | UV                         | Diesel         | Telefón | +420 57161  | 6501    |          | Č DPH           | CZ45194921 | 1050   |       | Správo  | e systér | nu    |  |

DS:

| 1 | DS Drive     | )                        |                   |         |            |           |         |             |       |           |            |             |        | X        |
|---|--------------|--------------------------|-------------------|---------|------------|-----------|---------|-------------|-------|-----------|------------|-------------|--------|----------|
| Γ | RZ           | 1Z51589                  |                   | Kód     | 45194921   | IČO       | 4519492 | 1 D         | IČ CZ | Z45194921 | Typ zmluvy | Dodatky     | Pridať |          |
|   | VIN/séria    | VR1 J45GGRJY184799       |                   | Meno    |            | Vladimír  |         | Bartoň      |       |           | Essential  |             |        | ^        |
|   | LCDV         | 1SX8SUTLK1B1A012         | Dátum začiatku    | Názov   | SOFTAPP,   | s. r. o.  |         |             |       |           | Real       |             |        |          |
|   |              | DS 7 CROSSBACK           | Záruky            | Adresa  | Kouty      |           |         |             |       | 1050/17   | Free       |             |        |          |
| L | ¥0210E0      |                          | 01.01.1300 0      | PSČ     | 757 01     | Mest      | o Valaš | ské Mezíříč | čí    |           | Ideal      | _           |        | <b>~</b> |
|   | Model/verzia | US 7 CROSSBACK SUV GRAND | CHIC 1.6 PureTecl | E- mail | hotline@se | oftapp.cz |         |             |       |           | Koncesia   | Kód pre     | edaicu |          |
|   | Výkon        | UV                       | Diesel            | Telefón | +420 5716  | 15244     |         | IČ DF       | чн    |           | $\sim$     | Správce sys | tému   |          |

Do formuláře pro servisní smlouvy se uživatel dostane pomocí dvou možných cest:

- Pomocí plovoucího menu přes pravý klik na objednávku na 1) zákazníka – v okně "Objednávky na zákazníka" se označí dané vozidlo, na které chce uživatel založit servisní smlouvu. Následně se přes pravý klik na daném vozidle zobrazí plovoucí menu. V tomto menu se zvolí položka ,Ostatní...' a v zobrazeném podmenu se zvolí funkce ,Pozáruční servis'. Po stisknutí se zobrazí hlavička nového formuláře (viz Nová servisní smlouva).
- Přes tisky a nastavení v horním menu se zvolí volba, Tisky a 2) nastavení'. V zobrazeném formuláři se ve spodní levé části zvolí volba , Importy a Exporty dat Peugeot+Citroen + DS' a po zobrazení nabídky ve vedlejším části se vybere funkce ,Servisní smlouvy'.

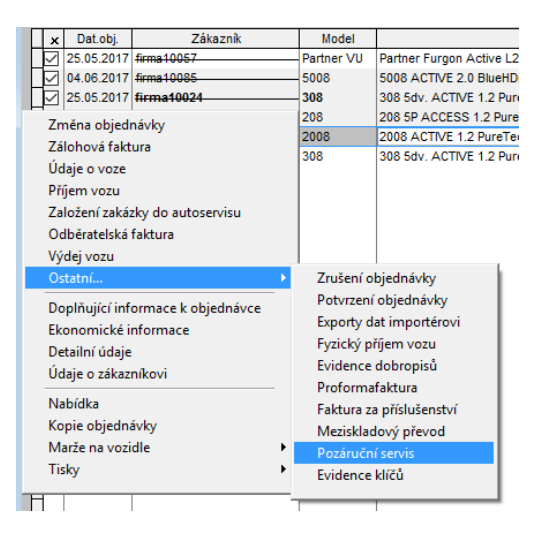

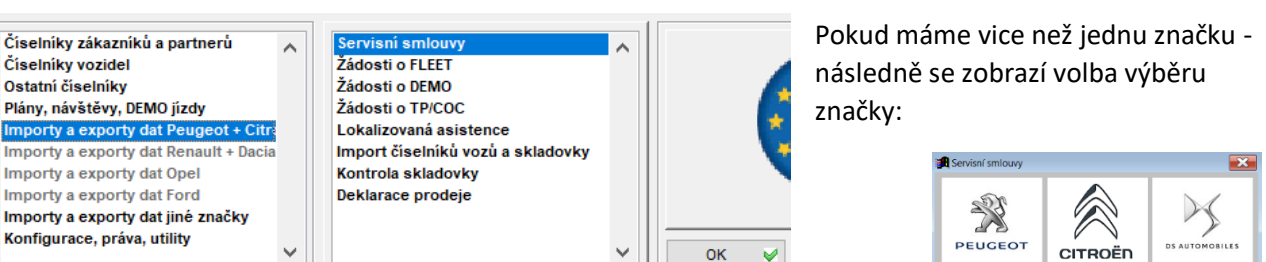

Číselníky vozidel

Ostatní číselníky

Plány, návštěvy, DEMO jízdy

Importy a exporty dat Opel

Importy a exporty dat Ford

Konfigurace, práva, utility

SOFTapp\_

Výběrem zobrazíme seznam servisních smluv a jejich dodatky. Tyto smlouvy a dodatky lze jen prohlížet nebo tisknout, jelikož jsou již odeslány k importérovi. Pokud se vytváří nová smlouva, slouží k tomu tlačítko ,Nová smlouva' v pravé spodní části formuláře.

Tímto způsobem se vytvářejí servisní smlouvy na servisované vozidla, která nebyla zakoupena v dealerství uživatele. Po stisknutí tlačítka "Nová smlouva' se zobrazí formulář pro navedení vozidla (VIN kódu), kde se vloží buďto celý Vin kód vozidla nebo se pomocí klávesy F2 vyhledá vozidlo z databáze vozidel. Pokud vozidlo není evidováno v databázi je zapotřebí k danému vin do pole "Kód zákazníka' doplnit majitele vozidla (pokud ani ten není v evidenci, je možné jej v číselníku obchodních partnerů doplnit. Spuštění nebo vybrání obchodního partnera z číselníku je možné zapsáním kusu názvu zákazníka nebo pomocí klávesy F2 v daném poli) a v tlačítku "Údaje o voze' doplnit

| R Nová zmluva Optiway                     |                                                                                                 |
|-------------------------------------------|-------------------------------------------------------------------------------------------------|
| Vložte VIN/VIS:                           | VF31444SDAS745145 OK 🖌                                                                          |
| V DMS nie je založená zmluva. 🔥           | Vozidlo v databáze: VF31444SDA S745145                                                          |
|                                           | Kód zákaznika 45194921                                                                          |
|                                           | Názov zákaznika                                                                                 |
|                                           | SOFTAPP s.r.o.                                                                                  |
| ~                                         | Údaje o <u>v</u> ozidle 🞲                                                                       |
| Vytvorenie d<br>Najprv je nut<br>dodatok. | lodatku k zmluve uzavretej iným dealerom<br>né vytvoriť pôvodnú zmluvu, potom je možné vytvoriť |
| Číslo zmluvy                              | ,                                                                                               |
|                                           | 0 Zmluva s iným dealerom                                                                        |
|                                           | Späf" 🗂                                                                                         |

základní informace o voze a to včetně data uvedení do provozu.

Datum uvedení do provozu je nutné mít u každého vozu, na který chce uživatel vytvořit servisní smlouvu, vyplněný, jinak se servisní smlouva neuloží! Uživatel se musí vrátit zpět a datum doplnit! Doporučuje se pokaždé zkontrolovat!

#### Nová servisní smlouva

Následně se zobrazí formulář pouze s hlavičkou (šedou horní částí formuláře), kde je nutné zvolit typ servisní smlouvy v pravé horní části formuláře (Peu ČR např. Garance, Údržba, Servis).

Hlavička formuláře obsahuje údaje o voze v levé části hlavičky. Pod údaji o voze jsou informace o prodejci a koncesi – nastavení je konfiguraci modulu SERVIS (pokud je systém nastaven na provozovny je potřeba kontrolovat kód RRDI a zkratku koncese v nastavení provozoven modulu SERVIS!), v pravé části hlavičky jsou údaje o zákazníkovi. Po zvolení typu se zobrazí i spodní část formuláře.

| Peugeot Optiway                                                                                                    | - Nová smlouv                                                                                                    | /a                                  |                                                                   |                                                                                                    |                                                                                       |                                                       |                                            |                                    |                      |                                        |        |
|----------------------------------------------------------------------------------------------------|----------------------------------------------------------------------------------------------------|-------------------------------------|-------------------------------------------------------------------|----------------------------------------------------------------------------------------------------|---------------------------------------------------------------------------------------|-------------------------------------------------------|--------------------------------------------|------------------------------------|----------------------|----------------------------------------|--------|
| RZ                                                                                                    |                                                                                                    |                                     | Kod                                                               | 4519492                                                                                                    | 1 IČ                                                                                  | 4519492                                               | 1 DIČ                                      | CZ45194921                         | Typ smlouvy          | Dodatky                                | Přidat |
| VIN/série VF3 147                                                                                                    | 852369K456R                                                                                                    |                                     | Jméno                                                             |                                                                                                    | Lenka                                                                                 | ł                                                     | (opečková                                  |                                    | GARANCE              |                                        | ^      |
|                                                                                                    | 11810004                                                                                                    | Datum počátku                       | Název                                                             | SOFTAPP                                                                                                    | <sup>0</sup> , s. r. o.                                                               |                                                       |                                            |                                    | ÚDRŽBA               |                                        |        |
|                                                                                                    |                                                                                                    | záruky                              | Adresa                                                            | Kouty                                                                                                    |                                                                                       |                                                       |                                            | 1419                               | SERVIS               |                                        |        |
| VOZIDLO 3008                                                                                                    |                                                                                                    | 01.01.1900                          | PSČ                                                               | 757 01                                                                                                    | Měst                                                                                  | o Valašs                                              | ké Meziříčí                                |                                    |                      |                                        | ~      |
| Model/verze 3008 AC                                                                                                    | TIVE 1.6 PureTech 18                                                                                                    | 30 S&S EAT8                         | E-mail                                                            | hotline@s                                                                                                    | softapp.c                                                                             | z                                                     |                                            |                                    | Koncese              | Kód prode                              | aice   |
| Výkon                                                                                                    | UV                                                                                                    | Diesel                              | Telefon                                                           | +420 773                                                                                                    | 454507                                                                                |                                                       | IČ DPH                                     | 45194921                           | PCZ013T              | Správce systé                          | mu     |
| Podmínky<br>Podpis smlouvy<br>Datum 19.03.2020<br>km 0<br>Ukončení<br>ZPŮSOB PLATBY<br>V hotovosti<br>Převodem na bankovní<br>Splátkami jako součást<br>Splátkami jako součást<br>Splátkami jako součást | Kód tarify<br>Doba trvání (v<br>měsících)<br>Počet km<br>(počítán od nulové<br>Datum podpisu<br>smiouvy<br>účet<br>financování PSA Fin<br>financování<br>smiouvy o úvěru PS<br>úvěru na vybranou s | ance<br>A Finance<br>službu Optiway | Čis<br>Cel<br>poč<br>0 Sle<br>km)<br>7:22 Sm<br>DPI<br>Cel<br>Sle | lo smlouvy<br>ková cena<br>čet kilometr<br>va Optiwa<br>ková cena<br>louvy a po<br>H 21%<br>va dealera<br>V<br>éno prodej | v financi<br>bez DPH<br>ů<br>y: [<br>bez DPH<br>čet kilome<br>s DPH po<br>: [<br>ce:] | pro uzavi<br>pro uzavi<br>trů<br>zaokrouhi<br>Správce | ienou dobu<br>ienou dobu<br>ení<br>systému | trvání smlouvy a<br>trvání<br>0.00 | 0.00<br>0.00<br>0.00 | Přilot<br>Přidat přilo<br>Zrušit přilo | hu C   |

# SOFTapp

Přes tlačítko ,Podmínky' v levé prostřední části formuláře se zobrazí číselník podmínek. Pokud číselník do systému přichází automaticky přes datovou komunikaci s centrálním DMS, tak se do číselníku nedá vkládat vlastní podmínky a uživatel musí vybrat ze seznamu. Po výběru se automaticky do formuláře servisních smluv vyplní doba trvání, počet km a cena.

Uživatel následně ručně vyplní počet aktuálních km, zaklikne způsob platby, číslo smlouvy o financování (není povinné), vybere pomocí tlačítka ,...' slevu Optiway/Drive, která je v rámci servisní smlouvy (iniciativa importéra), zadá slevu dealera (iniciativa dealera – není uvedena na servisní smlouvě, ale až na faktuře nebo pokladním dokladu. Nakonec se vyplní místo podpisu smlouvy a smlouva se uloží a vytiskne včetně podmínek. Podepsanou smlouvu poté naskenujeme a ve formátu .PDF vložíme do příloh tlačítkem v pravé části "Přidat přílohu" a uložíme. Smlouva poté odchází automaticky datovými komunikacemi na server Importéra Peugeot, Citroen, DS.

#### Nový dodatek

Dodatek vytváříme v editační okně servisní smlouvy, tlačítkem přidat dodatek v právem horním rohu okny, samotné vytvoření dodatku je obdobné jako u servisní smlouvy. Seznam dodatků lze vidět v pravé prostřední části formuláře v hlavičce.

#### Ukončení smlouvy

Ukončení servisní smlouvy se provádí v dané smlouvě pomocí tlačítka ,Ukončení v levé dolní části

| km   | 0      | Počet km                                           |
|------|--------|----------------------------------------------------|
| Ukon | čení 🚺 | (počítán od nu<br>Datum počátki<br>platnosti smloi |

### 2.6 Žádost o FLEET

#### Nový FLEET pro českou republiku

Do formuláře fleetu se uživatel dostane Pomocí plovoucího menu přes pravý klik na objednávku na zákazníka. V okně ,Objednávky na zákazníka' se označí dané vozidlo, na které chce uživatel založit žádost o FLEET. Následně se přes pravý klik na daném vozidle zobrazí plovoucí menu. V tomto menu se zvolí položka ,Ostatní…' a v zobrazeném podmenu se zvolí **volbu ,Exporty dat importérovi',** která ho dovede do rozdělovací formulář pro Žádosti. Zde uživatel použije tlačítko <mark>,Export'</mark> v řádku žádosti o FLEET.

| Exporty dat importer    | ovi                 |                      |                       |
|-------------------------|---------------------|----------------------|-----------------------|
| Žádost o TP             | Žádost neodeslána   |                      | Export                |
| Žádost o COC            | Žádost neodeslána   |                      | Export                |
| Žádost o přepážku       | Žádost neodeslána   | Tisk 🗎 Export zrušen | ní 谒 Export žádosti 🐻 |
| Žádost o DEMO           | Žádost neodeslána   |                      | Export                |
| Export fyzického příjmu | Datum od 01.02.2020 | Datum do 29.02.2020  | Export                |
| Žádost o fleet          | Žádost neodeslána   | ]                    | Export                |
| Adresář :               |                     |                      | Zpět 🗂                |

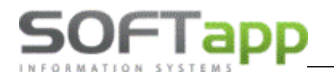

#### Volbou "Export" se zobrazí okno žádostí o fleet s vybranými vozidly z objednávek zákazníků

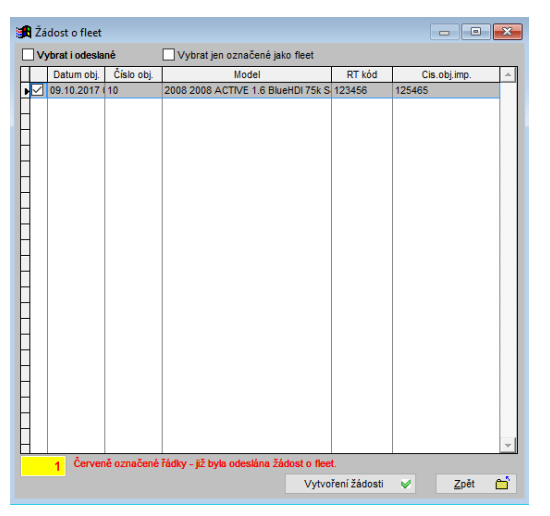

Volbou vytvoření žádosti, vstoupí uživatel do okna žádosti, které vyplní, anebo zvolí údaje fleetových programů z rozbalovacích komb

| 🛃 Žádost      | o fleet - s | polečné údaje |          |                    |                |                     | ×        |
|---------------|-------------|---------------|----------|--------------------|----------------|---------------------|----------|
| Zákazník      |             | IČ:           | 45194921 | Stávající vozidkov | vý park        | Doplnění vozidel    | 0        |
| Softapp, s.   | r. o.       |               |          | Značka             | Model          | Typ Po              | ČE 🔺     |
| Činnost:      |             |               |          |                    |                |                     | 0        |
| Adresa:       | Kouty       |               | 1419     |                    |                |                     |          |
| 757 01        | Valašské N  | leziříčí      |          |                    |                |                     |          |
| Jiné info:    |             |               | ~        |                    |                |                     | Ŧ        |
| Verze progra  | mu :        |               |          |                    | 🗸 🗹 Zobrazit p | ouze platné program | у        |
| Jméno progra  | mu :        |               |          |                    | Konc           | ese:                | $\sim$   |
| Specifikace p | rogramu :   |               |          |                    | $\sim$         |                     |          |
|               |             |               |          |                    | <u>о</u> к     | ✓ Zpět              | <u> </u> |

Volbou OK žádost uložíme, žádost o FLEET odchází automaticky datovými komunikacemi na server Importéra Peugeot, Citroen, DS.

Fleetové žádosti možno prohlížet, evidovat status včetně historie, v jejich přehledu ve volbě "Tisky a nastavení":

MAY IN STREET

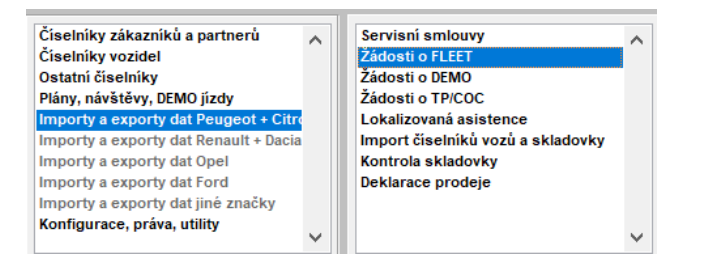

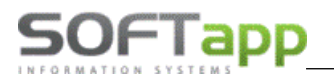

#### Nový FLEET pro slovenskou republiku

Do formuláře fleetu se uživatel dostane Pomocí plovoucího menu přes pravý klik <u>na nabídku (ponuku)</u> na zákazníka na konkrétním vozidle přes plovoucí menu. V tomto menu zvolí volbu ,Exporty dat importérovi'. Tímto uživatel do editačního okna žádosti:

| 🖪 Ž     | iadost   | í o f | fleet            |               |         |        |               |           |          |             |        |              |        |           |         |        |       |           |              | X        |
|---------|----------|-------|------------------|---------------|---------|--------|---------------|-----------|----------|-------------|--------|--------------|--------|-----------|---------|--------|-------|-----------|--------------|----------|
| Záka    | znik     |       |                  | IČO:          | 4519492 | 1      | Pridať p      | rilohu 🤅  | 9        |             |        |              | Stávaj | úci vozov | ý park  |        | Edit  | ácia voz  | ového parl   | ku 🍃     |
| SOF     | TAPP s.  | r.o.  |                  |               |         |        | Zrušiť p      | rílohu 🔰  | ×        | Dátum žiado | osti : | 20.03.2020 ( | Zr     | ačka      |         | М      | odel  |           | Тур Р        | Počet 🔺  |
| Adres   | a:       | Kou   | ity              |               |         | 1419   | Prik          | bha .     | <u>^</u> | Koncesioná  | ir:    | 7046         | Þ      |           |         |        |       |           |              | 0        |
| 757     | 01       | Vala  | ašské Meziříčí   |               |         |        | H             |           |          | Predajca:   |        |              | Η      |           |         |        |       |           |              |          |
| Jedna   | tel' :   |       |                  |               |         |        | H             |           |          | Správce s   | ystér  | nu           | F      |           |         |        |       |           |              |          |
| Kont.   | osoba    |       |                  |               |         |        | H             |           |          | Email preda | ijcu : |              | Η      |           |         |        |       |           |              |          |
| Činno   | sť       |       |                  |               |         |        | H .           |           | -        | hotline@se  | oftapp | p.cz         |        |           |         |        |       |           |              | <u> </u> |
| Iné int | io :     |       |                  |               |         | ^      | Status fleetu |           |          |             |        | Úroveň fleet | u      |           |         |        | Mar   | ža fleeti | ı 🗌          |          |
|         |          |       |                  |               |         | $\sim$ | Opcie fleetu  |           |          |             |        |              |        |           | _       | _      | _     |           |              |          |
|         | Dát. po  | n.    | Mo               | del           | МО      | Dodani | Nákupná cen   | Kat. cena | Pr       | edajná cen  |        | Flee         | et     | Zl'av     | /a [9 🗌 | Zl'ava | % do  | Marža     | Poznám       | ka 🔺     |
| 12      | 09.10.20 | 019 3 | 0083008 ACCESS 1 | 1.5 BlueHDi 1 | 30k BV  | 2019   | 25590.00      | 25590.0   | 00       | 25590.00    |        |              |        |           |         |        |       |           |              |          |
| HH      | 16.04.20 | 019 5 | 0085008 ALLURE 1 | I.2 PureTech  | 130k E/ | 2019   | 27701.00      | 30110.0   | 00       | 30110.00    |        |              |        |           |         |        |       |           |              | _        |
| P       | 14.01.20 | 130   | -26100-2ERO 0-2E |               |         | 2013   | 20434.00      | 23040.0   |          | 23040.00    |        |              |        |           |         |        |       |           |              | _        |
|         |          |       |                  |               |         |        |               |           |          |             |        |              |        |           |         |        |       |           |              |          |
|         |          |       |                  |               |         |        |               |           |          |             |        |              |        |           |         |        |       |           |              |          |
| H       |          |       |                  |               |         |        |               |           |          |             |        |              |        |           |         |        |       |           |              |          |
| H       |          |       |                  |               |         |        |               |           |          |             |        |              |        |           |         |        |       |           |              |          |
|         |          |       |                  |               |         |        |               |           |          |             |        |              |        |           |         |        |       |           |              |          |
| H       |          |       |                  |               |         |        |               |           |          |             |        |              |        |           |         |        |       |           |              | •        |
| •       |          |       |                  |               |         |        |               |           |          |             |        |              |        |           |         |        |       |           |              |          |
|         |          |       |                  |               |         |        |               |           |          |             |        |              |        |           |         | U      | ložiť |           | <u>S</u> päť | · 🖆      |

Zvolí a vyplní údaje fleetových programů z rozbalovacích komb. Uživatel přiloží k žádosti potřebné přílohy ve formátu .PDF - vloží tlačítkem v horní části "Přidat přílohu" a uloží. Žádost poté odchází automaticky datovými komunikacemi na server Importéra Peugeot, Citroen, DS.

Fleetové žádosti možno prohlížet, evidovat status včetně historie, v jejich přehledu:

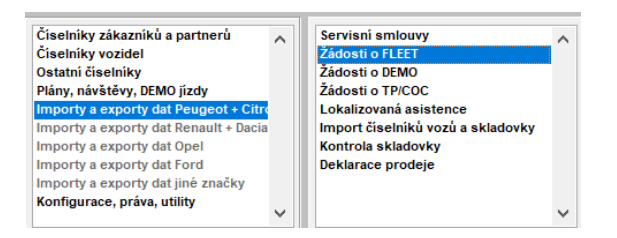

### 2.7 Žádost o technický průkaz (ČR)

Do formuláře o žádost o technický průkaz se uživatel dostane Pomocí plovoucího menu přes pravý klik na objednávku na zákazníka. V okně ,Objednávky na zákazníka' se označí dané vozidlo, na které chce uživatel založit

žádost o TP. Následně se přes pravý klik na daném vozidle zobrazí plovoucí menu. V tomto menu se zvolí položka ,Ostatní...' a v zobrazeném podmenu se zvolí volbu **,Exporty dat importérovi'**, která ho dovede do rozdělovací formulář pro Žádosti. Zde uživatel použije tlačítko ,Export' v řádku žádosti o TP.

| 🔀 Exporty dat importéro | vi                                      |                |
|-------------------------|-----------------------------------------|----------------|
| Žádost o TP             | Žádost neodeslána                       | Export         |
| Žádost o COC            | Žádost neodeslána                       | Export 👩       |
| Žádost o přepážku       | Žádost neodeslána Tisk 🚔 Export zrušení | Export žádosti |
| Žádost o DEMO           | Žádost neodeslána                       | Export 🔒       |
| Export fyzického příjmu | Datum od 01.02.2020 Datum do 29.02.2020 | Export 🔒       |
| Žádost o fleet          | Žádost neodeslána                       | Export 👩       |
| Adresář :               |                                         | Zpět 🗂         |

Po odkliknutí se zobrazí následující formulář, do kterého uživatel dodá potřebné přílohy za pomocí funkčních tlačítek ,Přidat přílohu' nebo ,Zrušit přílohu' a napíše poznámku importérovi (pokud je systém nastaven na provozovny je potřeba kontrolovat kód RRDI a zkratku koncese v nastavení modulu SERVIS!).

| 🔀 Žádost o TP    |                                 | - • <b>X</b>     |
|------------------|---------------------------------|------------------|
| Datum statusu:   | 09.10.2017 17:23                |                  |
| Status:          | 0 - Žádost vytvořena            |                  |
| Žádost vytvořil  | Správce systému                 |                  |
| Poznámka         | toto je poznámka k žádosti o TP |                  |
| Koncese:         | CZ0299                          |                  |
|                  | Příloha A                       | P                |
| Přidat přílohu   |                                 | <u>U</u> ložit 📊 |
| Zrušit přílohu 🔀 | _                               | Zpět 🗂           |

Následně může uživatel žádost uložit. Po uložení je žádost automaticky odeslána datovými přenosem k importérovi.

| Číselníky zákazníků a partnerů      | ~   | Servisní smlouvy                  | ~ |
|-------------------------------------|-----|-----------------------------------|---|
| Číselníky vozidel                   |     | Žádosti o FLEET                   |   |
| Ostatní číselníky                   |     | Žádosti o DEMO                    |   |
| Plány, návštěvy, DEMO jízdy         |     | Žádosti o TP/COC                  |   |
| Importy a exporty dat Peugeot + Ci  | tro | Lokalizovaná asistence            |   |
| Importy a exporty dat Renault + Dao | cia | Import číselníků vozů a skladovky |   |
| Importy a exporty dat Opel          |     | Kontrola skladovky                |   |
| Importy a exporty dat Ford          |     | Deklarace prodeje                 |   |
| Importy a exporty dat jiné značky   |     |                                   |   |
| Konfigurace, práva, utility         |     |                                   |   |

Průběh vyřizování žádosti o TP je viditelné v ,Přehledu žádosti o TP' do kterého se uživatel dostane z horního menu pomocí volby ,Tisky a nastavení'. V zobrazeném formuláři se ve spodní levé části zvolí volba ,Smlouvy, Exporty dat k importérovi' a po zobrazení nabídky ve vedlejším části se vybere funkce ,Žádosti o TP/COC'.

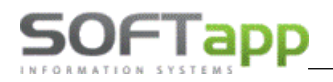

V tomto seznamu lze filtrovat pomocí volných polí v horní části nad seznamem žádostí. Po označení jedné žádosti levým klikem myši na daný řádek lze pomocí tlačítek ,Detail žádosti' nebo ,Historie žádosti' zobrazit detail nebo historii dané žádosti o TP. Ve sloupci status jde vidět v jakém je momentálně stavu se žádost nachází.

| 9 | Přehled žá  | dostí o TP/COC |       |                                      |                   |        |                      |        |                  | × |
|---|-------------|----------------|-------|--------------------------------------|-------------------|--------|----------------------|--------|------------------|---|
|   | 01.07.2017  |                |       |                                      |                   |        |                      | $\sim$ |                  |   |
| Г | Dat.žádosti | Typ žádosti    | Model | Verze                                | VIN               | RT kód | Status               | -      | Detail žádosti   | 0 |
|   | 09.10.2017  | ТР             | 2008  | 2008 ACTIVE 1.6 BlueHDI 75k S&S MAN5 | VF3 0UBHZMFS18759 | 123456 | 0 - Žádost vytvořena |        |                  |   |
|   |             |                |       |                                      |                   |        |                      |        | Historie žádosti | ۲ |
| Ŀ |             |                |       |                                      |                   |        |                      |        |                  |   |
| Ŀ |             |                |       |                                      |                   |        |                      |        |                  |   |
| Ŀ |             |                |       |                                      |                   |        |                      |        |                  |   |
| ŀ |             |                |       |                                      |                   |        |                      |        |                  |   |
| H | -           |                |       |                                      |                   |        |                      |        |                  |   |
| ŀ |             |                |       |                                      |                   |        |                      |        |                  |   |

### 2.8 Žádost o DEMO vozidlo (ČR)

Do formuláře o žádost o DEMO se uživatel dostane Pomocí plovoucího menu přes pravý klik na objednávku na zákazníka. V okně ,Objednávky na zákazníka' nebo ,Objednávky na sklad' se označí dané vozidlo, na které chce uživatel založit žádost o DEMO. Následně se přes pravý klik na daném vozidle zobrazí plovoucí menu. V tomto menu se zvolí položka ,Ostatní...' a v zobrazeném podmenu se zvolí volbu ,Exporty dat importérovi', která ho dovede do

rozdělovací formulář pro Žádosti. Zde uživatel použije tlačítko "Export' v řádku žádosti o DEMO.

| Exporty dat importer    | ovi                 |                     |                  |                | ×        |
|-------------------------|---------------------|---------------------|------------------|----------------|----------|
| Žádost o TP             | Žádost neodeslána   |                     |                  | Export         |          |
| Žádost o COC            | Žádost neodeslána   |                     |                  | Export         |          |
| Žádost o přepážku       | Žádost neodeslána   | Tisk 🗎 E            | Export zrušení 📑 | Export žádosti | i 🖪      |
| Žádost o DEMO           | Žádost neodeslána   |                     |                  | Export         |          |
| Export fyzického příjmu | Datum od 01.02.2020 | Datum do 29.02.2020 |                  | Export         |          |
| Žádost o fleet          | Žádost neodeslána   |                     |                  | Export         |          |
| Adresář :               |                     |                     |                  | <u>Z</u> pět   | <b>Ľ</b> |

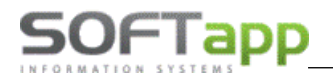

Po odkliknutí se zobrazí následující formulář, do kterého uživatel vyplní sdělení importérovi a typ DEMO vozu.

| 🕱 Žádost o DEMO     |                                  |   |        |
|---------------------|----------------------------------|---|--------|
| Datum statusu:      | 09.10.2017 17:25                 |   |        |
| Status:             | 0 - Žádost vytvořena             |   |        |
| Sdělení importérovi | toto ze sdělení k žádosti o DEMO |   |        |
| Typ DEMO:           | ✓                                |   |        |
|                     | Demo                             | 1 |        |
|                     | Rychlé demo                      | 2 |        |
|                     | Náhradní vůz                     | 3 |        |
|                     | Demo Promo                       | 4 | Ula Šž |
|                     | _                                |   |        |
|                     |                                  |   | Zpět 🗂 |
|                     |                                  |   |        |

Následně může uživatel žádost uložit. Po uložení je žádost automaticky odeslána datovými přenosem k importérovi.

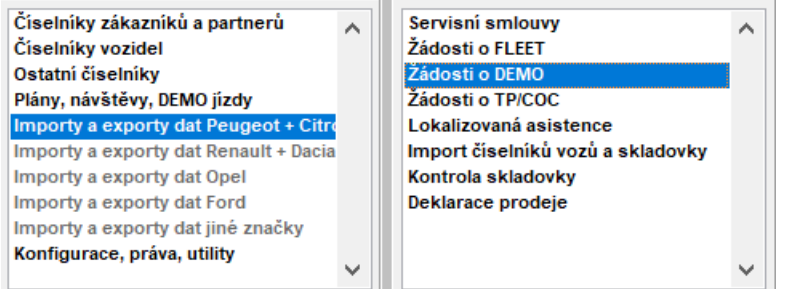

Průběh vyřizování žádosti o DEMO je viditelné v ,Přehledu žádosti o DEMO ' do kterého se uživatel dostane z horního menu pomocí volby ,Tisky a nastavení'. V zobrazeném formuláři se ve spodní levé části zvolí volba ,Smlouvy, Exporty dat k importérovi' a po zobrazení nabídky ve vedlejším části se vybere funkce ,Žádosti o DEMO '.

V tomto seznamu lze filtrovat pomocí volných polí v horní části nad seznamem žádostí. Po označení jedné žádosti levým klikem myši na daný řádek lze pomocí tlačítek ,Detail žádosti' nebo ,Historie žádosti' zobrazit detail nebo historii dané žádosti o DEMO. Ve sloupci status jde vidět v jakém je momentálně stavu se žádost nachází.

| 3 | Přehled žád  | dostí o DEMO  |       |                                      |                   |        |                      |        |                  | × |
|---|--------------|---------------|-------|--------------------------------------|-------------------|--------|----------------------|--------|------------------|---|
|   | 01.07.2017   |               |       |                                      |                   |        |                      | $\sim$ |                  |   |
|   | Dat. žádosti | Číslo žádosti | Model | Verze                                | VIN               | RT kód | Status               | -      | Detail žádosti   | 0 |
|   | 09.10.2017   | CZ0299_10     | 2008  | 2008 ACTIVE 1.6 BlueHDI 75k S&S MAN5 | VF3 0UBHZMFS18759 | 123456 | 0 - Žádost vytvořena |        |                  |   |
|   |              |               |       |                                      |                   |        |                      |        | Historie žádosti | ۲ |
|   |              |               |       |                                      |                   |        |                      |        |                  |   |
| ŀ | -            |               |       |                                      |                   |        |                      |        |                  |   |
| ŀ | -            |               |       |                                      |                   |        |                      |        |                  |   |
| ŀ | - 1          |               |       |                                      |                   |        |                      |        |                  |   |
| H |              |               |       |                                      |                   |        |                      |        |                  |   |
| H |              |               |       |                                      |                   |        |                      |        |                  |   |
|   | I            |               | 1     | 1                                    |                   | 1      | I                    |        |                  |   |

### 2.9 Lokalizovaná asistence (prozatím v SK)

Lokalizovaná asistence je služba lokalizace vozu v případě nouze na základě žádosti a smluvního vztahu zákazníka a importéra značky Peugeot a Citroen, zastoupeného oficiálním dealerem. Do formuláře Lokalizovaná asistence se uživatel vstoupí pomocí plovoucího menu přes pravý klik na objednávku na zákazníka. V okně ,Objednávky na

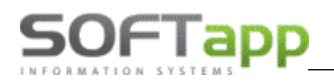

zákazníka' se označí dané vozidlo, na které chce uživatel založit žádost a smlouvu Lokalizovaná asistence. Následně se přes pravý klik na daném vozidle zobrazí plovoucí menu. V tomto menu se zvolí položka ,Ostatní...' (,Iné') a

| iakčenie C-Zero C-ZERO C<br>jakčenie C-Zero C-ZERO C<br>ika C3 NEW C3 FEEL E<br>larek C3 AIRCROSI C3 Aircros                                                                             |                                                                                                    | C-ZERO C-ZERO<br>C-ZERO C-ZERO<br>C3 FEEL BlueHDi 1<br>C3 Aircross FEEL I | Zmena objednávky<br>Zálohová faktúra<br>Údaje o vozidle<br>Príjem vozidla<br>Založenie zákazky do autoservisu<br>Odberateľská faktúra<br>Výdaj vozidla                                               |
|----------------------------------------------------------------------------------------------------|----------------------------------------------------------------------------------------------------|---------------------------------------------------------------------------|----------------------------------------------------------------------------------------------------|
| Zrušenie ol<br>Potvrdenie<br>Exporty dá<br>Fyzický príj<br>Evidencia o<br>Proformafa<br>Faktúra za<br>Medzisklao<br>Zapožičani<br>Export obj<br>Pozáruční s<br>Lokalizova<br>Evidencia k | bjednávky<br>objednáv<br>t importér<br>em vozidl<br>dobropisov<br>aktúra<br>príslušenst<br>dový prevci<br>e evidenči<br>ednávok d<br>servis<br>ná asistenc<br>ďúčov | ky<br>ovi<br>a<br>v<br>v<br>vo<br>vd<br>ných čísel<br>o XML<br>cia        | Iné     >       Doplňujúce informácie k objednávke       Ekonomické informácie       Detailné údaje       Údaje o zákazníkovi       Ponuka       Kópia objednávky       Marža na vozidle       Tlače |

v zobrazeném podmenu se zvolí volbu , Lokalizovaná asistence ' :

Výběrem (kliknutím na volbu) se otevře formulář pro vytvoření žádosti Lokalizovaná asistence:

| 🖪 Lokalizovan  | á asistencia                |          |                |                                    |            |
|----------------|-----------------------------|----------|----------------|------------------------------------|------------|
| VIN :          | VF7879878451212             | 12       |                |                                    |            |
| Model :        | C-Zero                      |          | Dátum uvedenia | do prevádzky :                     | 01.01.1900 |
| Zákazník :     | SOFTAPP s.r.o.              |          |                |                                    |            |
| Meno:          |                             |          |                |                                    |            |
| Adresa :       | Kouty 1419                  |          |                |                                    |            |
|                | 757 01 Valašské Me          | ziříčí   |                |                                    |            |
| IČO :          | 45194921                    | DIČ :    | CZ45194921     | IČ-DPH : (                         | Z45194921  |
| Koncesia:      | DSX00YY 🗸                   |          |                | Dátum podpisu:                     | 30.03.2020 |
| Súhlas         | s lokalizáciou              |          | Odr            | mietnutie lokalizá                 | cie        |
| okalizované ti | esňové volanie<br>sistencia |          |                | ané tiesňové vol<br>aná asistencia | anie       |
|                |                             |          |                | <u>T</u> lač k pod                 | pisu 🖨     |
| Pril           | oha                         | <u> </u> |                |                                    |            |
|                |                             | -        | (              | <u>U</u> ložiť                     | θ          |
| Pridať prílohu | Zrušiť prílohu              | i 🗙      |                | <u>S</u> päť                       | <u> </u>   |

Okno je před-vyplněno všemi údaji z objednávky vozidla.

Vybereme potřebné souhlasy s lokalizaci tj. Lokalizace tísňového volání a Lokalizovaná asistence, nebo naopak podle vůle zákazníka zvolíme odmítnutí – buď u jedné položky, nebo u obou.

,Tiskem k podpisu' žádost vytiskneme, podepíšeme se zákazníkem, naskenujeme a ve formátu .PDF vložíme do příloh tlačítkem v levé části "Přidat přílohu" a uložíme. Smlouva poté odchází automaticky datovými komunikacemi na server Importéra Peugeot, Citroen.

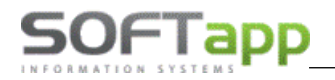

Smlouvy Lokalizované asistence možno prohlížet, evidovat status včetně detailu, v jejich přehledu ve volbě "Tisky a nastavení':

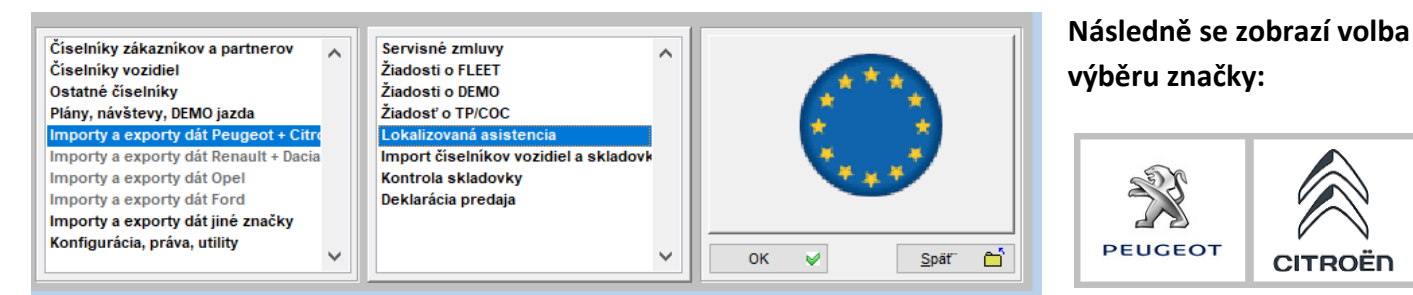

Po výběru značky se zobrazí přehled lokalizované asistence:

| 🖪 Prehľa    | d lokali  | zovanej asister | ncie      |        |     |    |             |        |              | X    |
|-------------|-----------|-----------------|-----------|--------|-----|----|-------------|--------|--------------|------|
| 21.12.2019  | 9         |                 |           |        |     |    |             |        |              |      |
| Dát. podpis | su Značka | Model           |           | Zákazi | ník |    | VI          | N      | LTV          | LA 🔺 |
| ▶ 30.03.202 | ) (AC     | C-Zero          | SOFTAPP s | s.r.o. |     |    | VF787987845 | 121212 |              |      |
| Н           |           |                 |           |        |     |    |             |        |              |      |
| E .         |           |                 |           |        |     |    |             |        |              |      |
| H           |           |                 |           |        |     |    |             |        |              |      |
| H           |           |                 |           |        |     |    |             |        |              |      |
| H           |           |                 |           |        |     |    |             |        |              |      |
| E .         |           |                 |           |        |     |    |             |        |              |      |
| H           |           |                 |           |        |     |    |             |        |              |      |
| H           |           |                 |           |        |     |    |             |        |              |      |
|             |           |                 |           |        |     |    |             |        |              |      |
| H           |           |                 |           |        |     |    |             |        |              |      |
| H           |           |                 |           |        |     |    |             |        |              |      |
|             |           |                 |           |        |     |    |             |        |              |      |
| H           |           |                 |           |        |     |    |             |        |              |      |
| H           |           |                 |           |        |     |    |             |        |              |      |
|             |           |                 |           |        |     |    |             |        |              |      |
| H           |           |                 |           |        |     |    |             |        |              |      |
| H           |           |                 |           |        |     |    |             |        |              |      |
|             |           |                 |           |        |     |    |             |        |              |      |
| H           |           |                 |           |        |     |    |             |        |              |      |
| H           |           |                 |           |        |     |    |             |        |              |      |
| L           |           |                 |           |        |     |    |             |        |              |      |
| -           |           |                 |           |        |     |    |             |        |              |      |
|             |           |                 |           |        |     | _  |             |        |              |      |
|             |           |                 |           | Detail | 0   | No | vý záznam   |        | <u>S</u> päť |      |

Následně můžeme si prohlédnout detail žádosti a realizovat také opakované tisky Žádosti a všeobecných podmínek lokalizované asistence

CITROËN

| Lokalizovan    | á asistencia                  |                |                                         |
|----------------|-------------------------------|----------------|-----------------------------------------|
| VIN :          | VF787987845121212             |                |                                         |
| Model :        | C-Zero                        | Dátum uvedenia | a do prevádzky : 01.01.1900             |
| Zákazník :     | SOFTAPP s.r.o.                |                |                                         |
| Meno:          |                               |                |                                         |
| Adresa :       | Kouty 1419                    |                |                                         |
|                | 757 01 Valašské Mezíří        | 51             |                                         |
| IČO :          | 45194921 DI                   | Č: CZ45194921  | IČ-DPH : CZ45194921                     |
| Koncesia:      | DSX00YY                       |                | Dátum podpisu: 30.03.2020               |
| Súhlas         | s lokalizáciou                | Od             | mietnutie lokalizácie                   |
| Lokalizované t | iesňové volanie<br>asistencia | Lokalizov      | ané tiesňové volanie<br>vaná asistencia |
|                | D                             | _              | Onakovaný tisk 🧮                        |
| FOTKA.JPG      | iona                          |                |                                         |
| -              |                               | -              | <u>U</u> ložiť                          |
| Pridať prílohu | Zrušiť prilohu                |                | Spät"                                   |

MAY Shet

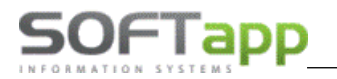

V samotném přehledu vidíme odeslané žádosti lokalizované asistence zobrazeny barvou <u>černou</u>, v <u>červené</u> barvě jsou žádosti neodeslané a <u>zelenou</u> barvou jsou zobrazeny žádosti potvrzené importérem.

Je také možno filtrovat zobrazení podle kladné volby LTV = lokalizované tísňové volání a LA = lokalizovaná asistence

Zde je také možno vytvořit záznam nový na vozidlo, které tedy neprošlo modulem SALON (pole zadávacího okna jsou prázdná, a je zapotřebí je vyplnit ,ručně' – tj. VIN a následující pole):

| 🔀 Lokalizovaná asisten                                                       | icia          | - • •                                                                       |
|------------------------------------------------------------------------------|---------------|-----------------------------------------------------------------------------|
| VIN :<br>Model :                                                             | Dátum uvec    | denia do prevádzky :                                                        |
| Zákaznik :                                                                   |               |                                                                             |
| Adresa :                                                                     |               |                                                                             |
| ičo :                                                                        | DIČ :         | IČ-DPH :                                                                    |
| Koncesia:                                                                    | ×             | Dátum podpisu: 30.03.2020                                                   |
| Súhlas s lokalizácia<br>Lokalizované tiesňové vol<br>Lokalizovaná asistencia | anie Loka     | Odmietnutie lokalizácie<br>lizované tiesňové volanie<br>lizovaná asistencia |
|                                                                              | 0             | Tlač k podpisu 🗎                                                            |
| Príloha                                                                      | <u> </u>      |                                                                             |
|                                                                              | -             | Uložiť 📊                                                                    |
| Pridat prilohu 📋 Zru                                                         | šiť prílohu 🔀 | Spát" 🖆                                                                     |

### 2.10 Práce se zákazníkem

#### Nový zákazník

V případě, že obchodní partner není v systému a je potřeba vytvořit nového lze to provést dvěma způsoby.

- 1) Přes objednávku nebo nabídku
- 2) Přes volbu Zákazníci v horním menu

| Zákazník   | Adresa         | Město      | IČ         | Mobil | Email | Kód      |
|------------|----------------|------------|------------|-------|-------|----------|
| firma10257 | Ulice10257 20  | Město10257 | 11111111   |       |       | 150432   |
| firma10258 | Ulice10258 21  | Město10258 | 11111111   |       |       | 150434   |
| irma10259  | Ulice10259 4   | Město10259 | 11111111   |       |       | 150435   |
| irma1026   |                |            |            |       |       | 00001265 |
| irma10260  | Ulice10260 44  | Město10260 | 11111111   |       |       | 150436   |
| irma10261  | Ulice10261 30  | Město10261 | 11111111   |       |       | 150437   |
| irma10262  | Ulice10262 28  | Město10262 | 380726010  |       |       | 150438   |
| irma10263  | Ulice10263 27  | Město10263 | 11111111   |       |       | 15044    |
| irma10264  | Ulice10264 36  | Město10264 | 11111111   |       |       | 150441   |
| irma10265  | Ulice10265 65  | Město10265 | 11111111   |       |       | 150442   |
| irma10266  | Ulice10266 9a  | Město10266 | 40523870   |       |       | 150443   |
| irma10267  | Ulice10267 16  | Město10267 | 11111111   |       |       | 150444   |
| irma10268  | Ulice10268 104 | Město10268 | 11111111   |       |       | 150445   |
| irma10269  | Ulice10269 14  | Město10269 | 11111111   |       |       | 150446   |
| irma1027   |                |            |            |       |       | 00001266 |
| irma10270  | Ulice10270 63  | Město10270 | 1111111111 |       |       | 150447   |
| irma10271  | Ulice10271 79  | Město10271 | 11111111   |       |       | 150448   |
| irma10272  | Ulice10272 0   | Město10272 | 11111111   |       |       | 150449   |
| irma10273  | Ulice10273 39  | Město10273 | 111111111  |       |       | 15045    |
| irma10274  | Ulice10274 7   | Město10274 | 11111111   |       |       | 150450   |
| irma10275  | Ulice10275 222 | Město10275 | 11111111   |       |       | 150451   |
| irma10276  | Ulice10276 17  | Město10276 | 11111111   |       |       | 150452   |
| firma10277 | Ulice10277 12  | Město10277 | 11111111   |       |       | 150453   |

Obě metody pracují se stejným číselníkem. Postup vytvoření nového obchodního partnera je následující:

1) V číselníku pomocí tlačítka "Nový zákazník" se zobrazí formulář pro nového zákazníka

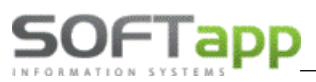

| 🛃 Obchodní     | partneři         |                   |                |                                 |                          |                               |        |                   |                       | ×            |
|----------------|------------------|-------------------|----------------|---------------------------------|--------------------------|-------------------------------|--------|-------------------|-----------------------|--------------|
| Karta          | zákazníka        |                   | Další údaje    | Historie změn                   | [                        | Kontaktní historie            |        | Info              | Při                   | lohy         |
| Základní údaj  | ie               |                   |                |                                 | Hlavní kontak            | ní údaje                      |        | Souhlas s posk    | ytováním oso          | bních údajů  |
| ıč             | 45194921         | Kód 4519          | 4921 ARE       | S Firma                         | Tele                     | ion                           |        | Zákazník souh     | lasí                  |              |
| DIČ            | CZ4519492        | IČ DPH 4519       | 4921 VIES      | Právnická <u>o</u> soba         | м                        | +420 773454507                |        | Datum změny       | 24.04.2019 07         | :40          |
| Firma          | SOFTAPP, s. r. c | ).                |                | Dodavatel                       |                          | Fax                           |        |                   | Je dle GD             | PR           |
|                |                  |                   |                | Ověřen                          | Email hotline@softapp.cz |                               |        |                   | Ochrana osobní        | ch údajů     |
| Ulice a č. p.  | Kouty            |                   | 1419           | Rizik. obch. partner            | Odpovědná oso            | ba Plandorová Kateřina        |        | Typy (skupiny)    |                       |              |
| PSČ / město    | 757 01           | Valašské Meziříčí |                | Zakázat zobrazení               | Poznámka                 |                               | ø      |                   | - <b>4</b>            | 7.           |
| Stát / kraj    | CZ               |                   |                | ~                               | 06.10.2016 14:55         | Správce systému<br>partnerovi | ^      | Typ 1             | - <sup>4.</sup> □<br> | /. □<br>8: □ |
|                | Ověřít na www    |                   |                |                                 |                          | paraterovi                    |        | Typ 3             | 6:                    | 10:          |
|                |                  |                   |                |                                 |                          |                               |        | Kategorie         |                       |              |
|                |                  |                   |                |                                 |                          |                               |        |                   |                       | ~            |
|                |                  |                   |                |                                 |                          |                               |        | Kód člena prodejn | ího klubu             |              |
| Kontakty       |                  |                   |                |                                 |                          |                               | $\sim$ |                   |                       |              |
| Příjmení       | Jméno            | Telefon           | Mobil          | Email                           |                          | Pozná                         | mka    |                   | Mo                    | dul 🔺        |
| Plandorová Ka  | iteřina          |                   | +420 773454507 | hotline@softapp.cz              |                          |                               |        |                   | -                     |              |
|                |                  |                   |                |                                 |                          |                               |        |                   |                       |              |
|                |                  |                   |                |                                 |                          |                               |        |                   |                       |              |
|                |                  |                   |                |                                 |                          |                               |        |                   |                       |              |
|                |                  |                   |                |                                 |                          |                               |        |                   |                       |              |
|                |                  |                   |                |                                 |                          |                               |        |                   |                       |              |
| H              |                  |                   |                |                                 |                          |                               |        |                   |                       | <b>_</b>     |
|                |                  |                   |                |                                 |                          |                               |        |                   |                       | •            |
| <u>P</u> řidat |                  |                   | <u>K</u> opie  | Zobrazit kontaktní osoby z jiny | ých modulů               |                               |        |                   | <u>U</u> ložit        | <u>Z</u> pět |

- 2) V novém formuláři se určí, zda je zákazník soukromá osoba nebo firma
- 3) V první řadě je zapotřebí vyplnit buďto rodné číslo (soukromá osoba) nebo IČO (firma). Toto číslo se stane identifikačním kódem zákazníka. Pokud soukromá osoba odmítne dát rodné číslo nebo s ohledem na pravidla GDPR, stačí dvojklikem levým tlačítkem myši kliknout do pole kód a vygeneruje se automatický identifikační kód
- 4) Když se vyplní IČO (bez mezer) a stiskne se tlačítko ARES a pokud je připojení k internetu funkční a IČO je správné, tak se vyplní jméno firmy a její adresa. U soukromé osoby se musí jméno a adresa vyplnit ručně do příslušných kolonek.
- 5) Dále je zapotřebí vyplnit kontaktní údaje zákazníka a u firmy i odpovědná osoba, která za firmu jedná.
  - Pokud se pole s kontaktními údaji rozsvítí červeně, je v zapsaných hodnotách něco špatně
  - Pokud se objeví žlutá tabulka ve spodní části, modul zjistil duplicitu s jiným zákazníkem a ten je zobrazen ve žluté tabulce
- 6) Pokud zákazník má více kontaktních osob, přidání je možné přes tlačítko ,Přidat' v levém dolním rohu formuláře. Po stisknutí tlačítka se aktivuje volný řádek, který uživatel může vyplnit.

|   | Příjmení       | Jméno | Telefon        | Mobil          | Email                                    |  |
|---|----------------|-------|----------------|----------------|------------------------------------------|--|
|   | Novák          | Jan   | +420 571456987 | +420 605882552 | test@email.cz                            |  |
|   | Nováková       | Eva   |                | +420 605888777 |                                          |  |
| ſ |                |       |                |                |                                          |  |
|   |                |       |                |                |                                          |  |
| ſ |                |       |                |                |                                          |  |
| ſ |                |       |                |                |                                          |  |
| ľ |                |       |                |                |                                          |  |
| ľ |                |       |                |                |                                          |  |
| ľ |                |       |                |                |                                          |  |
| ľ |                |       |                |                |                                          |  |
| ľ |                |       |                |                |                                          |  |
|   | 4              |       | •              | 1              | 1                                        |  |
| [ | <u>P</u> řidat | Smaz  | at             |                | Zobrazit kontaktní osoby z jiných modulů |  |

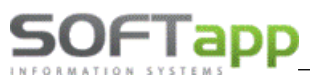

7) Pokud je vše v pořádku, lze kartu zákazníka uložit. Při prvním uložení se po stisknutí tlačítka uložit zobrazí formulář pro informaci, zda zákazník souhlasí nebo nesouhlasí s poskytnutím osobních údajů v souladu GDPR (vlastní nastavení textů GDPR je zapotřebí nastavit v modulu KLIENT)

| 🛃 GDPR          |                                                                       |                              |                |                                 | $\mathbb{X}$ |  |  |  |  |  |  |  |
|-----------------|-----------------------------------------------------------------------|------------------------------|----------------|---------------------------------|--------------|--|--|--|--|--|--|--|
| Subjekt údajů : | Novák Novák                                                           |                              |                |                                 |              |  |  |  |  |  |  |  |
|                 | Nová 001                                                              | vá 001                       |                |                                 |              |  |  |  |  |  |  |  |
|                 | Novákov                                                               | vákov                        |                |                                 |              |  |  |  |  |  |  |  |
| Kód / RČ :      | 5965                                                                  | Datum změn                   | y souhlasu     |                                 |              |  |  |  |  |  |  |  |
|                 |                                                                       |                              |                | Opakovaný tisk                  |              |  |  |  |  |  |  |  |
| * *             | Souhlasim se zpracováním osobníc<br>Souhlasim s oslovováním pomocí El | h údajů a poskytni<br>/IAILU | utim třetím st | ranám                           |              |  |  |  |  |  |  |  |
| <b>V</b>        | Souhlasím s oslovováním pomocí TE                                     | LEFONU                       | 777111222      | 333                             |              |  |  |  |  |  |  |  |
| <b>V</b>        | Souhlasím s oslovováním pomocí Sl                                     | MS                           | 777111222      | 333                             |              |  |  |  |  |  |  |  |
| <b>V</b>        | Souhlasím s oslovováním pomocí D                                      | OPISU                        |                |                                 | _            |  |  |  |  |  |  |  |
|                 |                                                                       |                              |                | E-Podpis<br><u>U</u> ložit+Tisk | <b>7</b>     |  |  |  |  |  |  |  |
| Informace Člá   | nek 13 🗸 T                                                            | isk 🚔                        |                | Zpět                            | 2            |  |  |  |  |  |  |  |

- V tomto formuláři se buďto uživatel zaklikne křížek (neposkytuje) nebo zatržítko (poskytuje) a formulář uloží. Popřípadě pomocí tlačítka ,Zpět' uživatel nezvolí ani jednu hodnotu.
- Souhlas je vhodné vytisknout a nechat podepsat zákazníkem anebo pomocí **volby E-Podpis a také je možno podepsat elektronicky přes modul** DMS Softapp E-podpis.

Tyto elektronické dokumenty se pak **ukládají v datovém úložišti SQL serveru a jsou kdykoli přístupné v kartě zákazníka záložce přílohy** (současně s ostatními uloženými elektronickými dokumenty).

| 1 | Obchodní partneři |     |      |                    |                               |    |                    |                 |   |         | $\boxtimes$ |
|---|-------------------|-----|------|--------------------|-------------------------------|----|--------------------|-----------------|---|---------|-------------|
|   | Karta zákazníka   |     | Da   | lší údaje          | Historie změn                 |    | Kontaktní historie | Info            |   | Přílohy |             |
|   | Modul             | Rok |      | Soubor             |                               |    | Popis              | Nahrál/Vlastník | V | ýběr    | <b>A</b>    |
|   | Auto Salón        |     | 2020 | Nabídka Peugeot    | CZ - v2_45194921_20200317.PDF |    | Podepsaný dokument | Správce systém  | u |         |             |
|   | Auto Servis       |     | 2019 | Souhlas_4519492    | 1_20190124.PDF                |    | Podepsaný dokument | Správce systém  | u |         | ī           |
|   | Auto Salón        |     | 2019 | Předávací protokol | _45194921_20190124.PDF        |    | Podepsaný dokument | Správce systém  | u |         |             |
|   | Auto Salón        |     | 2019 | Objednávka fyzická | osoba_45194921_20190124.PDF   |    | Podepsaný dokument | Správce systém  | u |         |             |
|   | Auto Salón        |     | 2019 | Objednávka právni  | cká osoba_45194921_20190124.P | DF | Podepsaný dokument | Správce systém  | u |         |             |
|   | Auto Servis       |     | 2019 | ZAKLIS_45194921    | _20190123.PDF                 |    | Podepsaný dokument | Správce systém  | u |         |             |

#### Editace zákazníka

Editace zákazníka je v tom samém číselníku možná přes tlačítko ,Editovat'. Je však zapotřebí mít označeného obchodního partnera, který má být editován. Je zde možno upravovat, editovat údaje podobně jako při vytvoření zákazníka nového.

# 3. Nastavení modulu Salon a nastavení uživatele

Do nastavení programu nebo do nastavení uživatele má přístup jen ten, kdo má tuto možnost zpřístupněnu. Nastavení jako takové se v modulu Salón nachází v ,**Tisky a nastavení** -> a ve spodní části formuláře, který se zobrazí pod volbou ,Konfigurace, práva a utility'.

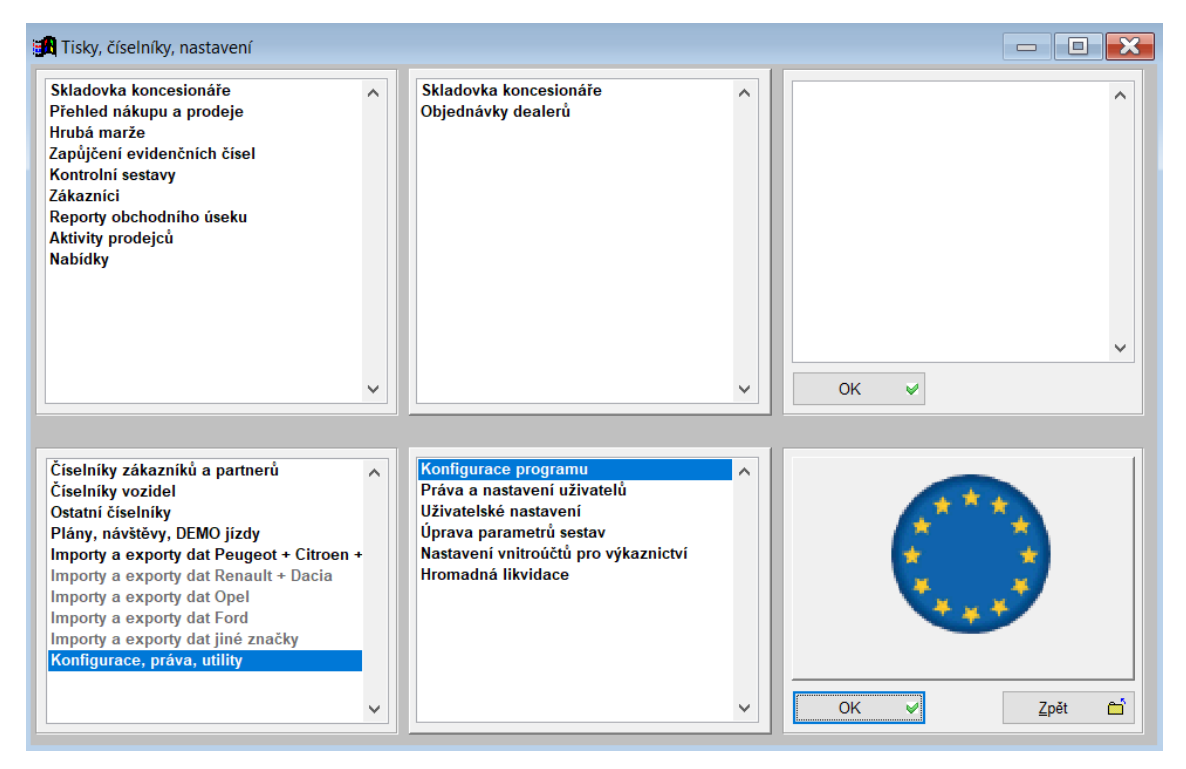

### 3.1 Nastavení programu

SOFTapp

Nastavení programu se skrývá pod volbou ,Konfigurace programu' na výše uvedené cestě. Nastavení je rozděleno do několika tematických karet.

- 1) Všeobecné jedná se o záhladní informace o nastavení
  - Středisko pro prodej vozidel, popřípadě určení že vozidla jsou prodávány na více střediscích.
     Následně lze pro každé středisko upravit nastavení (jen žlutě označené pole).
  - Kód dovozce dodavatel vozidel (z číselníku obchodních partnerů -> s parametrem dodavatel)
  - Zkratka dealera klíčové pro datové komunikace
  - Výše zálohy v % tato částka se následně automaticky nabízí v objednávce
  - Umožnit přidávat příslušenství v objednávce pokud je funkce povolena je možné přidávat nové položky příslušenství v objednávce
  - Pracovat s provozovnami aktivuje pole provozovna v modulu a lze pracovat na rozdílných provozovnách. Návaznost má tento parametr i na datové komunikace.
  - Povinné vyplňování prodejce u zákaznických objednávek stanoví pole prodejce jako povinné pole pro vyplnění objednávky na zákazníka. Bez vyplnění tohoto pole se objednávka neuloží.
  - Povinné vyplňování zákazníka v nabídce pokud by byl parametr aktivní, nešla by vytvořit nabídka bez zákazníka.
  - Vystavit předávací protokol bez výdeje vozu umožní vytisknout předávací protokol bez předchozího výdeje vozu
  - Zkratka dealera data obsahují kód dealera, pro kterého jsou určeny, tento kód musí být zde uložen
     Peu / Cit

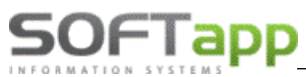

+

Číslování objednávek – způsob číslování objednávek

- Závěrečné texty a jiné texty jedná o texty upravované dealerem, které se tisknou ve vybraných sestavách
- Zapsáno v(e): přednabízí se vypsané město v sestavách u podpisové části.

| 🖪 Základní nastave               | ní                             |                                                                                         |                               |                 |               |                                 |                          |            |
|----------------------------------|--------------------------------|-----------------------------------------------------------------------------------------|-------------------------------|-----------------|---------------|---------------------------------|--------------------------|------------|
| Všeobecné                        | s                              | klad + zakázky                                                                          |                               | Různé           | F             | aktury                          | Komunik                  | ace        |
|                                  |                                | Konfigurace na střed                                                                    | liska:                        | Uživatel není a | utorizovaný   | m dealerem:                     |                          |            |
| Středisko :                      | 3                              |                                                                                         | ${\bf M}_{\rm s}$             | Údaje o deal    | erovi, pro    | kterého pracu                   | ijete formou proviz      | ze         |
| Kód dovozce:                     |                                |                                                                                         |                               | Kć              | d dealera:    | 45194921                        | SOFTAPP, s. r            | . 0.       |
| Zkratka dealera:                 | ł                              |                                                                                         | Číslování o                   | bjednávek       | Generovat a   | utomaticky programe             | m                        |            |
| Výše zálohy v %                  | 5.00                           |                                                                                         |                               |                 | (             | 🔵 Generovat č                   | íslo pomocí kliku myši   | i          |
|                                  | Umožnit přidáv                 | vat příslušenství v objedna                                                             | ávce: 🔽                       |                 |               | 🔘 Možnost zap                   | osat libovolný text      |            |
| Povinné vy                       | plňování prodejo<br>Povinné vy | Pracovat s provozo <sup>,</sup><br>ce u zákaznických objedr<br>yplňování zákazníka v na | vnami 🗌<br>návek 🗌<br>bídce 🗌 | Tex             | t přílohy obj | Závěrečný<br>jednávky:<br>Závěr | ý text objednávky: [<br> |            |
|                                  | V datu předp.                  | dodání uvádět jen měsíc                                                                 | a rok 🗌                       |                 |               | Text před                       | ávacího protokolu:       | N_priloha3 |
|                                  | Vystavit předáv                | vací protokol bez výdeje                                                                | vozu 🗌                        |                 |               |                                 | _                        |            |
| Kód D                            | PH při 0% sazbě                | é u slev při financováni                                                                | 0                             | Zaps            | áno v(e): P   | Izni                            |                          |            |
| Používat obchodn<br>Obchodní pří | í případ 🔲 (<br>pad uzavřít 🔾  | ) Vytvořením objednávky<br>) Výdejem vozu<br>) Poprodejní informací                     | ,                             |                 |               |                                 |                          |            |
| 0.00                             |                                |                                                                                         |                               |                 |               | U                               | lložit 📊                 | Zpět 🗂     |

- 2) Sklad + zakázky v této kartě se specifikují sklady pro vozidla, příslušenství, dobropisů a vrubopisů, specifikace čísla a druhu materiálu, pod kterým budou vozy uloženy na skladě, propojení typů zakázek.
  - Umožnit příjem vozu bez dodavatelské faktury umožní přijmout vozidlo bez dodavatelské faktury a cenu vozu přebere ze skladovky, je možno ručně vyplnit.
  - Kontrolovat datum výdeje s datumem fakturace nedovolí zapsat odlišné datum výdeje od datumu
     UZP na odběratelské faktuře
  - Při příjmu umožnit změnit nákupní cenu zpřístupní se při příjmu vozu pole pro vyplnění částky na faktuře
  - Při příjmu vyplňovat údaje pro INTRASTAT při příjmu se zpřístupní pole pro INTRASTAT
  - Zakázat výdej vozu pokud nejsou uhrazeny faktury znemožní výdej vozu, pokud nejsou faktury v systému zaplaceny
  - Po vystavení faktury provést výdej vozu umožní po vystavení faktury automaticky otevřít okno výdeje vozu
  - Umožnit realokaci vozu bez dobropisu tato volba umožní realokaci vozu bez navedení dobropisu do systému DMS k vozidlu
  - Používat více zakázek na jednu objednávku umožní vytvořit jednu hlavní zakázku a následně i další zakázky k dané objednávce

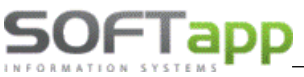

Uzavřít zakázku při výdeji vozu – zakázka se automaticky při výdeji vozu uzavře

| Všeobecné                    | Sklad +                               | + zakázky                 |           | Různé                  | Faktury                               |                         | Komunikace                         |  |  |
|------------------------------|---------------------------------------|---------------------------|-----------|------------------------|---------------------------------------|-------------------------|------------------------------------|--|--|
| Druh materiálu pro koncesi:  | CAR                                   | v                         | KON       |                        | Typ zakázky PDI:                      | NV                      | $\sim$                             |  |  |
| Druh materiálu pro partnery: |                                       |                           | PAR       | Předprodejní příprava: |                                       |                         |                                    |  |  |
| Číslo pohybu Výdej:          |                                       | Příjem:                   |           |                        | Povinná výbava: 🗌                     |                         | $\sim$                             |  |  |
| Číslo skladu nových vozů:    | 2,20,21,                              |                           |           | Nepl                   | acená dovýbava: 🗌                     |                         | $\sim$                             |  |  |
| Číslo materiálu ve skladu:   | vuz + "                               | 'zakázka"                 |           | Pla                    | acená dovýbava: 🗌                     |                         | $\sim$                             |  |  |
| Umožni                       | t příjem vozu be                      | z dodav.fa                | aktury: 🔽 |                        | Zakázka pro výdej do                  | majetku:                | AM                                 |  |  |
| Kontrolovat dat              | um výdeje s dati                      | umem fakt                 | urace: 🔽  |                        | Zakázka pro mezisk                    | I. převod:              | MP                                 |  |  |
| l<br>Při přím                | Při příjmu umožni<br>nu umožnit změní | it výběr fa<br>it nákupní | ktury : 🗌 |                        | Používat více zakázel                 | k na jednu              | objednávku: 🔽                      |  |  |
| Při příjmu v                 | yplňovat údaje (                      | pro INTRA                 | STAT :    | Zákazat výdej          | Uzavřít za<br>j vozu pokud není založ | kázku při<br>iena zaká: | výdeji vozu : 🗹<br>zka servisu : 🗌 |  |  |
| Zakazat vydej vozu           | pokud nejsou un<br>rení faktury prov  | irazeny ta<br>vést výdei  |           |                        |                                       |                         |                                    |  |  |
| Umožn                        | t realokaci vozu                      | bez dobr                  | opisu :   | Číslo                  | o skladu příslušenství:               | 1                       | $\checkmark$                       |  |  |
| Číslo skladu dobropisů:      | 20                                    |                           | $\sim$    | ]                      | Číselná řada obj. přísl               | lušenství:              | 9                                  |  |  |
| Číslo skladu vrubopisů:      | 21                                    |                           | $\sim$    | ]                      | Předstih objedná                      | vky přísl.:             | 0.00                               |  |  |

- 3) Různé jedná se o záložku s nastavením marketingové části, nastavení marží a kontroly se skladovkou
  - **Administrativní náklady v pozáručním servise** náklady spojené s administrativou, které se automaticky přednabídnou ve smlouvě na pozáruční servis
  - Odsazení plovoucího menu způsob jak manipulovat s plovoucím menu
  - Používat volitelné sloupce v celém formuláři místo pevných + 10 volitelných sloupců jsou všechny volitelné

| Všeobecné                              | Sklad + zakázky   |        | Různé                   | Faktury                    | Komunikace                    |  |  |  |  |  |
|----------------------------------------|-------------------|--------|-------------------------|----------------------------|-------------------------------|--|--|--|--|--|
| arketing                               |                   |        | Výpočet ma              | ırže                       |                               |  |  |  |  |  |
| ruhy schůzek v modulu MARKETING        |                   |        | Odměna prodejci v % 2.0 |                            |                               |  |  |  |  |  |
| Aktivní kontakt<< 1                    | >>Návštěva<<      | 2      | Započítat               | likvidaci z odběratelských | faktur na hlavní zakázku 📿    |  |  |  |  |  |
| ⊳Kontrola akumulátorů<<                | >>DEMO jízda<<    | 5      | Započítat I             | ikvidaci z dodavatelských  | faktur na hlavní zakázku 🗸    |  |  |  |  |  |
| Následný kontakt po nabídce<<          |                   | 0      | Započítat ru            | čně pořízené účetní dokla  | dy (jen nákl. a výn. účty) 🗌  |  |  |  |  |  |
| Následný kontakt po prodeji vozu<<     |                   | 0      |                         | Započítat dobroj           | pisy ze skladu dobropisů 🗹    |  |  |  |  |  |
| olik dnů od příjmu se má provést kont  | trola akumulátorů |        |                         | Evido                      | vat jednotlivé participace 📿  |  |  |  |  |  |
| bvyklá délka předání vozu v minutác    | h                 | 60.00  | Kontrola Objedr         | návek proti Skladovce      | zahrnout volné vozy : 📿       |  |  |  |  |  |
|                                        |                   |        |                         | zahrnout vo                | olné vozy na_konsignaci : 🔽   |  |  |  |  |  |
|                                        |                   |        |                         | Prioritní dealer pr        | o skladovku icw               |  |  |  |  |  |
| dministrativní náklady v pozáručním :  | servise           | 100.00 |                         | Vypočítanou slevu          | u zaokrouhlit na celé číslo   |  |  |  |  |  |
| dsazení plovoucího menu                |                   | 50.00  |                         | Slevu v % po               | očítat i z předchozích slev   |  |  |  |  |  |
| oužívat volitelné sloupce v celém forr | muláři            |        |                         | V objednávce vybírat       | t z číselníku akční slevu 1   |  |  |  |  |  |
| oužívat >SK< vzorec partnerských c     | en                |        |                         | V objednávce vybírat       | t z číselníku akční slevu 2 🗸 |  |  |  |  |  |
| otaz na správnost typu zákaznika v (   | objednávce        |        |                         | V objednávce v             | vybírat z číselníku slevu 1 🗌 |  |  |  |  |  |
|                                        |                   |        |                         | V objednávce v             | vybírat z číselníku slevu 2   |  |  |  |  |  |

way siver

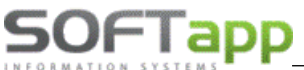

- Faktury karta slouží pro nastavení číselných řad pro faktury, nastavení účtu v cizí měně, sazby DPH apod. např.
  - Zakázat vystavení faktury bez příjmu vozu na sklad pokud není vytvořena příjemka na sklad nelze vytvořit odběratelskou fakturu
  - Zakázat vystavení faktury pokud není uzavřena zakázka pokud zakázka v servise není uzavřena odběratelskou fakturu nelze vystavit
  - Ve faktuře zobrazit ceny položkově na faktuře se budou automaticky zobrazovat ceny položkově a ne celkovou částkou.

| 🔀 Základní nastavení           |                                      |    |                                                        |                                      |                                               |                |  |  |
|--------------------------------|--------------------------------------|----|--------------------------------------------------------|--------------------------------------|-----------------------------------------------|----------------|--|--|
| Všeobecné                      | Sklad + zakázky                      |    | Různé                                                  | Faktury                              | Komi                                          | unikace        |  |  |
| Zálohové faktury               |                                      |    | Odběratelské fa                                        | iktury                               |                                               |                |  |  |
| Číselná řada zálohových faktur | 154 ~                                | •  | Číselná řada                                           | odběratelských faktur:               | 161                                           | $\sim$         |  |  |
| Číselná řada faktur typu V     | 160 🗸                                | •  |                                                        |                                      |                                               |                |  |  |
| Číselná řada proformafaktur    | 154 🗸                                | •  | Ban                                                    | kovní účet v cizí měně:              | Termínovaný úč                                | et OB 200 🗸    |  |  |
| Zákaznikov                     | vi netisknout zálohovou fakturu:     | 2  | Číselná řada odb                                       | ěratelských dobropisů:               | 153                                           | ~              |  |  |
| Na zálohové faktuře net        | isknout doplňky a příslušenství:     | 41 | Číselná řada fa                                        | aktur pozáruční servis:              | 153                                           | ~              |  |  |
| Povolit vystavit               | V fakturu až po úhradě zálohy:       |    | DPH odečte                                             | ných záloh na faktuře:               | Základní                                      | ~              |  |  |
| Pokladna + platební term       | inál                                 |    |                                                        | Na faktuře t<br>Zakázat vystavení fa | isknout : příslušenst<br>ktury bez příjmu voz | ví, doplněk: 📃 |  |  |
| Při zápisu fakl                | tury vyhotovit i pokladní doklad : 🔄 | 2  | Zakázat vystavení faktury pokud není uzavřena zakázka: |                                      |                                               |                |  |  |
|                                | Nedanove pokladni doklady :          |    |                                                        | Ve fa                                | aktuře zobrazit ceny                          | položkově:     |  |  |
| DPH na pokladním dokladu:      | Základní 🗸 🗸                         |    | Je-li součet zál                                       | oh nula, faktury: 🔘 Zo               | obrazit 🔘 Nezobra                             | zit 🖲 Dotaz    |  |  |
| Při zápisu faktury umož        | init úhradu platebním terminálem     |    |                                                        | Před tiskem faktu                    | ury zobrazit informat                         | ivní zprávu 🗌  |  |  |
|                                |                                      |    |                                                        |                                      | Ve faktuře tiskno                             | out QR kód: 🗹  |  |  |
|                                |                                      |    |                                                        |                                      |                                               |                |  |  |
|                                |                                      |    |                                                        |                                      |                                               |                |  |  |
| 0.00                           |                                      |    |                                                        |                                      | <u>U</u> ložit 📊                              | Zpět 🗂         |  |  |

5) Karta komunikace obsahuje cesty ke složkám pro lokální uložení dat a pro uložení dat na serveru. Tyto složky se následně přednabízejí. Při připojení přes VPN na DmsC Peugeot, Citroen a DS se toto nastavení nepožaduje.

| 🛃 Základní     | nastavení    |                 |                                    |                 |                |            | ×  |  |  |  |
|----------------|--------------|-----------------|------------------------------------|-----------------|----------------|------------|----|--|--|--|
| Všeob          | ecné         | Sklad + zakázky | Různé                              | Faktury         |                | Komunikace | )[ |  |  |  |
| Adresáře na    | SQL serveru  |                 |                                    |                 |                |            |    |  |  |  |
| Pro odesílání: | Q:\ABCNET_F  | TP\K_ODESLANI\  | <br>IP adresa (jméno) SQL serveru: |                 |                |            |    |  |  |  |
| Pro příjem:    | Q:\ABCNET_F  | TP\PRIJATA\     |                                    |                 |                |            |    |  |  |  |
|                |              |                 |                                    |                 |                |            |    |  |  |  |
|                |              |                 |                                    |                 |                |            |    |  |  |  |
| Lokální adres  | áře FTP přen | osů             | Lokální adres                      | áře FTP přenosů |                |            |    |  |  |  |
| Pro odesilání: | •            |                 | <br>Pro odesilání:                 |                 |                |            |    |  |  |  |
| Pro příjem:    |              |                 | <br>Pro příjem:                    |                 |                |            |    |  |  |  |
|                |              |                 |                                    |                 |                |            |    |  |  |  |
|                |              |                 |                                    |                 |                |            |    |  |  |  |
|                |              |                 | <br>                               |                 |                |            |    |  |  |  |
| 0.00           |              |                 |                                    |                 | <u>U</u> ložit | Zpět       | ť  |  |  |  |

### 3.2 Nastavení uživatele

50FTadd

Nastavení programu se skrývá pod volbou ,**Práva a nastavení uživatelů** na výše uvedené cestě. Jedná se o specifikaci, co a jaký uživatel smí. Vždy se nastavuje jeden uživatel, který je zobrazen v kolonce ,Uživatel'. Celé jméno nebo příjmení se zapisuje do ,Zkratka uživatele' a toto jméno je následně viditelné v číselníku prodejců jako jméno prodejce.

| 🔀 Práva uživatelů                                                                                                    |                                                                                                    |                                                                                                    | - <b>D</b> ×                          |
|----------------------------------------------------------------------------------------------------|----------------------------------------------------------------------------------------------------|----------------------------------------------------------------------------------------------------|---------------------------------------|
| Uživatel                                                                                                    | Zkratka uživatele                                                                                                    |                                                                                                    |                                       |
| saklient                                                                                                    | saklient Z                                                                                                    | nepřístupnit modul salon : 📃                                                                                                    | Zobrazovat info při spuštění : 🗌      |
| Možnost filtrovat značky : 🗌                                                                                                    | Kod značek : 0                                                                                                    |                                                                                                    |                                       |
| Editace konfigurace :<br>Načtení číselníku a ceníku :<br>Editace číselníku a ceníku :<br>Editace číselníku marží a slev:<br>Editace ostatních číselníků :<br>Editace marže na vozidle :<br>Editace odhadu prodeje :<br>Změna čísla objednávky : | Tisk skladovky :       Č         Tisk přehledů nákupu a prodeje :                                                            | íselná řada objednávek 0<br>1í objednávky s fakturou :<br>Zrušení objednávky :<br>Zrušení příjemky :<br>Zrušení výdejky :<br>Irušení zálohové faktury : |                                       |
| Editace objednávky :<br>Editace nabídky :<br>Hromadná likvidace :<br>Práce s dobropisy:<br>Uzavírání objednávek :<br>Zrušení rezervace :<br>Ekonomické informace :<br>Editace poznámky pro export                                               | Omezení práce s objednávkami na uživatele :<br>Omezení zobrazení nabídek na uživatele :<br>Omezení založení zakázek na typy: |                                                                                                    | <u>U</u> ložit <mark>, Z</mark> pět È |

Možnost filtrovat značky a kód značek slouží pro roztřízení prodejců po značkách, které dealer prodává. Kódy značek jsou z číselníků značek.

Např.: uživatel saklient má zpřístupněnu značku 0 (i když v číselníku je značka 0,1,2,3) tudíž vidí jen objednávky a nabídky na značku 0 a také jen na tuto značku může vytvářet objednávky a nabídky.

Pokud uživatel nemá mít vůbec přístup do modulu Salón, je vhodné u daného uživatele zatrhnout parametr ,Znepřístupnit modul salon', který je umístěn vedle zkratky uživatele.

# 4. Tiskové sestavy

Tiskové sestavy a vyhodnocení jsou k dispozici v první části formuláře, který je přístupný v horním menu pod názvem , Tisky a nastavení '

Objednávky zákazníků Objednávky na sklad Objednávky vyřízené Skladovka Nabídky Zákazníci Tisky a nastavení Nápověda Konec

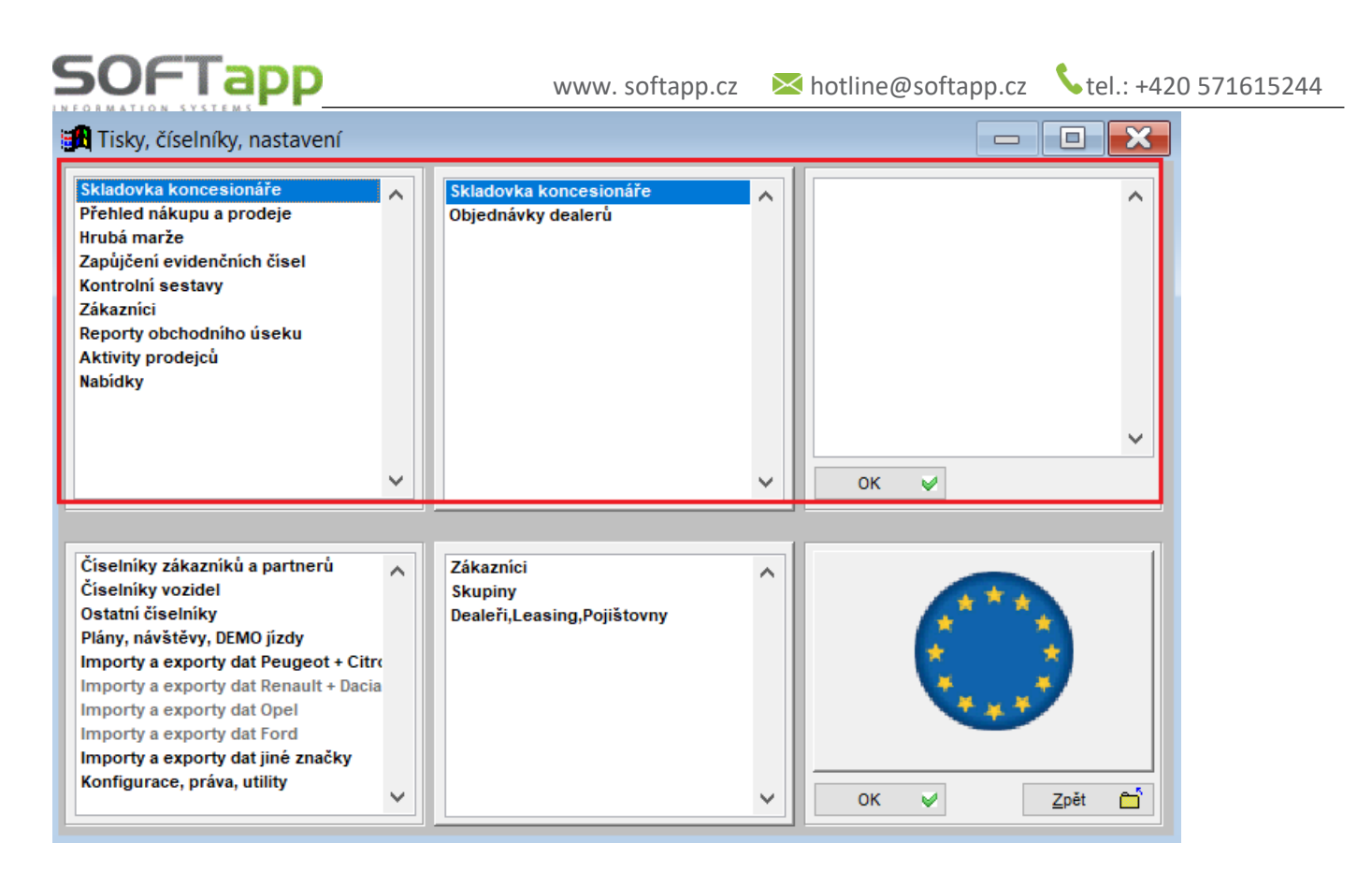

#### Skladovka koncesionáře

Sestava, jejímž zdrojem dat jsou nevyřízené objednávky na zákazníka a na sklad.

| <b>: 1</b> 0 | bjednáv | vky celko | vě     | tisk F7 filtr F5    |        |          |          |                  |                   |             |        |           |         |           |        |                      |           |        |          | ×    |
|--------------|---------|-----------|--------|---------------------|--------|----------|----------|------------------|-------------------|-------------|--------|-----------|---------|-----------|--------|----------------------|-----------|--------|----------|------|
| X            | Č.obj.  | Status    | Model  | Verze               | Barva  | Akce     | RT kód   | VIN kód          | Zákazník          | Leasing     | ZF     | ZF platit | VF      | VF platit | DF     | DF platit Dat.příjmu | Dat.předá | Lokace | Prodejce | De 🔺 |
| ▶☑           | 1579    |           | 301    | 301 ACTIVE 1.5 Blue | POWI   |          |          | VF3325GHSFGSDTF  | Softapp, s. r. o. |             | 19000  | 19000     | 369000  | 369000    | 0      | 0 02.10.202          | 01.01.190 |        | SA       |      |
|              | 1573    |           | 5008   | 5008 GT 2.0 BlueHD  | M6N9   |          | 12333333 | VF3DDHMY0DJ6066  | Softapp, s. r. o. |             | 48000  | 48000     | 1039000 | 1039000   | 0      | 0 01.01.190          | 05.11.202 |        | SA       |      |
|              | 1572    |           | 308    | 308 5DV. GT LINE 1. | M6N9   |          |          | VF3DDHMY0DJ6066  | Softapp, s. r. o. |             | 768000 | 768000    | 0       | 0         | 0      | 0 01.01.190          | 05.11.202 |        | SA       |      |
|              | 1541    | Ve výrobě | 207    | 207 SW ACTIVE 1.4 7 | 1NPC   |          | 00046273 | VF35454545454456 | Softapp, s. r. o. |             | 0      | 0         | 206612  | 206612    | 0      | 0 29.10.201          | 01.01.190 |        | SA       | AS   |
|              | 1531    |           | 208    | 208 3P ACCESS 1.0   | 69VMC  |          |          | VF3PNCFB4CR0420  | Softapp, s. r. o. |             | 0      | 0         | 239000  | 239000    | 0      | 0 10.06.201          | 11.06.201 |        |          |      |
|              | 1529    |           | 208    | 208 3P ACCESS 1.0   | (9PMC  |          | xtvsdrz  | VF31264897879788 | Softapp, s. r. o. |             | 0      | 30000     | 325121  | 325121    | 0      | 0 06.12.201          | 01.01.190 |        |          |      |
|              | 1512    |           | 208    | 208 3P ACCESS 1.0   | e 9VMC |          |          | VF3LK25541754565 | Softapp, s. r. o. |             | 0      | 0         | 0       | 0         | 226900 | 226900 07.05.201     | 01.01.190 |        |          |      |
|              | 1507    | Sklad PČI | 301    | 301 ACTIVE 1.2 72k  | G6M0   | Dny otev | RT12918  | VF3DDHMY0DJ5978  | Softapp, s. r. o. | L PSA FINAN | 0      | 0         | 228499  | 228499    | 0      | 0 20.11.201          | 01.01.190 |        |          |      |
|              | 1505    | Dodáno    | 301    | 301 ALLURE 1.2 72k  | L8MC   |          | RT12921  | VF3DDHMY0DJ6066  | Softapp, s. r. o. |             | 347    | 3000      | 237799  | 237799    | 0      | 0 28.06.201          | 01.01.190 |        |          | AS   |
|              | 1464    |           | BOXE   | BOXER PLC 350 L4    | 1WPP   |          |          |                  | Softapp, s. r. o. |             | 0      | 0         | 0       | 0         | 0      | 0 01.01.190          | 01.01.190 |        |          |      |
|              | 1435    |           | 207    | 207 CC SPORT PAC    | PNN6   |          |          |                  | softapp           |             | 0      | 0         | 0       | 0         | 0      | 0 01.01.190          | 01.01.190 |        |          |      |
|              | 1563    |           | 3008 0 | 3008 STYLE 1.6 Blue | ZRM    |          |          |                  | softapp           |             | 0      | 0         | 0       | 0         | 0      | 0 01.01.190          | 01.01.190 |        | SA       |      |

V levé části formuláře je možno vybírat položky pro tisk. Výběr se provádí jednotlivým zatržením tlačítek nebo hromadným označením, které se provede pomocí klávesy Shift a kliku myší. Výběry se mění podle toho, jaký symbol má tlačítko v levém dolním rohu. Po stisku klávesy F7 nebo tlačítka je možné sestavu vytisknout. Do tisku jsou vybrány jen ty záznamy, které mají v prvním sloupci "zatržítko".

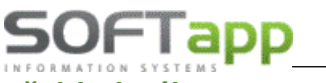

#### Přehled nákupu a prodeje

Nákup dle modelů, Nákup dle verzí, Prodej dle modelů, prodej dle verzí - Sestavy, které ukazují přehled nakoupených vozů od dodavatele a přehled prodaných vozů koncesionářem (dalerem) po jednotlivých měsících. Sestavy je možno zobrazit v tisících korun nebo v kusech. Před výběrem sestavy je možno použít filtr dle libovolných hodnot.

#### Hrubá marže

Sestava, která ukazuje hrubou marži na vozidlech za firmu nebo za středisko nových vozů a dále volba pouze hrubá marže pouze z účetních dokladů modulu KLIENT. V sestavách jsou rozdílné náklady, výnosy musí být shodné, u marží z účetních dokladů se výnosy mohou lišit. Před sestavou je možné data vyfiltrovat podle různých kritérií. Data je možné sloučit podle jednotlivých prodejců. Zdrojem dat pro tuto sestavu jsou především hrubé marže, zadávané k jednotlivým vozům.

#### Zapůjčení evidenčních čísel

**Sestava, která ukazuje evidenci zapůjčených EČ nových vozů**. Podkladem pro tuto sestavu je především korektně vyplněný číselník EČ a jejich korektní evidence v objednávkách NV .

| Tisky, číselníky, nastavení                                          |   |                             | Přehled nákupu a prodeje<br>Hrubá marže<br>Zapůjčení evidenčních čísel<br>Kontrolní sestavy<br>Zdiveníci |
|----------------------------------------------------------------------|---|-----------------------------|----------------------------------------------------------------------------------------------------|
| Skladovka koncesionáře<br>Přehled nákupu a prodeje<br>Hrubá marže    | ^ | Zapůjčení evidenčních čísel | Zakaznici<br>Reporty obchodního úseku<br>Aktivity prodejců<br>Nabídky                                    |
| Zapujćeni evidenčnich čisel<br>Kontrolní sestavy<br>Zákazníci        |   | 🙀 Kritéria vý 📼 💷 🔀         |                                                                                                    |
| Reporty obchodního úseku                                             |   | EČ                          | ×                                                                                                    |
| Nabidky                                                              |   | Datum                       |                                                                                                    |
|                                                                      |   | FAB kód                     | Číselníky zákazníků a partnerů 🔥 Marže vázané k modelům                                                  |
|                                                                      |   | VIN kód                     | Číselníky vozidel<br>Ostatní číselníky                                                                   |
|                                                                      | ~ |                             | Plany, navstevy, DEMO Jizdy Zapůjčení evidenčních čísel                                                  |
|                                                                      |   | Vsecnny zaznamy             | Importy a exporty dat Peugeot + City                                                                     |
| Číselníky zákazniků a partnerů                                       | • | ) Jen rezervace             | 🔄 Zapůjčení evidenčních čísel                                                                            |
| Číselníky vozidel                                                    |   |                             | EČ Poj Dokument Datum d                                                                                  |
| Ostatní číselníky                                                    |   |                             | ▶ 2Z91585 ZH 01.01.20 Pridat E                                                                           |
| Plány, návštěvy, DEMO jízdy<br>Importy a exporty dat Peugeot + Citry |   | <u>_OK ♥ Zpět</u> ⊃         | Editovat                                                                                                 |
| Importy a exporty dat Renault + Dacia                                |   |                             |                                                                                                    |

| SOFTAPP, | ,\$. <i>f</i> .0. | Zaj    | oůjčení Evi | strana: 1/1<br>12.11.2020   |           |         |  |  |
|----------|-------------------|--------|-------------|-----------------------------|-----------|---------|--|--|
| EČ       |                   |        |             | Zapůjčeno (rezervováno) od  | - do      | Vráceno |  |  |
| 1a11111  | VF3YBTMFB12261243 | А      | A           | 11.10.2019 11:28 - 11.10.20 | 019 11:28 |         |  |  |
|          | VE242640070707000 | Softan | nero        | 06 12 2019 14:13 10 12 20   | 19 14 13  | RF7     |  |  |

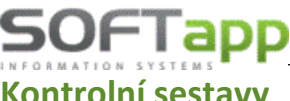

#### Kontrolní sestavy

Dodavatelské FA proti příjemkám – sestava ukáže všechny objednávky, u nichž nesouhlasí příjemka s dodavatelskou fakturou. Tj. bud je cena rozdílná, nebo neexistuje dodavatelská faktura, popř. neexistuje příjemka. V ideálním případě by měla být sestava prázdná.

Dobropisy/Vrubopisy proti příjemkám - sestava ukáže všechny objednávky, u nichž nesouhlasí příjemka s dobropisy/vrubopisy. Tj. bud je cena rozdílná, nebo neexistuje dobropis/vrubopis, popř. neexistuje příjemka. V ideálním případě by měla být sestava prázdná.

Inventura fakturační (s datumy) – de facto inventurní sestava vozidel na skladě k vybranému datumu. Zobrazí všechny záznamy, u nichž již existuje dodavatelská faktura a neexistuje odběratelská faktura.

Inventura fyzická – inventurní sestava vozidel na skladě k vybranému datumu, tj. existuje příjemka a neexistuje výdejka.

Sestavy je možné zúžit pomocí vhodného filtru.

Kontrola akumulátorů – tato sestava zobrazuje veškeré vozy skladem a provedené kontroly akumulátorů.

Zrušené objednávky – tato sestava zobrazuje veškeré objednávky, které byly zrušeny uživatelem (autorem)

| <b>1</b>   |            |        |          |             |                                |       |          |            |               |               | ×          |
|------------|------------|--------|----------|-------------|--------------------------------|-------|----------|------------|---------------|---------------|------------|
| Zrušené    | Objednané  | Č.obj. | Zákazník | Model       | Verzia                         | Farba | SLkód    | Zákazka    | predajca      | Autor         |            |
| 22.11.2018 | 22.11.2018 | 730    |          | C3 NEW      | C3 FEEL PureTech 82k S&S       | VLM0  |          | CV20180102 | Erik Strausz  | 26            |            |
| 23.10.2018 | 23.10.2018 | 720    |          | Jumper      | Jumper FT 35 L2H2 BlueHDi 130  | WPP0  |          | CV20180099 | Erik Strausz  | 26            | TI         |
| 18.09.2018 | 17.08.2018 | 687    |          | 5008 NEW    | 5008 NEW GT 2.0 BlueHDi 180k   | 9VM0  |          | PV20180070 | Tibor Dolinka | 26            |            |
| 05.09.2018 | 31.08.2018 | 691    |          | Berlingo    | BERL XTR BLHDI120STT           | WPP0  |          | CV20180080 | Erik Strausz  | 12            |            |
| 27.08.2018 | 02.08.2018 | 674    |          | C3 AIRCROSS | C3 Aircross FEEL PureTech 110  | Z4P0  |          | CV20180072 | Erik Strausz  | 26            |            |
| 28.07.2018 | 25.07.2018 | 0      |          | 5008 NEW    | 5008 NEW ALLURE 2.0 BlueHDi    | T4M0  |          | PV20180059 | Tibor Dolinka | 26            |            |
| 26.07.2018 | 26.07.2018 | 670    |          | C3 AIRCROSS | Nový C3 AIRCROSS PureTech 8    | оммос |          | CV20180069 | Erik Strausz  | 26            |            |
| 09.07.2018 | 09.07.2018 | 0      |          | BERLINGO MU | Berlingo VTi 120 XTR           | 0MP00 |          | CV20180065 | Erik Strausz  | 26            |            |
| 09.05.2018 | 09.01.2018 | 572    |          | C3 AIRCROSS | Nový C3 AIRCROSS PureTech 8    |       |          | CV20180003 | Ing.Eva Chm   | 26            |            |
| 17.04.2018 | 17.04.2018 | 619    |          | C3 NEW      | NEW C3 ELLE PureTech 82k       | WPP0  |          | CV20180031 | Erik Strausz  | 26            |            |
| 13.02.2018 | 13.02.2018 | 591    |          | 308 NEW     | ACTIVE 1.2 PureTech 130k BVN   | EGM0  |          | PV20180015 | Tibor Dolinka | 26            |            |
| 05.02.2018 | 24.01.2018 | 581    |          | 308 NEW     | ACTIVE 1.6 BlueHDi 120k BVM6   | EGM0  |          | PV20180007 | Tibor Dolinka | 26            |            |
| 30.01.2018 | 30.01.2018 | 0      |          | EXPERT      | FT PREMIUM L2H1 2.0 BlueHDi 1  | WPP0  |          | PV20180012 | Tibor Dolinka | 26            |            |
| 11.10.2017 | 05.06.2017 | 463    |          | 3008 NEW    | ALLURE 1.6 BlueHDi 120k BVM6   | F3M5  |          | PV20170047 | Ing.Eva Chm   | 26            |            |
| 01.07.2017 | 29.06.2017 | 0      |          | Nová C3     | Nová C3 PureTech 82 LPG FEEL   | 0MP00 |          | CV20170071 | Alexandra M   | 26            |            |
| 18.05.2017 | 18.05.2017 | 0      |          | Nový JUMPER | Jumper FT 35 L3H2 BHDi 130 €6  | 0MP00 |          | CV20170053 | Alexandra M   | 31            |            |
| 28.04.2017 | 21.04.2017 | 0      |          | Nová C3     | Nová C3 PureTech 82 SHINE      | оммос |          | CV20170044 | Alexandra M   | 12            |            |
| 22.02.2017 | 22.02.2017 | 0      |          | 2008        | STYLE 1.2 PureTech 110k        | 9VM0  |          | PV20170007 | Miroslava Mi  | 24            |            |
| 13.01.2017 | 13.01.2017 | 371    |          | C - Elysée  | C-Elysée PureTech 82 Best Coll | оммос |          | CV20170002 | Ing.Eva Chm   | 26            |            |
| 09.08.2016 | 05.08.2016 | 0      |          | C4 Picasso  | C4 Picasso BlueHDi 120 S&S Be  | оммос |          | CV20160066 | Balaž Dušan   | 12            |            |
| 22.07.2016 | 21.07.2016 | 0      |          | 3008        | ALLURE 1.6 BlueHDi 120k BVM6   | 9PM0  |          | PV20160072 | Miroslava Mi  | 24            |            |
| 13.04.2016 | 25.01.2016 | 0      |          | BOXER NEW   | FURGON 435 L4H2 HDi 130k       | WPP0  | 03421008 | PV20160002 | Miroslava Mi  | 24            | <b> </b> - |
| •          |            |        |          |             |                                |       |          | 1          | 1             |               |            |
| 0          |            |        |          |             |                                |       |          | Tla        | 5             | <u>S</u> päť" | Ċ          |

Objednávky v akční slevě – tato sestava zobrazuje, tiskne objednávky vyřízené, u kterých byla použity akční sleva

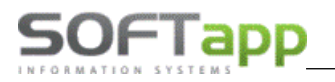

#### Zákazníci

Všichni zákazníci – zobrazí všechny zákazníky z databáze.

Všichni zákazníci autosalonu – zobrazí jen ty zákazníky, kteří mají (nebo kdy měli) objednávku na vůz.

**Kumulovaní zákazníci autosalonu** – zobrazí jen ty zákazníky, kteří mají (nebo kdy měli) objednávku na vůz, zkumuluje vozy podle zákazníků, takže co zákazník to jeden záznam.

Noví zákazníci autosalonu – zobrazí, tiskne zákazníky autosalonu za poslední měsíc

| <b>:</b> | 😹 Zákazníci 📃 🗖 🗙 |                |            |         |                   |          |                     |                 |                     |  |  |
|----------|-------------------|----------------|------------|---------|-------------------|----------|---------------------|-----------------|---------------------|--|--|
|          | ×                 | Název          | Uli        | ce      | Město (obec)      | PSČ      | Telefon             | Email           | Ostatní informace 🔺 |  |  |
|          |                   | Monika         | 43         | 38      | Bela              |          |                     |                 | Grandland X 5-do    |  |  |
|          | / S               | oftapp, s.r.o. | Kouty 1419 |         | Valašské Meziříčí | 75701    | +420 571616501, +42 | info@softapp.cz | Crossland X 5-doc   |  |  |
|          |                   |                |            |         |                   |          |                     |                 |                     |  |  |
|          |                   | 2 Tisk / Event |            | Tiek ee | X+210, 🕞 I        | Iromodoó | karaanadaaaa        |                 | 7034                |  |  |
|          |                   | Z TISK / EXCEL |            | няк па  |                   | iromadha | korespodence 👷      |                 | Zpet                |  |  |

Výběr se provádí jednotlivým zatržením tlačítek nebo hromadným označením, které se provede pomocí klávesy Shift a kliku myší. Výběry se mění podle toho, jaký symbol má tlačítko v levém dolním rohu. Záznamy označené "zatržítkem" je možné vytisknout, popř. provést tisk na štítky nebo pomocí funkce Hromadná korespondence vytvořit dopis zákazníkům.

#### Reporty obchodního úseku

Ve většině formulářů reportu obchodního úseku je možné zobrazit detail kumulovaných hodnot dvojklikem na konkrétní položce.

**Statistiky – historie a letošní rok** – ukazuje plnění plánu pro letošní rok a historii roků předchozích. Pro správnou funkci sestavy je nutné mít vyplněnu tabulku Odhad prodeje (viz výše). Vozidlo je definováno jako prodané, pokud je ve vyřízených objednávkách, tj. je proveden výdej vozidla.

# SOFTapp\_

**Denní hlášení** – formulář ukazuje podklady pro denní hlášení zasílané importérovi. Před zobrazením sestavy program zkontroluje, zdali má uživatel vyplněny návštěvy a předváděcí jízdy. Pokud nemá, program uživatele navede k vyplnění.

**Faktury za nové vozy** – zobrazuje všechny faktury za nové vozy podle zadaných výběrových podmínek. Pozor, pokud je více faktur za jedno vozidlo, tak se objeví více řádků v sestavě.

**Souhrn objednávek** – zobrazuje všechny objednávky podle zadaných výběrových podmínek. Zde je možné vybrat více variant sestav dle uvážení uživatele.

**Obrátkovost vozů** - Sestava, která udává, jak dlouho byl konkrétní vůz na skladě, popř. je na skladě. Počítá se od data příjmu po datum výdeje. Pokud datum výdeje neexistuje, bere se datum aktuální.

**Obrátkovost vozů – statistika** - Sestava, která ukazuje statistické hodnoty o verzích vozu jako počet vozů, minimální počet dnů na skladě, průměrný počet dnů.

**Stav skladovky – status a model –** formulář zobrazuje kumulaci vozů koncese podle jednotlivých statusů a jednotlivých modelů. Ve výběrových podmínkách je možné nastavit, zda uživatel vybere vozy vlastní koncese nebo kterékoliv jiné.

**Stav skladovky – datum výroby a model –** formulář zobrazuje kumulaci vozů koncese podle měsíců výroby a jednotlivých modelů. Ve výběrových podmínkách je možné nastavit, zda uživatel vybere vozy vlastní koncese nebo kterékoliv jiné.

Ve výběrových podmínkách je opět možné nastavit, zda uživatel vybere vozy vlastní koncese nebo kterékoliv jiné, nicméně porovnání s odhadem prodeje se dělá jen k odhadu vlastní koncese.

**Poprodejní servis** – sestava, která zobrazuje vozy prodané přes modul autosalon a byla (popř. nebyla) na nich provedena od datumu výdeje zakázka. Sestava zobrazí počet zakázek a datum poslední.

Slevy a akční slevy – seznam objednávek s akčními slevami podle volby filtru.

**Participace importéra** – seznam objednávek s participacemi importéra, s možnosti zobrazení evidence dobropisů, participací a marží na vozidle.

#### Aktivity prodejců

**Aktivity prodejců** – zobrazí všechny sledované aktivity prodejců za zvolené období podle jednotlivých uživatelů podle zadaných údajů v objednávkách.

#### Přehled nabídek

**Přehled nabídek** – zobrazí všechny nabídky v modulu salon za zvolené období podle jednotlivých voleb filtru nabídek.

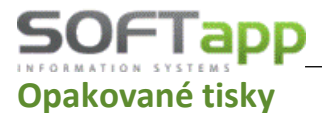

Þ

MAY Sheet

**K vozidlům je možno opakovaně i zpětně tisknout tiskové sestavy** (volba na z menu na pravý klik na vozidlech v Objednávkách zákazníků, Na sklad a ve Vyřízených):

- Objednávky
- 508 508 5DV. ALLURE PureTed VF312345 Plné moci • Marže na vozidle Předprodejní přípravy Opakovaný tisk objednávky Tisky • Tisk plné moci Podmínek prodeje Tisk předprodejní přípravy NV • Údaje o voze, Tisk podmínek prodeje • Předávacího protokolu Tisk předávacího protokolu Prodejní list Tisk prodejního listu Tisk štítků (samolepící • Tisk kontroly kvality štítek zvolených vozů) Tisk štítků

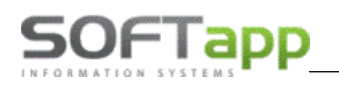

total and state the state of

#### Obsah

| 1. | S   | puštění a přihlášení do modulu    | 2  |
|----|-----|-----------------------------------|----|
|    | 1.1 | Spuštění programu                 | 2  |
|    | 1.2 | Přihlášení do programu            | 2  |
| 2. | Ρ   | ráce s modulem                    | 3  |
|    | 2.1 | Nabídka                           | 3  |
|    | Ν   | lová nabídka                      | 4  |
|    | E   | ditace nabídky                    | 10 |
|    | P   | řesun nabídky do objednávky       | 11 |
|    | U   | lzavření nebo zrušení nabídky     | 11 |
|    | 2.2 | Práce s objednávkou               | 13 |
|    | Ν   | lová objednávka na zákazníka      | 13 |
|    | Ν   | lová objednávka na sklad          | 15 |
|    | 0   | bjednávka ze skladovky            | 15 |
|    | E   | ditace objednávky                 | 16 |
|    | V   | ytvoření zakázky na nové vozidlo  | 17 |
|    | Ν   | laskladnění vozidla               | 18 |
|    | Fa  | akturace objednávky               | 19 |
|    | V   | yskladnění vozidla                | 22 |
|    | Ρ   | ropojení objednávky se skladovkou | 23 |
|    | 2.3 | Ekonomické informace              | 25 |
|    | 2.4 | Číselníky                         | 26 |
|    | P   | říslušenství                      | 26 |
|    | D   | ealeři, Leasing, Pojišťovny       | 28 |
|    | Za  | ákazníci (obchodní partneři)      | 28 |
|    | SI  | levy na vozidle                   | 30 |
|    | N   | 1arže vázané k modelům            | 31 |
|    | Č   | íselníky vozidel                  | 31 |
|    | In  | nport Číselníku vozidel           | 32 |
|    | 2.5 | Servisní smlouvy (Optiway, Drive) | 33 |
|    | Ν   | lová servisní smlouva             | 35 |
|    | Ν   | lový dodatek                      | 36 |
|    | U   | lkončení smlouvy                  | 36 |
|    | 2.6 | Žádost o FLEET                    | 36 |
|    |     |                                   |    |

# **SOFTapp** www.softapp.cz № hotline@softapp.cz \$tel.: +420 571615244

AND AND STATE STREET ST

|             | Nov                      | vý FLEET pro českou republiku              | 36 |  |  |  |  |
|-------------|--------------------------|--------------------------------------------|----|--|--|--|--|
|             | Nov                      | vý FLEET pro slovenskou republiku          | 38 |  |  |  |  |
|             | 2.7                      | Žádost o technický průkaz (ČR)             | 38 |  |  |  |  |
|             | 2.8                      | Žádost o DEMO vozidlo (ČR)                 | 40 |  |  |  |  |
|             | 2.9                      | Lokalizovaná asistence (prozatím v SK)     | 41 |  |  |  |  |
|             | 2.10                     | Práce se zákazníkem                        | 44 |  |  |  |  |
|             | Nov                      | vý zákazník                                | 44 |  |  |  |  |
|             | Edi                      | tace zákazníka                             | 46 |  |  |  |  |
| 3.          | Nas                      | stavení modulu Salon a nastavení uživatele | 47 |  |  |  |  |
|             | 3.1                      | Nastavení programu                         | 47 |  |  |  |  |
|             | 3.2                      | Nastavení uživatele                        | 51 |  |  |  |  |
| 4.          | Tisk                     | kové sestavy                               | 51 |  |  |  |  |
|             | Sklado                   | ovka koncesionáře                          | 52 |  |  |  |  |
|             | Přehled nákupu a prodeje |                                            |    |  |  |  |  |
| Hrubá marže |                          |                                            |    |  |  |  |  |
|             | Zapůjč                   | čení evidenčních čísel                     | 53 |  |  |  |  |
|             | Kontro                   | olní sestavy                               | 54 |  |  |  |  |
|             | Zákazı                   | níci                                       | 55 |  |  |  |  |
|             | Repor                    | ty obchodního úseku                        | 55 |  |  |  |  |
|             | Aktivit                  | ty prodejců                                | 56 |  |  |  |  |
|             | Přehle                   | ed nabídek                                 | 56 |  |  |  |  |
|             | Opako                    | ované tisky                                | 57 |  |  |  |  |
|             |                          |                                            |    |  |  |  |  |